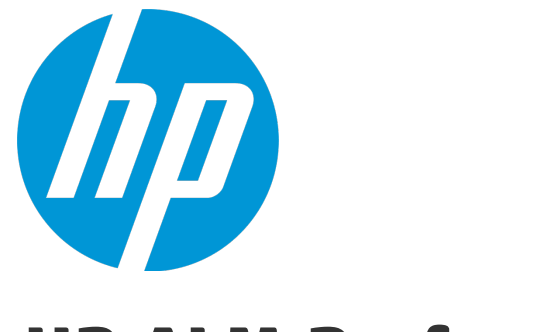

# **HP ALM Performance Center**

ソフトウェアバージョン: 12.20

インストール・ガイド

ドキュメントリリース日:2014 年 12 月 (英語版) ソフトウェアリリース日:2014 年 12 月

#### ご注意

#### 保証

HP製品、またはサービスの保証は、当該製品、およびサービスに付随する明示的な保証文によってのみ規定されるものとします。ここでの記載で追加保証を意図するもの は一切ありません。ここに含まれる技術的、編集上の誤り、または欠如について、HPはいかなる責任も負いません。 ここに記載する情報は、予告なしに変更されることがあります。

#### 権利の制限

機密性のあるコンピューターソフトウェアです。これらを所有、使用、または複製するには、HPからの有効な使用許諾が必要です。商用コンピューターソフトウェア、コンピュー ターソフトウェアに関する文書類、および商用アイテムの技術データは、FAR12.211および12.212の規定に従い、ベンダーの標準商用ライセンスに基づいて米国政府に使用許 諾が付与されます。

#### 著作権について

© Copyright 2002 - 2014 Hewlett-Packard Development Company, L.P.

#### 商標について

Adobe™は、Adobe Systems Incorporated (アドビシステムズ社)の登録商標です。

Microsoft®, Windows®は, Microsoft Corporationの米国登録商標です。

Unix®は、The Open Group の登録商標です。

本製品には、'zlib' (汎用圧縮ライブラリ)のインタフェースが含まれています。'zlib': Copyright © 1995-2002 Jean-loup Gailly and Mark Adler.

#### ドキュメントの更新情報

このマニュアルの表紙には、以下の識別情報が記載されています。

- ソフトウェアバージョンの番号は、ソフトウェアのバージョンを示します。
- ドキュメントリリース日は、ドキュメントが更新されるたびに変更されます。
- ソフトウェアリリース日は、このバージョンのソフトウェアのリリース期日を表します。

更新状況、およびご使用のドキュメントが最新版かどうかは、次のサイトで確認できます。http://support.openview.hp.com/selfsolve/manuals

このサイトを利用するには、HP Passport への登録とサインインが必要です。HP Passport ID の登録は、次の Web サイトから行なうことができます。 http://h20229.www2.hp.com/passport-registration.html (英語サイト)

または、HP Passport のログインページの [New users - please register] リンクをクリックします。

適切な製品サポートサービスをお申し込みいただいたお客様は、更新版または最新版をご入手いただけます。詳細は、HPの営業担当にお問い合わせください。

#### サポート

HP ソフトウェアサポートオンライン Web サイトを参照してください。http://support.openview.hp.com

このサイトでは、HPのお客様窓口のほか、HPソフトウェアが提供する製品、サービス、およびサポートに関する詳細情報をご覧いただけます。

HP ソフトウェアオンラインではセルフソルブ機能を提供しています。お客様のビジネスを管理するのに必要な対話型の技術サポートツールに、素早く効率的にアクセスできま す。HP ソフトウェアサポートの Web サイトでは、次のようなことができます。

- 関心のあるナレッジドキュメントの検索
- サポートケースの登録とエンハンスメント要求のトラッキング
   ソフトウェアパッチのダウンロード
- サポート契約の管理
- HP サポート窓口の検索
- 利用可能なサービスに関する情報の閲覧 • 他のソフトウェアカスタマーとの意見交換
- ソフトウェアトレーニングの検索と登録

ー部のサポートを除き、サポートのご利用には、HP Passport ユーザーとしてご登録の上、サインインしていただく必要があります。また、多くのサポートのご利用には、サポート契 約が必要です。HP Passport ID を登録するには、次の Web サイト にアクセスしてください。

#### http://h20229.www2.hp.com/passport-registration.html (英語サイト)

アクセスレベルの詳細については、次のWebサイトをご覧ください。

#### http://h20230.www2.hp.com/new\_access\_levels.jsp

HP Software Solutions Nowは、HPSWのソリューションと統合に関するポータルWebサイトです。このサイトでは、お客様のビジネスニーズを満たすHP製品ソリューションを検索したり、HP製品間の統合に関する詳細なリストやITLプロセスのリストを閲覧することができます。このサイトのURLはhttp://h20230.www2.hp.com/sc/solutions/index.jspです。

# 目次

| HP ALM Performance Center へようこそ                                         | 9  |
|-------------------------------------------------------------------------|----|
| 本書の構成                                                                   |    |
| 第1部:はじめに                                                                | 11 |
| 第1音・インストールの前に                                                           | 13 |
| アerformance Center コンポーネントとデータ・フロー                                      | 10 |
| $P = + \pm 7 + \pi + 5 + \pi + \pi + \pi + \pi + \pi + \pi + \pi + \pi$ | 14 |
| アプリケーション                                                                | 15 |
| 通信パス                                                                    | 16 |
| インストールされたコンポーネントの共存                                                     | 18 |
| 自荷に関する考慮事項                                                              | 18 |
| システム・コンポーネントに関する考慮事項                                                    |    |
| Performance Center Server                                               |    |
| Performance Center Host                                                 | 21 |
| スタンドアロン Load Generator (Windows)                                        |    |
| スタンドアロン Load Generator (Linux)                                          |    |
| スタンドアロン VuGen とスタンドアロン Analysis                                         |    |
| MI Listener                                                             |    |
| Monitor Over Firewall マシン                                               |    |
| ERP/CRM メディエータ                                                          | 23 |
| SiteScope サーバ                                                           | 23 |
| インストール前の一般的な考慮事項                                                        |    |
| Windows システム・ロケールに関する考慮事項                                               | 24 |
| 必要なサービス                                                                 | 24 |
| Performance Center の前提条件ソフトウェア                                          | 25 |
| 第2部:インストールおよび設定                                                         |    |
| 第2章: HP ALM Performance Center のインストール                                  |    |
| インストールの流れ                                                               |    |
| HP Application Lifecycle Management のインストール                             |    |
| Performance Center Server および Host のインストールと設定                           |    |
| Performance Centerラボ管 理 での設 定                                           |    |
| ラボ管 理 へのログイン                                                            | 45 |
| システムへの Performance Center サーバの追加                                        | 45 |
| ライセンス・キーの設定                                                             |    |

| Performance Center のライセンス・キーの設定方法                                  | 46   |
|--------------------------------------------------------------------|------|
| Performance Center Community ライセンス・バンドルの設定方法                       | 47   |
| Performance Center ホストの追加                                          | 48   |
| Performance Center のサイレント・インストール                                   | 49   |
| 前提条件ソフトウェアのサイレント・インストール                                            | 49   |
| サイレント設定のセットアップ                                                     | 53   |
| Performance Center Server および Performance Center Host のサイレント・インストー | ル 55 |
| スタンドアロン・コンポーネントのインストール (Windows)                                   | 57   |
| Windows で利用可能なスタンドアロン・コンポーネント                                      | 57   |
| スタンドアロン・コンポーネントのインストール                                             |      |
| スタンドアロン Load Generator のサイレント・インストール                               | 58   |
| Linux での HP Load Generator のインストール                                 | 59   |
| 追加コンポーネントのインストール                                                   | 60   |
| Performance Center Server および Host のアンインストール                       | 61   |
| Linux での HP Load Generator のアンインストール                               | 62   |
| 第3章:インストール後の検証                                                     | 63   |
| 管理者のワークフロー                                                         | 64   |
| パフォーマンス・テストのワークフロー                                                 | 66   |
| 第4章: Performance Centerの設定オプション                                    | 73   |
| Performance Center マシンで SSL を使用 するための IIS の設定                      | 74   |
| IIS を設定する前に                                                        | 74   |
| IIS で SSL を使用 するための設定                                              | 74   |
| Performance Center で SSL をサポートする設定                                 | 75   |
| Performance Center エージェントの使用                                       | 80   |
| Performance Center エージェントのプロセスとしての実行                               | 80   |
| Performance Center エージェントのサービスとしての実行                               | 80   |
| Load Generator マシンでのエージェントの設定                                      | 80   |
| エージェントをサービスとして実行しているときのネットワーク・ドライブの割り当て                            | 81   |
| HP Load Generator (Linux)の推奨構成                                     | 81   |
| Oracle との接続の確立                                                     | 81   |
| SSLを使用した Oracle との接続の確立                                            | 82   |
| スタンドアロン・アプリケーションのダウンロードの有効化                                        | 83   |
| [アプリケーションのダウンロード]ウィンドウのカスタマイズ                                      | 84   |
| MS-SQL Windows 認証の有効化                                              | 84   |
| 第5章:以前に作成したプロジェクトのアップグレード                                          | 87   |
| 第3部:ファイアウォールの使用                                                    | 89   |
| 第6章:ファイアウォールの使用                                                    | 91   |
| Performance Center でのファイアウォールの使用について                               | 92   |

| ファイアウォールを使用するためのシステムの設定:基本的な手順       94         ファイアウォール越しのコンボーネントのインストール       95         ファイアウォール越しのシステムの初期設定       96         デブロイメントの設定(TCP または HTTPS)       96         ファイアウォールでエージェント・アクセスを許可するための設定       98         TCP 設定       98         ローカル・システム・アカウント設定       98         ローカル・システム・アカウント設定       98         MI Listener の設定       98         ALM での MI Listener の指定       99         第7章:ファイアウォール越しの仮想ューザの実行       101         ファイアウォール越しの仮想ューザの実行:基本的な手順       102         ファイアウォール越しの仮想ューザの実行 * 基本的な手順       103         第8章:ファイアウォール越しの監視       :基本的な手順       108         モニタの設定       109       監視対象サーバのブロバティの複製       111         測定頻度の設定       112       測定頻度の設定       112         別定頻度の設定       112       112       112         第2 字 Performance Center エージェントの設定       115       7テイアウォール越しの Performance Center エージェントの設定       116         フィイアウオール越しの Performance Center エージェントの設定       116       117       エージェント設定       116         リログロ・レ Performance Center エージェントの設定       116       117       エージェント設た       117       117       エージェント設た       116       117       117       エージェント設た       116       117       124 <td< th=""><th>例:ファイアウォール越しのデプロイメント</th><th>93</th></td<> | 例:ファイアウォール越しのデプロイメント                                             | 93       |
|----------------------------------------------------------------------------------------------------|------------------------------------------------------------------|----------|
| ファイアウォール越しのコンボーネントのインストール                                                                                                    | ファイアウォールを使用するためのシステムの設定:基本的な手順                                   | 94       |
| ファイアウォール越しのシステムの初期設定       96         デブロイメントの設定(TCP または HTTPS)                                                                                                    | ファイアウォール越しのコンポーネントのインストール                                        | 95       |
| デプロイメントの設定 (TCP または HTTPS)       96         ファイアウォールでエージェント・アクセスを許可するための設定       98         TCP 設定       98         HTTPS 設定       98         ローカル・システム・アカウント設定       98         MI Listener の設定       98         ALM での MI Listener の指定       99         第7章: ファイアウォール越しの仮想ューザの実行       101         ファイアウォール越しの仮想ューザの実行       102         ファイアウォール越しの仮想ューザの実行 き本的な手順       102         ファイアウォール越しの仮想ューザを実行する設定       103         第8章: ファイアウォール越しの監視       107         ファイアウォール越しの監視       107         ファイアウォール越しの監視       107         ファイアウォール越しの監視       108         モニタの設定       109         監視対象サーバのブロバティの複製       111         測定値の追加と削除       112         測定頻度の設定       112         内untor Over Firewall 情報を受信するプロジェクトの設定       115         ファイアウォール越しの Performance Center エージェントの設定       116         Vindows Performance Center エージェントの設定       116         Uinux Performance Center エージェントの設定       116         Uinux Performance Center エージェントの設定 および実行       117         エージェント設定       119         接続性の確認       121         第 4部: トラブルシューティング       125         Paformance Center 115 次のアング・スティング                                                                                                   | ファイアウォール越しのシステムの初期設定                                             | 96       |
| ファイアウォールでエージェント・アクセスを許可するための設定       98         TCP 設定       98         HTTPS 設定       98         ローカル・システム・アカウント設定       98         MI Listener の設定       98         ALM での MI Listener の指定       99         第7章:ファイアウォール越しの仮想ユーザの実行       101         ファイアウォール越しの仮想ユーザの実行       102         ファイアウォール越しに仮想ユーザの実行 き本的な手順       102         ファイアウォール越しの広想ユーザを実行する設定       103         第8章:ファイアウォール越しの監視       107         ファイアウォール越しの監視       107         ファイアウォール越しの監視       107         ファイアウォール越しの監視       107         ファイアウォール越しの監視       107         ファイアウォール越しの監視       111         測定値の追加と削除       112         測定頻度の設定       112         内onitor Over Firewall 情報を受信するプロジェクトの設定       115         ファイアウォール越しの Performance Center エージェントの設定       116         Windows Performance Center エージェントの設定       116         Uinux Performance Center エージェントの設定       116         Linux Performance Center エージェントの設定 および実行       117         エージェント設定       119         接続性の確認       121         第10章: トラブルシューティング       125         Performance Center 11 ジェンク: パン       125         Pafue       125<                                                                                                    | デプロイメントの設定 (TCP または HTTPS)                                       | 96       |
| TCP 設定         98           HTTPS 設定         98           ローカル・システム・アカウント設定         98           ML Listener の設定         98           ALM での MI Listener の指定         99           第 7章: ファイアウォール越しの仮想ューザの実行         101           ファイアウォール越しの仮想ューザの実行         102           ファイアウォール越しの仮想ューザの実行 法本的な手順         102           ファイアウォール越しの仮想ューザの実行 ボロン         103           第 8章: ファイアウォール越しの版想 ユーザの実行 する設定         103           第 8章: ファイアウォール越しの監視         107           ファイアウォール越しの監視         107           ファイアウォール越しの監視         107           ファイアウォール越しの監視         107           ファイアウォール越しの監視         107           ファイアウォール越しの監視         111           測定値の追加と削除         111           測定値の追加と削除         112           別定頻度の設定         112           Monitor Over Firewall 情報を受信するプロジェクトの設定         115           ファイアウオール越しの Performance Center エージェントの設定         115           ファイアウオール越しの Performance Center エージェントの設定         116           Windows Performance Center エージェントの設定         116           Linux Performance Center エージェントの設定         117           エージェント 設定         119           接続性の確認         121           第 10章: トラブルシュー                                                        | ファイアウォールでエージェント・アクセスを許可するための設定                                   | 98       |
| HTTPS 設定       98         ローカル・システム・アカウント設定       98         MI Listener の設定       98         ALM での MI Listener の指定       99         第 7章: ファイアウォール越しの仮想ューザの実行       101         ファイアウォール越しの仮想ューザの実行:基本的な手順       102         ファイアウォール越しの仮想ューザの実行:基本的な手順       103         第 8章: ファイアウォール越しのយ想ューザを実行する設定       103         第 8章: ファイアウォール越しの監視:基本的な手順       107         ファイアウォール越しの監視:基本的な手順       108         モニタの設定       109         監視対象サーバのプロパティの複製       111         測定値の追加と削除       112         測定頻度の設定       112         Nonitor Over Firewall 情報を受信するプロジェクトの設定       112         アイアウォール越しの Performance Center エージェントの設定       115         ファイアウォール越しの Performance Center エージェントの設定       116         Uinux Performance Center エージェントの設定       116         Linux Performance Center エージェントの設定       117         エージェント設定       119         接続性の確認       121         第 10章: トラブルシューティング       123         第 10章: トラブルシューティング       125         Performance Center 115       フロゲラレジューティング       125         Performance Center 115       フロゲラレジューティング       125         Performance Center 115       フロゲラレジューティング       125     <                                                                      | TCP 設定                                                           | 98       |
| ローカル・システム・アカウント設定       98         MI Listener の設定       98         ALM での MI Listener の指定       99         第7章: ファイアウォール越しの仮想ユーザの実行       101         ファイアウォール越しの仮想ユーザの実行:基本的な手順       102         ファイアウォール越しの仮想ユーザを実行する設定       103         第8章: ファイアウォール越しの監視       107         ファイアウォール越しの監視:基本的な手順       108         モニタの設定       109         監視対象サーバのブロパティの複製       111         測定値の追加と削除       112         測定頻度の設定       112         Monitor Over Firewall 情報を受信するプロジェクトの設定       112         テスト実行中の Monitor Over Firewall マシンの編集       113         第 9章: Performance Center エージェントの設定       116         Uindows Performance Center エージェントの設定       116         Linux Performance Center エージェントの設定       116         Linux Performance Center エージェントの設定       117         エージェント設定       119         接続性の確認       121         第 10章: トラブルシューティング       123         第 10章: トラブルシューティング       125         Performance Center 11 55 のアンインストール       125         Performance Center 11 55 のアンインストール       125                                                                                                    | HTTPS 設定                                                         | 98       |
| MI Listener の設定                                                                                                    | ローカル・システム・アカウント設定                                                | 98       |
| ALM での MI Listener の指定       99         第7章:ファイアウォール越しの仮想ユーザの実行       101         ファイアウォール越しに仮想ユーザの実行:基本的な手順       102         ファイアウォール越しに仮想ユーザを実行する設定       103         第8章:ファイアウォール越しの監視       107         ファイアウォール越しの監視:基本的な手順       108         モニタの設定       109         監視対象サーバのプロパティの複製       111         測定値の追加と削除       112         測定頻度の設定       112         Monitor Over Firewall 情報を受信するプロジェクトの設定       112         テスト実行中の Monitor Over Firewall マシンの編集       113         第9章: Performance Center エージェントの設定       116         Linux Performance Center エージェントの設定       116         Linux Performance Center エージェントの設定 および実行       117         エージェント設定       119         接続性の確認       121         第 10章: トラブルシューティング       123         第 10章: トラブルシューティング       125         Performance Center 11 52 のアング・ストッール後、プログラ・人を起動できたい       126                                                                                                    | MI Listenerの設定                                                   | 98       |
| 第7章:ファイアウォール越しの仮想ユーザの実行       101         ファイアウォール越しの仮想ユーザの実行:基本的な手順       102         ファイアウォール越しに仮想ユーザを実行する設定       103         第8章:ファイアウォール越しの監視       107         ファイアウォール越しの監視:基本的な手順       108         モニタの設定       109         監視対象サーバのプロパティの複製       111         測定値の追加と削除       112         測定頻度の設定       112         Monitor Over Firewall 情報を受信するプロジェクトの設定       112         テスト実行中の Monitor Over Firewall マシンの編集       113         第9章: Performance Center エージェントの設定       115         ファイアウォール越しの Performance Center エージェントの設定       116         Windows Performance Center エージェントの設定       116         Linux Performance Center エージェントの設定       117         エージェント設定       119         接続性の確認       121         第 10章: トラブルシューティング       123         第 10章: トラブルシューティング       125         Performance Center 11 52 のアンインストール後、プログラムをお見動できたい       126                                                                                                    | ALM での MI Listener の指定                                           | 99       |
| ファイアウォール越しの仮想ユーザの実行:基本的な手順       102         ファイアウォール越しの仮想ユーザを実行する設定       103         第8章:ファイアウォール越しの監視       107         ファイアウォール越しの監視:基本的な手順       108         モニタの設定       109         監視対象サーバのプロパティの複製       111         測定値の追加と削除       112         測定頻度の設定       112         Monitor Over Firewall 情報を受信するプロジェクトの設定       112         テスト実行中の Monitor Over Firewall マシンの編集       113         第 9章: Performance Center エージェントの設定       116         Uindows Performance Center エージェントの設定       116         Linux Performance Center エージェントの設定       116         Linux Performance Center エージェントの設定       116         Linux Performance Center エージェントの設定       116         Linux Performance Center エージェントの設定       116         Linux Performance Center エージェントの設定       116         Linux Performance Center エージェントの設定       117         エージェント設定       119         接続性の確認       121         第 10章: トラブルシューティング       125         Performance Center 11       52         Performance Center 11       52         グログラムを起動できたい       126                                                                                                    | 第7章:ファイアウォール越しの仮想ユーザの実行 10                                       | 01       |
| ファイアウォール越しに仮想ユーザを実行する設定       103         第8章:ファイアウォール越しの監視       107         ファイアウォール越しの監視:基本的な手順       108         モニタの設定       109         監視対象サーバのプロパティの複製       111         測定値の追加と削除       112         測定頻度の設定       112         Monitor Over Firewall 情報を受信するプロジェクトの設定       112         テスト実行中の Monitor Over Firewall マシンの編集       113         第9章: Performance Center エージェントの設定       115         ファイアウォール越しの Performance Center エージェントの設定       116         Windows Performance Center エージェントの設定       116         Linux Performance Center エージェントの設定       117         エージェント設定       119         接続性の確認       121         第10章: トラブルシューティング       123         第10章: トラブルシューティング       125         Performance Center 11 5X のアンインストール後、プログラムを起意動できたい       126                                                                                                    | ファイアウォール越しの仮想ユーザの実行:基本的な手順                                       | 02       |
| 第8章:ファイアウォール越しの監視:基本的な手順       107         ファイアウォール越しの監視:基本的な手順       108         モニタの設定       109         監視対象サーバのプロパティの複製       111         測定値の追加と削除       112         測定頻度の設定       112         Monitor Over Firewall 情報を受信するプロジェクトの設定       112         テスト実行中のMonitor Over Firewall マシンの編集       113         第9章: Performance Center エージェントの設定       115         ファイアウォール越しの Performance Center エージェントの設定 について       116         Windows Performance Center エージェントの設定       117         エージェント設定       119         接続性の確認       121         第 4部:トラブルシューティング       123         第 10章:トラブルシューティング       125         Performance Center 11 52       126         Performance Center 11 52       126                                                                                                    | ファイアウォール越しに仮想ユーザを実行する設定                                          | 03       |
| 第6年: シバヤアウォール越しの監視:基本的な手順       107         ファイアウォール越しの監視:基本的な手順       108         モニタの設定       109         監視対象サーバのプロパティの複製       111         測定値の追加と削除       112         測定頻度の設定       112         Monitor Over Firewall 情報を受信するプロジェクトの設定       112         テスト実行中の Monitor Over Firewall マシンの編集       113         第9章: Performance Center エージェントの設定       115         ファイアウォール越しの Performance Center エージェントの設定       116         Linux Performance Center エージェントの設定       116         Linux Performance Center エージェントの設定       117         エージェント設定       119         接続性の確認       121         第 10章: トラブルシューティング       123         第 10章: トラブルシューティング       125         Performance Center 115 X のアンインストール後、プログラムを起動できたい)       126                                                                                                    | 第8章・ファイアウナール地上の監想                                                | 07       |
| アメイアウォールは2000年代・金本田内本子根       100         モニタの設定       109         監視対象サーバのプロパティの複製       111         測定値の追加と削除       112         測定頻度の設定       112         Monitor Over Firewall 情報を受信するプロジェクトの設定       112         テスト実行中の Monitor Over Firewall マシンの編集       113         第9章: Performance Center エージェントの設定       115         ファイアウォール越しの Performance Center エージェントの設定       116         Windows Performance Center エージェントの設定       116         Linux Performance Center エージェントの設定       117         エージェント設定       119         接続性の確認       121         第 4部: トラブルシューティング       123         第 10章: トラブルシューティング       125         Performance Center 11 5X のアングンストール後、プログラムを起動できたい       126                                                                                                    | =                                                                | ),<br>US |
| ビニノの設定       100         監視対象サーバのプロパティの複製       111         測定値の追加と削除       112         測定頻度の設定       112         Monitor Over Firewall 情報を受信するプロジェクトの設定       112         テスト実行中の Monitor Over Firewall マシンの編集       113         第9章: Performance Center エージェントの設定       115         ファイアウォール越しの Performance Center エージェントの設定       116         Windows Performance Center エージェントの設定       116         Linux Performance Center エージェントの設定 および実行       117         エージェント設定       119         接続性の確認       121         第 10章: トラブルシューティング       123         第 10章: トラブルシューティング       125         Performance Center 11.5X のアンインストール後、プログラムを起動できたい       126                                                                                                    | ンパインジョン2000 000 000 000 2000 0000 0000 0000 0                    | na       |
| <ul> <li>加 に バ メ マ ケ いっ し い へい し 皮 (1)</li> <li>測 定 値 の追 加 と削 除</li> <li>112</li> <li>測 定 頻 度 の設 定</li> <li>112</li> <li>Monitor Over Firewall 情報を受信するプロジェクトの設定</li> <li>112</li> <li>テスト実行中の Monitor Over Firewall マシンの編集</li> <li>113</li> <li>第 9章: Performance Center エージェントの設定</li> <li>115</li> <li>ファイアウォール越しの Performance Center エージェントの設定 について</li> <li>116</li> <li>Windows Performance Center エージェントの設定</li> <li>116</li> <li>Linux Performance Center エージェントの設定 および実行</li> <li>117</li> <li>エージェント設定</li> <li>119</li> <li>接続性の確認</li> <li>121</li> <li>第 4部: トラブルシューティング</li> <li>第 10章: トラブルシューティング</li> <li>125</li> <li>Performance Center 11 5X のアングンストール後、プログラムを起動できたい)</li> </ul>                                                                                                    | ビークジ設 だ                                                          | 11       |
| 湖定輝度の設定       112         別に値の設定       112         Monitor Over Firewall 情報を受信するプロジェクトの設定       112         テスト実行中のMonitor Over Firewall マシンの編集       113         第9章: Performance Center エージェントの設定       115         ファイアウォール越しのPerformance Center エージェントの設定       116         Windows Performance Center エージェントの設定       116         Linux Performance Center エージェントの設定       117         エージェント設定       119         接続性の確認       121         第10章: トラブルシューティング       123         アログラムを起動できたい)       126                                                                                                    | 測定値の追加と削除                                                        | 12       |
| Monitor Over Firewall 情報を受信するプロジェクトの設定       112         テスト実行中の Monitor Over Firewall マシンの編集       113         第9章: Performance Center エージェントの設定       115         ファイアウォール越しの Performance Center エージェントの設定       116         Windows Performance Center エージェントの設定       116         Linux Performance Center エージェントの設定       117         エージェント設定       119         接続性の確認       121         第 4部: トラブルシューティング       123         第 10章: トラブルシューティング       125         Performance Center 11 5X のアンインストール後、プログラムを起動できたい       126                                                                                                    | 測定頻度の設定 1 <sup>2</sup>                                           | 12       |
| ホージェントの設定       113         第9章: Performance Center エージェントの設定       115         ファイアウォール越しの Performance Center エージェントの設定について       116         Windows Performance Center エージェントの設定       116         Linux Performance Center エージェントの設定       117         エージェント設定       119         接続性の確認       121         第 4部: トラブルシューティング       123         第 10章: トラブルシューティング       125         Performance Center 11.5X のアンインストール後、プログラムを起動できたい)       126                                                                                                    | Monitor Over Firewall 情報を受信するプロジェクトの設定                           | 12       |
| 第9章: Performance Center エージェントの設定       115         ファイアウォール越しの Performance Center エージェントの設定について       116         Windows Performance Center エージェントの設定       116         Linux Performance Center エージェントの設定および実行       117         エージェント設定       119         接続性の確認       121         第 10章: トラブルシューティング       125         Performance Center 11.5X のアンインストール後、プログラムを起動できたい       126                                                                                                    | テスト 実行 中の Monitor Over Firewall マシンの編集                           | 13       |
| 第9章: Performance Center エージェントの設定       115         ファイアウォール越しの Performance Center エージェントの設定       116         Windows Performance Center エージェントの設定       116         Linux Performance Center エージェントの設定       117         エージェント設定       119         接続性の確認       121         第 4部: トラブルシューティング       123         第 10章: トラブルシューティング       125         Performance Center 11.5X のアンインストール後、プログラムを起動できたい)       126                                                                                                    | 第1章·Defermence Center エージーントの訳字                                  | 15       |
| ファイア・ウォール返しのPendimance Center エージェントの設定について       116         Windows Performance Center エージェントの設定       116         Linux Performance Center エージェントの設定および実行       117         エージェント設定       119         接続性の確認       121         第4部:トラブルシューティング       123         第10章:トラブルシューティング       125         Performance Center 11.5X のアンインストール後、プログラムを起動できたい       126                                                                                                    | 第9章: Periormance Center エージェントの設定                                | 10       |
| Windows Pendimance Center エージェントの設定       116         Linux Performance Center エージェントの設定および実行       117         エージェント設定       119         接続性の確認       121         第4部:トラブルシューティング       123         第10章:トラブルシューティング       125         Performance Center 11 5X のアンインストール後、プログラムを起動できたい       126                                                                                                    | ンパーアンオール越しのPerformance Center エーシェントの設定について                      | 10       |
| <ul> <li>Linux Performance Center エーシェントの設定 および美11</li></ul>                                                                                                    | Windows Performance Center エージェントの設定                             | 10       |
| エーシェント設定       119         接続性の確認       121         第4部:トラブルシューティング       123         第10章:トラブルシューティング       125         Performance Center 11 5X のアンインストール後、プログラムを起動できたい       126                                                                                                    | Linux Penoimance Center エージェントの設定のよの実1」                          | 17       |
| 接続住の確認                                                                                                    | エーシェント設 た                                                        | 19       |
| 第4部:トラブルシューティング                                                                                                    | 按 杭 住 の唯 認                                                       | 21       |
| 第 10章:トラブルシューティング                                                                                                    | 第4部:トラブルシューティング                                                  | 23       |
| Performance Center 11.5X のアンインストール後、プログラムを起動できたい 126                                                                                                    | 第 10章:トラブルシューティング                                                | 25       |
|                                                                                                    | Performance Center 11.5X のアンインストール後, プログラムを起動 できない12             | 26       |
| Performance Center Host のインストール後に Windows 8の Explorer シェルを読み込めない                                                                                                    | Performance Center Host のインストール後に Windows 8の Explorer シェルを読み込めない | 26       |
| サーバの設定中に、前提条件のインストールが失敗する 127                                                                                                    | サーバの設定中に、前提条件のインストールが失敗する 12                                     | 27       |
| ホストのサイレント・インストールが Net Framework 4.5.1 のインストール後に停止する 127                                                                                                    | ホストのサイレント・インストールが Net Framework 4.5.1 のインストール後に停止する 12           | 27       |
| インストールを開始すると、統合エラーが発生する 128                                                                                                    | インストールを開始すると、統合エラーが発生する                                          | 28       |
| 前提条件のWSE 2.0 SP3 またはWSE 3.0 のインストールで発生するエラー                                                                                                    | 前提条件のWSE 2.0 SP3 またはWSE 3.0 のインストールで発生するエラー                      | 29       |

| Windows 2008 R2 または Windows 7 SP1 以降に.NET Framework 3.5 SP1 をインストー<br>ルできない | 129  |
|-----------------------------------------------------------------------------|------|
| Performance Center Server または Host に接続できない                                  | 130  |
| インストールがモジュールの登録で停止する                                                        | .130 |
| 通信セキュリティ・パスフレーズの不一致のため, Performance CenterをALM に追加できない                      | 131  |
| ラボ管理 Performance Center サーバをラボ管理に追加できない。HostNotFound エラー                    | 132  |
| ラボ管 理 Performance Center サーバをラボ管 理に追加 できない。 マシン ID の変更が失<br>敗する             | .132 |
| Windows ファイアウォールの有効時に Performance Center を使用する                              | .133 |
| Performance Center のアンインストールが失敗またはフリーズする                                    | .134 |
| ALM クライアントを起動 できない:ソフトウェアがインストールされていないというメッセージが<br>表示される                    | .135 |
| クライアント・マシンから Performance Center にログインできない。JavaScript エラー                    | 136  |
| テスト実行を開始すると, ホストは追加されるが, [実行を初期化しています]ページが読<br>み込まれない                       | .136 |
| ネット ワーク・ドライブから Performance Center コンポーネント のインストールを実 行 できない                  | 137  |
| DVD メニューから Performance Center コンポーネントをインストールできない                            | .138 |
| Performance Center コンポーネントの1つをインストールする際に標準設定ポートを使用<br>できない。ポートが使用済みである      | .139 |
| Microsoft SQL で標準設定以外のポートを使用できない                                            | .141 |
| テストの開始に関するエラー・メッセージ                                                         | .142 |
| トポロジ・モニタをオンラインで表示 できない                                                      | .142 |
| サー・バホストのラボ・プロジェクトへの追加。マシン ID の変更 が失敗 する                                     | .143 |
| Performance Center サーバホストの構成が失敗する。 プロセスが別のプロセスによって使用されている                   | .143 |
| Performance Center の設 定 エラー: アクションを実 行 する権 限 がない                            | .143 |
| Performance Center サーバを ALM に追加するときに、Ping URL が失敗する                         | 144  |
| ドキュメントのフィードバックを送信                                                           | 147  |

インストール・ガイド

# HP ALM Performance Center へようこそ

『HP ALM Performance Center インストール・ガイド』では、HP ALM Performance Center コンポーネント をインストールする方法を説明します。HP ALM Performance Center をインストールするには、『HP Application Lifecycle Management インストールおよびアップグレード・ガイド』に従って、まず HP ALM をイ ンストールする必要があります。

# 本書の構成

本書の構成は次のとおりです。

「はじめに」(11ページ)

インストールの流れ、システム・コンポーネント、データ・フローの概要を説明します。また、Performance Center コンポーネントをインストールするための前提条件と注意事項、必要なサービスについても説明します。

•「インストールおよび設定」(33ページ)

HP ALM Performance Center コンポーネントをインストールする方法と、初期設定およびオプション設定の方法を説明します。Performance Center の前のバージョンから現在のバージョンにアップグレードする方法についても説明します。

• 「ファイアウォールの使用」(89ページ)

ALM Performance Center コンポーネントが、ファイアウォール越しの場所にあるほかの ALM Performance Center コンポーネントと通信できるようにするための設定方法を説明します。

• 「トラブルシューティング」(123ページ)

Performance Center コンポーネントのインストールに関して発生する問題のトラブルシューティングを行います。

インストール・ガイド HP ALM Performance Center へようこそ

# 第1部:はじめに

インストール・ガイド 第 1部 : はじめに

# 第1章: インストールの前に

本章では、Performance Center コンポーネントのインストールの準備に役立つ情報について説明します。

本章の内容

| Performance Center コンポーネントとデータ・フロー | 14 |
|------------------------------------|----|
| システム・コンポーネントに関する考慮事項               |    |
| インストール前の一般的な考慮事項                   | 23 |
| Windows システム・ロケールに関する考慮事項          | 24 |
| 必要なサービス                            | 24 |
| Performance Center の前提条件ソフトウェア     | 25 |

# Performance Center コンポーネントとデータ・フロー

本項では, HP ALM Performance Center システムについて説明します。

#### 本項の内容

- 「アーキテクチャおよびコンポーネント」(14ページ)
- 「アプリケーション」(15ページ)
- •「通信パス」(16ページ)
- •「インストールされたコンポーネントの共存」(18ページ)
- •「負荷に関する考慮事項」(18ページ)

### アーキテクチャおよびコンポーネント

本項では、HP ALM Performance Center のアーキテクチャおよびコンポーネントについて説明します。

| アーキテクチャ/コ<br>ンポーネント             | 説明                                                                                                    |
|---------------------------------|----------------------------------------------------------------------------------------------------|
| ALM サーバ                         | ALM の中核機能に対応するプラットフォームを提供します。                                                                                        |
|                                 | • ALM クライアント: ユーザは, 各自のクライアント・マシンから ALM (ユーザ・サイト), サイト管理 (プロジェクトおよびユーザ管理), またはラボ管理にログインします。                          |
|                                 | • ALMサーバ・リポジトリ: ファイルの格納に使用します。                                                                                       |
|                                 | • ALM データベース: ラボ管理およびサイト管理の個別スキーマだけでなく,<br>Performance Center プロジェクトごとのスキーマも含まれます。                                   |
|                                 | ALM テクノロジの詳細については、 『HP Application Lifecycle Management インストールおよびアップグレード・ガイド』を参照してください。                              |
| HP<br>Performance<br>Center サーバ | パフォーマンス・テストのデザイン, モニタの設定, テスト・リソースの予約, テスト実行の実行および監視, およびテスト結果の分析を行うことができる Performance Center Web ページをホストします。        |
| ラボ管理                            | ラボ・リソース (ホスト やホスト・プール) および Performance Center アセット<br>(Performance Center サーバ, ライセンス, 使用状況レポートなど)を管理するため<br>のセンターです。 |

| アーキテクチャ/コ<br>ンポーネント             | 説明                                                                                                    |
|---------------------------------|----------------------------------------------------------------------------------------------------|
| HP<br>Performance<br>Center ホスト | パフォーマンス・テストの管理, 負荷の生成, データの分析に使用します。<br>Performance Center ホストは, 次の Controller, Load Generator, または Data<br>Processor として設定できます。                                                                                                    |
|                                 | <ul> <li>Controller:パフォーマンス・テストのマネージャです。Controllerは、スクリプト、<br/>実行時の設定、使用するLoad Generatorのリストを受け取ります。Controller<br/>は、実行するスクリプト、スクリプトごとに実行する仮想ユーザ数、スケジューラ<br/>設定を含む指示をLoad Generatorに発行します。テスト実行の最後には、<br/>データを照合します。Controllerはパフォーマンス・テストごとに1つしかありません。</li> </ul> |
|                                 | <ul> <li>Load Generator: 実行中の仮想ユーザ (Vuser) ごとに負荷を生成します。</li> <li>Controller では,仮想ユーザが実行を開始および停止する方法を指示します。</li> <li>特定のテストに対して任意の数の Load Generator を使用できます。</li> </ul>                                                                                             |
|                                 | • Data Processor: パフォーマンス・テスト結果の分析および公開に使用します。                                                                                                    |

## アプリケーション

次のスタンドアロン・アプリケーションは、Performance Center システムと統合します。

| アプリケーション                                | 説明                                                                                                    |
|-----------------------------------------|----------------------------------------------------------------------------------------------------|
| HP Virtual User<br>Generator<br>(VuGen) | ー 般 的 なエンド・ユーザがアプリケーションで実 行 するアクションを記 録 することで仮<br>想 ユーザを生 成します。 アクションは, パフォーマンス・テスト の基 盤 を形 成 する自<br>動 仮 想 ユーザ・スクリプト に記 録 されます。                                                             |
| HP Analysis                             | 詳細なパフォーマンス分析情報が記載されたグラフおよびレポートを提供します。<br>これらのグラフとレポートを使用すると、アプリケーションのボトルネックを特定してシ<br>ステムに必要な変更を判断し、システムのパフォーマンスを改善することができま<br>す。                                                            |
| MI Listener                             | ファイアウォール越しに仮想ユーザを実行してアプリケーションを監視するときに使用します。                                                                                                    |
| Monitor Over<br>Firewall Agent          | ファイアウォール越しにあるサーバの監視に使用します。                                                                                                    |
| Snapshot<br>Viewer                      | パフォーマンス・テストの実行中にWeb仮想ユーザからキャプチャしたエラー時のス<br>ナップショット・ページを表示できます。 ビューアは, .SOE および .INFの拡張子をも<br>つファイルからスナップショットを表示します。 エラー時のスナップショット (.SOE) ファイ<br>ルは, .INF形式のスナップショットが1つ以上含まれている zip圧縮ファイルです。 |

「通信パス」および「負荷に関する考慮事項」の項にある図表を使用して、どのパフォーマンス・テスト・タスク用にどのマシンを割り当てるのかを決定します。

たとえば、1 つのマシンで負荷が軽い複数のコンポーネントを組み合わせることができます。 - 緒にインストールできるコンポーネントの詳細については、「インストールされたコンポーネントの共存」(18ページ)を参照してください。

スタンドアロン・アプリケーショのインストールの詳細については、「追加コンポーネントのインストール」(60 ページ)を参照してください。

### 通信パス

HP ALM Performance Center をインストールする際に、さまざまなコンポーネントとそれらのリソース・デマンド間の通信パスを考慮することが重要です。この情報は、負荷を均等に分散するようにシステムを設定し、特定のリソースに負荷がかかりすぎるのを防止するのに役立ちます。

パフォーマンス・テストを実行すると、Performance Center コンポーネントは、別の通信システムを介して ALM コンポーネントと情報を共有します。システムの設定には、相互に通信するコンポーネントと通信方 法を理解しておく必要があります。

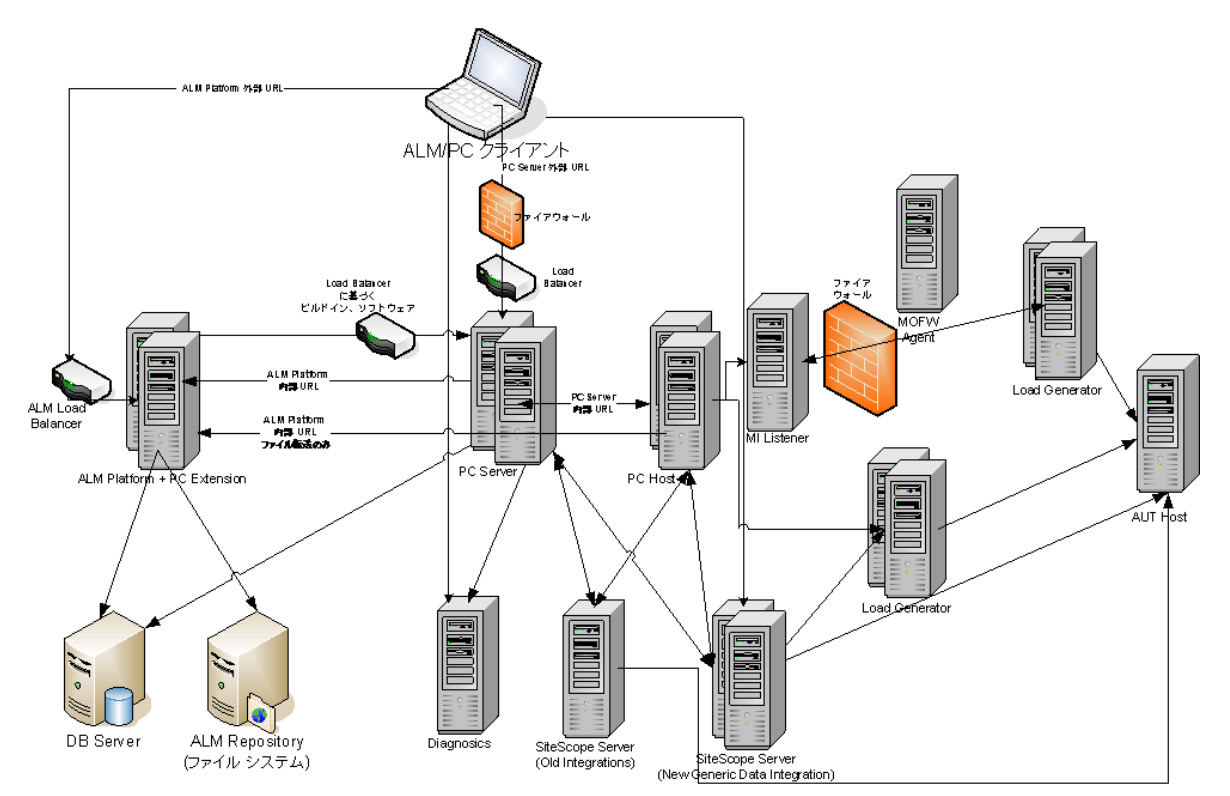

次の図は, ALM Performance Center システムの通信パスを示します。

次の表に、ALM Performance Center の各種コンポーネントの着信トラフィックで開く必要のある通信ポートを示します。

| コンポーネント | ポート                           |
|---------|-------------------------------|
| ALM サーバ | Jetty Web サーバ用 HTTP:8080 * ** |
|         | IIS Web サーバ用 HTTP:80 * **     |

| コンポーネント                    | ポート                                                                        |
|----------------------------|----------------------------------------------------------------------------|
| Performance                | HTTP (80) * **                                                             |
| Center サーバ                 | TCP (3333, 54245)                                                          |
| Performance                | HTTP (8731)                                                                |
| Center ホスト                 | TCP (3333, 5001, 5002, 5003, 54245, 54345)                                 |
| データベース                     | TCP (1433 (SQL), 1521 (Oracle))**                                          |
| リポジトリ                      | NetBIOS                                                                    |
| Diagnostics                | HTTP (80, 2006)*                                                           |
| Server                     | TCP (54345)                                                                |
| スタンドアロン Load<br>Generator  | TCP (5001, 5002, 5003, 54245, 54345)                                       |
| クラウドベースの<br>Load Generator | [クラウド ネットワーク設定]ダイアログ・ボックスで定義されるとおり。詳細につい<br>ては, 『HP ALM ラボ管理ガイド』を参照してください。 |
| MI Listener                | HTTP/TCP (443) **                                                          |
|                            | TCP (50500)                                                                |
| テスト対象アプリ<br>ケーション          | 任意。HTTP (ランダム)                                                             |
| SiteScope - トポロ<br>ジ       | HTTP (8080) *                                                              |
| SiteScope - モニ<br>タ・プロファイル | HTTP (8888) *                                                              |

\* このコンポーネントでは HTTPS もサポートされています。

\*\*標準設定値は設定中に変更できます。

## インストールされたコンポーネントの共存

次の表は、同じマシンで共存できるコンポーネントと共存できないコンポーネントについて説明します。

| インストールするアプリ<br>ケーション<br>インストール済み<br>アプリケーション | Analysis<br>SA | VuGen<br>SA | LG<br>SA | MOFW      | MI<br>Listener | Diagnostics<br>Mediator | Snapshot<br>Viewer | LR | PCS | Host |
|----------------------------------------------|----------------|-------------|----------|-----------|----------------|-------------------------|--------------------|----|-----|------|
| Analysis SA                                  |                | Ś           | 8        | 8         | 3              | 8                       | >                  | 8  | 8   | 8    |
| VuGen SA                                     | ~              |             | 8        | 8         | 3              | 8                       | «                  | 8  | 8   | 8    |
| Load Generator SA                            |                | 3           |          | 8         | ۵              | 8                       | 8                  | 8  | 8   | 8    |
| MOFW                                         | 8              | 8           | 8        |           | 3              | 8                       | 8                  | 3  | 8   | 8    |
| MI Listener                                  | 8              | 8           | 8        |           |                | 8                       | 8                  | 8  | 8   | 8    |
| Diagnostics Mediator                         | 8              | 8           | 8        | 8         | 3              |                         | 8                  | 8  | 8   | 8    |
| Snapshot Viewer                              | ~              | Ś           | 8        | 8         | 8              | 8                       |                    | 3  | 8   | 8    |
| LoadRunner (LR)                              | 8              | 8           | 8        | 8         | 3              | 8                       | 8                  | -  | 8   | 8    |
| PC Server (PCS)                              | 8              | 8           | 8        | 8         | 3              | 8                       | 8                  | 8  |     | 8    |
| Host                                         | 8              | 8           | 8        | $\otimes$ | 8              | 8                       | 8                  | 8  | 8   |      |
| ✓ サポート <sup>(2)</sup> ブロック                   |                |             |          |           |                |                         |                    |    |     |      |

### 負荷に関する考慮事項

次の表は、各 Performance Center コンポーネントのインストールに関する基本的な考慮事項を示します。

| マシン                    | システムでの数<br>量                                                                                                    | 負荷に関する考慮事項                             |
|------------------------|----------------------------------------------------------------------------------------------------|----------------------------------------|
| Performance 실          | Performance 少なくとも2つ<br>Center サーバ                                                                                                    | 重い負荷がかかります。                            |
| Center <del>7</del> —7 |                                                                                                    | 負荷を分散するために, ALM に負荷分散機能が組み込まれ<br>ています。 |
|                        | 追加の負荷分散をサポートするために、複数のPerformance<br>Center Server をインストールできます。                                                                                                    |                                        |
|                        | 負荷分散についての詳細は、HP ソフトウェアのセルフ・ソルブ<br>技術情報の記事 KM1052520 (<br>https://softwaresupport.hp.com/group/softwaresupport/searc<br>h-result/-/facetsearch/document/KM1052520)を参照してくだ<br>さい。 |                                        |

| マシン                                    | システムでの数<br>量               | 負荷に関する考慮事項                                                                                                    |
|----------------------------------------|----------------------------|----------------------------------------------------------------------------------------------------|
| Performance                            | 少なくとも各1つ                   | Controller には高い負荷がかかります。                                                                                                    |
| Center ホスト :                           |                            | Load Generator には中程度の負荷がかかります。                                                                                                    |
| Controller                             |                            | Data Processor には中~高程度の負荷がかかります。                                                                                                    |
| <ul> <li>Load<br/>Generator</li> </ul> |                            | フォールト・トレランスと高可用性を実現するために、スペアの<br>ControllerとLoad Generatorを指定することをお勧めします。                                                                                                    |
| • Data                                 |                            | 注:                                                                                                    |
| Processor                              |                            | <ul> <li>ホストを Controller + Load Generator として設定できますが、実行中の仮想ユーザが多くのリソースを消費するため、この設定はお勧めできません。Controller ホスト上で仮想ユーザを実行するのは、仮想ユーザの数が非常に少ないテストに対してのみ適しています。</li> <li>ホストを Controller + Data Processor として設定できますが、データ処理で CPU およびリソースを過剰に使用する可能性があるため、この設定はお勧めできません。</li> </ul> |
| MI Listener                            | 少なくとも1つ                    | 中程度の負荷がかかります。                                                                                                    |
|                                        | (ファイアウォール<br>越しの監視の場<br>合) | • スタンドアロン・インストールが必須です。                                                                                                    |
|                                        |                            | <ul> <li>IIS を実行しているマシンにインストールすることはできません。</li> </ul>                                                                                                    |
| Monitor Over                           | 少なくとも1つ                    | 低い負荷がかかります。                                                                                                    |
| rirewail マンン                           | (ノァィァウォール<br>越しの監視の場<br>合) | スタンドアロン・インストールが必須です。                                                                                                    |
| SiteScope (オプ<br>ション)                  | 1つ                         | 低い負荷 がかかります。                                                                                                    |

## システム・コンポーネントに関する考慮事項

Performance Center システムには、いくつかのコンポーネントが含まれています。本項では、各コンポーネントのインストール前の考慮事項について説明します。

各 コンポーネントのシステム要件の詳細については、『HP Application Lifecycle Management Readme』 を参照してください。

インストール・ガイド 第1章:インストールの前に

- 「Performance Center Server」(20ページ)
- 「Performance Center Host」(21ページ)
- 「スタンドアロン Load Generator (Windows)」(22ページ)
- 「スタンドアロン Load Generator (Linux)」(22ページ)
- 「スタンドアロン VuGen とスタンドアロン Analysis」(22ページ)
- 「MI Listener」(22ページ)
- 「Monitor Over Firewall マシン」(22ページ)
- 「ERP/CRM メディエータ」(23ページ)
- 「SiteScope サーバ」(23ページ)

#### Performance Center Server

• マシンから Performance Center Server の以前のインストールをすべてアンインストールします。

```
Performance Center 11.52 または 11.52 パッチ 1:Performance Center のアンインストール後,
Performance Center インストーラは関連する設定ファイルを削除しません。Performance Center
12.20 をインストールする前に設定ファイルを確実に削除してください。詳細については、HP ソフ
トウェアのセルフ・ソルブ技術情報の記事 KM1174822
(https://softwaresupport.hp.com/group/softwaresupport/search-result/-
/facetsearch/document/KM1174822)を参照してください。
```

- Performance Center Server は、クリーンなマシンに新しいイメージでインストールすることをお勧めします。
- Performance Center Server は、Performance Center の管理、テストのデザイン、実行操作、監視、およびこれらの操作のユーザ・インタフェース・サービスを実行します。パフォーマンス・テストの実行操作では Performance Center サーバに高い負荷がかかるため、少なくとも2台の Performance Center サーバをシステムに設置することをお勧めします。内蔵のロード・バランサにより、ALM と Performance Center サーバ間の呼び出しはラウンドロビン方式で Performance Center サーバ間に分散されます。
- Performance Center Server をインストールする前に、Microsoft Internet Information Services (IIS 7.5/8.0/8.5) をインストールする必要があります。
- インストール中に、次のWebサービス拡張がIISを使用するすべてのPerformance Center Server で 有効になります。
- Active Server Page
- ASP.NET 4.0 (IIS 7.5)

- ASP.NET 4.5 (IIS 8.0/8.5)
- Metabase
- 静的コンテンツ
- IIS 6.0 管理互換
- 動的圧縮
- Performance Center Server をインストールするには、指定したマシンの完全なローカル管理権限が 必要です。
- Performance Center Server のインストール中, Windows ユーザがマシンの「Administrators」ユーザ・ グループに作成されます。セキュリティ・システムによってユーザが「Administrators」グループから削除されることのないようにしてください。このユーザの作成方法の詳細については、「Performance Center Server および Host のインストールと設定」(37ページ)を参照してください。
- Performance Center で Oracle データベースを使用する場合には、Performance Center サーバ・マシンにインストールされている Oracle クライアントが少なくとも Oracle サーバ上の Oracle クライアントと同じバージョンであり、接続が Oracle サーバで確立されることを確認します。詳細については、「Oracle との接続の確立」(81ページ)を参照してください。
- Performance Center Server を 32 ビット または 64 ビットのオペレーティング・システムで実行しているかどうかに関係なく、32 ビットの Oracle クライアントをインストールする必要があります。
- Performance Center Server をインストールした後に Oracle クライアントをインストールする場合, Oracle クライアントのインストール後にマシンを再起動する必要があります。
- Oracle の監視: Oracle モニタの定義が要な場合は、Performance Center Server のインストール先 ディレクトリのパス名に次の文字が含まれていないことを確認してください:():;\*\/"~&?{}\$%|<> +=^[]。たとえば、64ビット・マシンでは、標準設定のインストール・ディレクトリ(C:\Program Files (x86)\....)に Performance Center Server をインストールしないでください。このパスには不正な文字が 含まれています。
- Microsoft Windows Script Host は、バージョン 5.6 以降にする必要があります。バージョン番号を確認するには、くWindows インストール・ディレクトリ> \Windows\system32 ディレクトリに移動します。wscript.exeを右クリックして[プロパティ]を選択します。[バージョン]タブでファイルのバージョン番号を確認します。

#### Performance Center Host

• マシンから Performance Center Host の以前のインストールをすべてアンインストールします。

Performance Center 11.52 または 11.52 パッチ 1:Performance Center のアンインストール後, Performance Center インストーラは関連する設定ファイルを削除しません。Performance Center 12.20 をインストールする前に設定ファイルを確実に削除してください。詳細については, HP ソフ トウェアのセルフ・ソルブ技術情報の記事 KM1174822 (https://softwaresupport.hp.com/group/softwaresupport/search-result/-/facetsearch/document/KM1174822)を参照してください。

- Performance Center Host をインストールするには、指定したマシンの完全なローカル管理権限が必要です。
- Performance Center Host のインストール中, Windows ユーザがマシンの「Administrators」ユーザ・グ ループに作成されます。セキュリティ・システムによってユーザが「Administrators」グループから削除され ることのないようにしてください。このユーザの作成方法の詳細については、「Performance Center Server および Host のインストールと設定」(37ページ)を参照してください。

### スタンドアロン Load Generator (Windows)

- スタンドアロン Load Generator を Performance Center Server または Performance Center Host と同 じマシンにインストールすることはできません。
- スタンドアロン Load Generator のインストール中に、マシンの管理者ユーザ・グループ内に、標準設定の Performance Center システム・ユーザである IUSR\_METRO (パスワードは P3rfoRm@1nce) が作成されます。セキュリティ・システムによってシステム・ユーザが「Administrators」グループから削除されることのないようにしてください。

### スタンドアロン Load Generator (Linux)

仮想ユーザを実行するためにスタンドアロン Load Generator を Linux にインストールすることができます。 Linux の仮想ユーザは Windows マシンにインストールされている Controller と対話します。詳細については、「Linux での HP Load Generator のインストール」(59ページ)を参照してください。

### スタンドアロン VuGen とスタンドアロン Analysis

スタンドアロン・アプリケーション (VuGen または Analysis) と同じマシンにスタンドアロン Load Generator を インストールする場合,最初にスタンドアロン・アプリケーションを,最後にスタンドアロン Load Generator を インストールします。

#### **MI Listener**

- MI Listener は、スタンドアロン・マシンにインストールする必要があります。
- MI Listener は、IIS を実行しているマシンにインストールすることはできません。

#### Monitor Over Firewall マシン

Monitor Over Firewall Agent は、スタンドアロン・マシンにインストールする必要があります。

#### ERP/CRM メディエータ

ERP/CRM メディエータは、監視対象 ERP/CRM サーバと同じ LAN にあるマシン (可能であれば、専用のマシン) にインストールする必要があります。パフォーマンス・テスト にかかわる Siebel または Oracle サーバに ERP/CRM メディエータをインストールすることはお勧めできません。

**注:** SAP 診断を使用する場合, SAPGUI クライアントがERP/CRM メディエータと同じマシンにインストールされていることを確認します。

- 標準設定では、ERP/CRMメディエータ・エージェントは、サービスとして実行するようにインストールされます。このエージェントのインストール後、プロセスとしてではなく、サービスとして実行されていることを確認します。そのエージェントがプロセスとして実行されている場合、プロセスを停止してサービスとして実行する必要があります。
- インストール後のERP/CRMメディエータの設定とERP/CRMメディエータを使用した診断データの収集については、『HP ALM Performance Center ガイド』を参照してください。

#### SiteScope サーバ

- SiteScope は、アプリケーションの監視に使用します。
- 最低限の要件については、『HP SiteScope デプロイメント・ガイド』を参照してください。

## インストール前の一般的な考慮事項

本項では、すべての Performance Center コンポーネントのインストール前の考慮事項について説明します。

- インストールを開始する前に、どのマシンをどの用途で使用するかを決定する必要があります。どのマシンにどのコンポーネントをインストールするかを決定する際には、各マシンで想定される負荷を考慮してください。詳細については、「インストールされたコンポーネントの共存」(18ページ)と「負荷に関する考慮事項」(18ページ)を参照してください。
- Performance Center をインストールするには、まずユーザ・アクセス制御 (UAC)を無効にする必要があります。UAC を無効にする方法の詳細については、 http://gallery.technet.microsoft.com/Registry-Key-to-Disable-UAC-45d0df25 を参照してください。
- Performance Center をインストールするには、まず DEP (データ実行防止)を無効にする必要があり ます。詳細については、http://support.microsoft.com/kb/875352 を参照してください。
- ALM サーバと Performance Center コンポーネントのサーバ時刻が同期されていることを確認します。
- スタンドアロン・アプリケーションのインストールについては、前提条件ソフトウェアを手動でインストール する必要があります。前提条件ソフトウェアの一覧については、「Performance Centerの前提条件ソフトウェア」(25ページ)を参照してください。サイレント・モードでの前提条件ソフトウェアのインストールに

関する詳細については、「Performance Center のサイレント・インストール」(49ページ)を参照してください。

- LoadRunner がすでにインストールされているマシンに Performance Center コンポーネントをインストー ルすることはできません。Performance Center をインストールする前に、すべてのバージョンの LoadRunner がマシンから削除されていることを確認してください。
- オペレーティング・システムとデータベースが同じ言語に設定されていることを確認します。同じ言語に 設定されていないと、Performance Centerに表示される一部のテキストが破損します。たとえば、ドイ ツ語を使用している場合、ドイツ語のオペレーティング・システムで作業し、データベースがドイツ語に 設定されていることを確認します。
- DB 接続にSSLを使用する設定をALM で行っている場合、Performance Center サーバはSSLを使用してDB に接続します。DB サーバが使用する証明書に署名した CA が Performance Center サーバによって信頼されていることを確認します。このCA は、Windows 証明書ストアにおいて、[信頼されたルート証明機関] (certmgr.msc)としてマシン・レベルで登録されていなければなりません。

## Windows システム・ロケールに関する考慮事項

Performance Center 環境を稼働するユーザ(変更していない場合は IUSR\_METRO)のWindows シス テム・ロケール(カルチャとUI カルチャ)は、Performance Center ソフトウェアのローカライズ・バージョンと同じ ロケールに指定しておく必要があります。Performance Center がローカライズ・バージョンでない場合、ロ ケールは英語 (EN-xx)に設定してください。Performance Center ユーザは、LAB プロジェクトにマシンを 追加する際に作成および設定されるので、設定作業がすべて完了した後、システム・ロケールを確認す る必要があります。

Windows システムのロケール設定の詳細については、HP ソフトウェアのセルフ・ソルブ技術情報の記事 KM01215254 (https://softwaresupport.hp.com/group/softwaresupport/search-result/-/facetsearch/document/KM01215254)を参照してください。

# 必要なサービス

Performance Center コンポーネントをインストールする前に,下記の表に定義されているサービスが各コン ポーネントのマシンで実行され,各サービスのスタートアップの種類が[自動]で定義されていることを確認 します。

**注:** オペレーティング・システムでサービスを実行するための標準設定は、バージョンごとに異なる場合 があります。各マシンですべてのサービスを調べ、必要なサービスが実行されていることを確認します。

| マシン                        | サービス                                                                                      |  |
|----------------------------|-------------------------------------------------------------------------------------------|--|
| すべての Performance Center サー | • IPSEC Services (TCP/IP セキュリティ用)                                                         |  |
|                            | NTLM Security support provider                                                            |  |
|                            | Remote Procedure Call (RPC)                                                               |  |
|                            | <ul> <li>Windows Management Instrumentation (Performance<br/>Center ヘルス・チェック用)</li> </ul> |  |
|                            | • Windows のイベント・ログ (オプションでデバッグに使用)                                                        |  |
|                            | <ul> <li>COM+ サービス (Event System および System application)</li> </ul>                       |  |
|                            | ・HTTP SSL (SSL 用)                                                                         |  |
|                            | • System Event Notification (COM+ 用)                                                      |  |
| Performance Center サーバ     | ・ IIS Admin Service (Microsoft サービス)                                                      |  |
|                            | Workstation                                                                               |  |
|                            | TCP/IP NetBIOS Helper                                                                     |  |
|                            | ・ World Wide Web Publishing Service (Microsoft サービス)                                      |  |
|                            | Distributed Transaction Coordinator (MSDTC)                                               |  |
| Performance Center ホスト     | ・ Remote Registry Service (Windows サービス)                                                  |  |

# Performance Center の前提条件ソフトウェア

Performance Center をインストールする前に,前提条件ソフトウェア (たとえば,.NET Framework 4.0)を マシンにインストールする必要があります。インストール時に, Performance Center で前提条件ソフトウェ アがマシンにインストールされているかどうかがチェックされます。Performance Center では,インストールさ れていないソフトウェアを Performance Center ディスクから自動的にインストールできます。

次の表は、前提条件ソフトウェアの一覧とPerformance Centerで前提条件ソフトウェアがインストールされているかどうかを検出する方法を示します。

| 前提条件ソフト<br>ウェア              | マシン                                                                                                    | 検出方法                                                                                                    |
|-----------------------------|----------------------------------------------------------------------------------------------------|----------------------------------------------------------------------------------------------------|
| .NET Framework •<br>3.5 SP1 | <ul> <li>Performance<br/>Center サーバおよ<br/>びホストのすべての<br/>マシン</li> </ul>                                           | 次のレジストリ・キーを検索します。<br>HKLM\Software\Microsoft\NET Framework<br>Setup\NDP\v3.5                                                                                                    |
|                             | <ul> <li>スタンドアロン<br/>VuGen</li> <li>スタンドアロン<br/>Analysis</li> <li>スタンドアロン Load<br/>Generator</li> </ul>          | <b>注</b> :.NET 3.5 は, オペレーティング・システム機能です。ダイアログ・ボックスに.NET 3.5 SP1 が表示されている場合, インストールを終了し, .NET 3.5 を有効にしてから, Performance Center のインストールを再開します。.NET 3.5 を有効にする方法については, Microsoft のドキュメントを参照してください。                                                                                                    |
| .NET Framework<br>4.0       | <ul> <li>Performance<br/>Center サーバ</li> <li>スタンドアロン<br/>Analysis</li> <li>スタンドアロン Load<br/>Generator</li> </ul> | 次のレジストリ・キーを検索します。<br>HKLM\Software\Microsoft\NET Framework<br>Setup\NDP\v4.0                                                                                                    |
| .Net Framework<br>4.5.1     | <ul> <li>Performance<br/>Center ホスト</li> <li>スタンドアロン<br/>VuGen</li> </ul>                                        | レジストリ・キーの Release 値を検索します。通常は<br>378675より大きな値が見つかります。<br>HKLM\SOFTWARE\Microsoft\NET Framework<br>Setup\NDP\v4\Full                                                                                                    |
|                             |                                                                                                    | 注:.Net Framework 4.5.1をインストールすると<br>.Net Framework 4.0 のファイルが置き換わりま<br>す。.Net Framework 4.0 のファイルがアプリケーショ<br>ンで使用されていて、そのアプリケーションが.Net<br>Framework 4.5.1 のインストール時に実行されてい<br>る場合は、マシンの再起動が必要になることがあ<br>ります。マシンの再起動を求めるメッセージが表示<br>された場合は、再起動を行ってからインストールを<br>続けてください。詳細については、次を参照してく<br>ださい。http://msdn.microsoft.com/en-<br>us/library/hh527997%28v=vs.110%29.aspx |

| 前提条件ソフト<br>ウェア                                                                                               | マシン                                                                                                    | 検出方法                                                              |
|----------------------------------------------------------------------------------------------------|----------------------------------------------------------------------------------------------------|-------------------------------------------------------------------|
| Microsoft Data<br>Access<br>Components<br>(MDAC) 2.8 SP1<br>以降                                               | <ul> <li>Performance<br/>Center サーバおよ<br/>びホストのすべての<br/>マシン</li> <li>スタンドアロン<br/>VuGen</li> <li>スタンドアロン<br/>Analysis</li> <li>スタンドアロン Load<br/>Generator</li> </ul> | 次のレジストリ・キーを検索します。<br>HKLM\Software\Microsoft\Data<br>Access       |
| Microsoft Core<br>XML Services<br>(MSXML) 6.0                                                                | <ul> <li>Performance<br/>Center サーバおよ<br/>びホストのすべての<br/>マシン</li> <li>スタンドアロン<br/>VuGen</li> <li>スタンドアロン<br/>Analysis</li> <li>スタンドアロン Load<br/>Generator</li> </ul> | 次のファイルの有無とバージョンを確認します。<br>%systemroot%\system32\msxml6.dll        |
| Microsoft Visual<br>C++ 2005 Service<br>Pack 1<br>Redistributable<br>Package MFC<br>Security Update<br>(x86) | <ul> <li>Performance<br/>Center のすべての<br/>マシン</li> <li>スタンドアロン<br/>VuGen</li> <li>スタンドアロン<br/>Analysis</li> <li>スタンドアロン Load<br/>Generator</li> </ul>               | MSI マネージャで次のGUIDを検索します。<br>{86C9D5AA-F00C-4921-B3F2-C60AF92E2844} |

| 前提条件ソフト<br>ウェア                                                                                               | マシン                                                                                                    | 検出方法                                                                   |
|----------------------------------------------------------------------------------------------------|----------------------------------------------------------------------------------------------------|------------------------------------------------------------------------|
| Microsoft Visual<br>C++ 2005 Service<br>Pack 1<br>Redistributable<br>Package MFC<br>Security Update<br>(x64) | <ul> <li>Performance<br/>Center のすべての<br/>マシン</li> <li>スタンドアロン<br/>VuGen</li> </ul>                                                                                 | MSI マネージャで次の GUID を検索します。<br>{A8D19029-8E5C-4E22-8011-48070F9E796E}    |
| Microsoft Visual<br>C++ 2008 Service<br>Pack 1<br>Redistributable<br>Package MFC<br>Security Update<br>(x86) | <ul> <li>Performance<br/>Center のすべての<br/>マシン</li> <li>スタンドアロン<br/>VuGen</li> <li>スタンドアロン<br/>Analysis</li> <li>スタンドアロン Load<br/>Generator</li> </ul>               | MSI マネージャで次のGUIDを検索します。<br>{DE2C306F-A067-38EF-B86C-03DE4B0312F9}      |
| Microsoft Visual<br>C++ 2008 Service<br>Pack 1<br>Redistributable<br>Package MFC<br>Security Update<br>(x64) | <ul> <li>Performance<br/>Center のすべての<br/>マシン</li> <li>スタンドアロン<br/>VuGen</li> </ul>                                                                                 | MSI マネージャで次 の GUID を検 索 します。<br>{FDA45DDF-8E17-336F-A3ED-356B7B7C688A} |
| Microsoft Visual<br>C++ 2010 Service<br>Pack 1<br>Redistributable<br>Package MFC<br>Security Update<br>(x86) | <ul> <li>Performance<br/>Center サーバおよ<br/>びホストのすべての<br/>マシン</li> <li>スタンドアロン<br/>VuGen</li> <li>スタンドアロン<br/>Analysis</li> <li>スタンドアロン Load<br/>Generator</li> </ul> | MSI マネージャで次のGUIDを検索します。<br>{1F4F1D2A-D9DA-32CF-9909-48485DA06DD5}      |

| 前提条件ソフト<br>ウェア                                       | マシン                                                                                                    | 検出方法                                                                                                    |
|------------------------------------------------------|----------------------------------------------------------------------------------------------------|----------------------------------------------------------------------------------------------------|
| Microsoft Visual<br>C++ 2012 再頒布<br>可能パッケージ          | <ul> <li>Performance<br/>Center サーバおよ<br/>びホストのすべての<br/>マシン</li> <li>スタンドアロン<br/>VuGen</li> <li>スタンドアロン<br/>Analysis</li> <li>スタンドアロン Load<br/>Generator</li> </ul> | MSI マネージャで次の GUID を検索します。<br>{4121ED58-4BD9-3E7B-A8B5-9F8BAAE045B7}                                                   |
| Microsoft Visual<br>C++ 2012 再頒布<br>可能パッケージ<br>(x64) | <ul> <li>Performance<br/>Center サーバおよ<br/>びホストのすべての<br/>マシン</li> <li>スタンドアロン<br/>VuGen</li> <li>スタンドアロン<br/>Analysis</li> <li>スタンドアロン Load<br/>Generator</li> </ul> | MSI マネージャで次の GUID を検索します。<br>{EFA6AFA1-738E-3E00-8101-FD03B86B29D1}                                                   |
| Microsoft<br>Windows Installer<br>3.1                | <ul> <li>Performance<br/>Center サーバおよ<br/>びホストのすべての<br/>マシン</li> <li>スタンドアロン<br/>VuGen</li> <li>スタンドアロン<br/>Analysis</li> </ul>                                     | 次のいずれかを調べます。<br>• WindowsInstaller。<br>Installer.com オブジェクトのバージョン 3 以降のレジ<br>ストリ<br>• %systemroot%のMSI.dll バージョン 3 以降 |

| 前提条件ソフト<br>ウェア                                                                                        | マシン                                                                                                    | 検出方法                                                                                                    |
|----------------------------------------------------------------------------------------------------|----------------------------------------------------------------------------------------------------|----------------------------------------------------------------------------------------------------|
| Web Services<br>Enhancements<br>(WSE) 3.0 for<br>Microsoft .NET<br>Redistributable<br>Runtime MSI     | <ul> <li>Performance<br/>Center サーバおよ<br/>びホストのすべての<br/>マシン</li> <li>スタンドアロン<br/>VuGen</li> <li>スタンドアロン<br/>Analysis</li> <li>スタンドアロン Load<br/>Generator</li> </ul> | MSI マネージャで次のGUIDを検索します。<br>{DE6ECF6D-2979-4137-8B56-0339497275B6}<br>{89F62EE7-BAD4-482E-BEF1-AE4A2AD408B7}                                                                                                    |
| Web Services<br>Enhancements<br>(WSE) 2.0 SP3 for<br>Microsoft .NET<br>Redistributable<br>Runtime MSI | <ul> <li>Performance<br/>Center サーバおよ<br/>びホストのすべての<br/>マシン</li> <li>スタンドアロン<br/>VuGen</li> <li>スタンドアロン<br/>Analysis</li> <li>スタンドアロン Load<br/>Generator</li> </ul> | <pre>{1093C60E-AF41-4DCC-90C8-876BA0E2A88B} {AC245E8D-C75F-4B53-A0CF-A9E47837C90E}  注: WSE 2.0 SP3 は、WebServices プロトコルを 使用する場合に必要になります。このコンポーネン トを新しいオペレーティング・システムにインストール するには、データ実行防止(DEP)とユーザ・アクセ ス制御(UAC)を無効にしてから、Performance Centerをインストールしてください。DEPを無効に する方法については、 http://support.microsoft.com/kb/875352を参照し てください。UAC を無効にする方法の詳細につい ては、 http://gallery.technet.microsoft.com/Registry- Key-to-Disable-UAC-45d0df25を参照してください。 </pre> |
| Internet<br>Information<br>Services (IIS)                                                             | ・ Performance<br>Center サーバ                                                                                                    | HKLM\SOFTWARE\Microsoft\InetStp<br>メジャー番 号 とマイナー番 号 の両 方 を調 べます。<br>次 のバージョンをサポートします。 7.5 (Windows<br>2008R2)                                                                                                    |
| Strawberry Pearl 5.10.1                                                                               | <ul> <li>スタンドアロン<br/>VuGen</li> </ul>                                                                                                    | MSI マネージャで次の GUID を検索します。<br>{C977182F-221A-337A-B681-963808E0023A}                                                                                                    |

| 前提条件ソフト<br>ウェア                     | マシン                                                                                               | 検出方法                                                      |
|------------------------------------|---------------------------------------------------------------------------------------------------|-----------------------------------------------------------|
| Windows Imaging<br>Component (WIC) | <ul> <li>Performance<br/>Center サーバおよ<br/>びホストのすべての<br/>マシン</li> <li>スタンドアロン<br/>VuGen</li> </ul> | 次のバージョンを確認します。<br>%systemroot%\system32\WindowsCodecs.dll |
|                                    | <ul> <li>スタンドアロン<br/>Analysis</li> </ul>                                                          |                                                           |
|                                    | <ul> <li>スタンドアロン Load<br/>Generator</li> </ul>                                                    |                                                           |

インストール・ガイド 第1章:インストールの前に

# 第2部:インストールおよび設定

HP ALM Performance Center (12.20)

インストール・ガイド 第2部:インストールおよび設定

# 第2章: HP ALM Performance Center のインストール

本章では, ALM Performance Center をインストールする方法を説明します。

#### 本章の内容

| インストールの流れ                                      | 36   |
|------------------------------------------------|------|
| HP Application Lifecycle Management のインストール    | 36   |
| Performance Center Server および Host のインストールと設 定 | 37   |
| Performance Centerラボ管 理 での設 定                  | 44   |
| Performance Center のサイレント・インストール               | . 49 |
| スタンドアロン・コンポーネントのインストール (Windows)               | . 57 |
| Linux での HP Load Generator のインストール             | 59   |
| 追加コンポーネントのインストール                               | 60   |
| Performance Center Server および Host のアンインストール   | . 61 |
| Linux での HP Load Generator のアンインストール           | . 62 |

# インストールの流れ

本項では、HP ALM Performance Center 12.20 のコンポーネントをインストールするために必要な手順を 説明します。

**注**: HP ALM Performance Center をインストールするには,指定したマシンの完全なローカル管理 権限が必要です。

HP ALM Performance Center をインストールするには、次の手順を実行します。

- 1. 次のチェックリストに従って、コンポーネントをインストールします。
  - HP ALM Performance Center をインストールするためのチェックリスト:

| コンポーネント                                                               | 操作                                    | ページ                                                       |
|-----------------------------------------------------------------------|---------------------------------------|-----------------------------------------------------------|
| ALM Server                                                            | ALM Server のインストール                    | 「HP Application Lifecycle Management<br>のインストール」(36ページ)   |
| Performance<br>Center Server                                          | Performance Center Server のイ<br>ンストール | 「Performance Center Server および<br>Host のインストールと設定」(37ページ) |
| Performance<br>Center Host                                            | Performance Center Host のイン<br>ストール   | 「Performance Center Server および<br>Host のインストールと設定」(37ページ) |
| スタンドアロン・コPerformance Center スタンドンポーネント (任ン・アプリケーションのインスト意指定)(Windows) |                                       | 「スタンドアロン・コンポーネントのインス<br>トール (Windows) 」(57ページ)            |
|                                                                       | Linux での HP Load Generator            | 「Linux での HP Load Generator のインス<br>トール」(59ページ)           |

2. ALM クライアントでブラウザの[信頼済みサイト]リストに Performance Center Server が含まれて いることを確認します。

詳細については、「Performance Center Server および Host のインストールと設定」(37ページ)を参照 してください。

3. インストールが成功したことを確認します。

詳細については、「インストール後の検証」(63ページ)を参照してください。

#### HP Application Lifecycle Management のインストール

HP ALM Performance Center 12.20 コンポーネントをインストールする前提条件として, HP Application Lifecycle Management 12.20 をインストールする必要があります。
注: HP ALM Performance Center の各バージョンは,特定のHP ALM バージョンで認定されます。 対応するバージョンのHP ALM に Performance Center をインストールしていることを確認してください。対応するバージョンは,HP ダウンロード・サイトで公開されています。詳細については,HP ソフトウェア・サポートにお問い合わせください。

HP Application Lifecycle Management 12.20 をインストールするには、次の手順を実行します。

1. ご使用のシステムに合ったバージョンの HP ALM をインストールします。詳細については、『HP Application Lifecycle Management インストールおよびアップグレード・ガイド』を参照してください。

**注**: ALM のインストール先が認定オペレーティング・システムであることを確認します。HP ALM Performance Center でサポートされている全推奨オペレーティング・システムの一覧については、『HP ALM Readme』のALM のシステム設定に関する項を参照してください。

2. 適切なブラウザ設定で、HP ALM クライアント・マシンをセットアップします。詳細については、『HP Application Lifecycle Management インストールおよびアップグレード・ガイド』を参照してください。

# Performance Center Server および Host のインストールと設定

本項では、Performance Center Server とPerformance Center Host をインストールし、設定する方法を 説明します。

**注**: Performance Center の前のバージョンからアップグレードまたは移行する場合,「以前に作成したプロジェクトのアップグレード」(87ページ)の手順に従ってください。

# インストール前の考慮事項:

- Performance Center コンポーネントをインストールする前に、「インストールの前に」(13ページ)でインストール前の情報を確認します。
- Performance Center Server または Performance Center Host をインストールするには、指定したマシンですべてのローカル管理者権限が必要です。
- Performance Center のインストール先ディレクトリがネットワーク・ドライブ上にある場合、インストールを 実行する前にネットワーク・ドライブを割り当てることをお勧めします。
- ネットワーク上の場所からインストールを実行できるようにするには、インストールを実行するマシンの [信頼済みサイト]にネットワーク上の場所のパスが追加されていることを確認します。
- Performance Center Server または Performance Center Host のインストールにリモート・デスクトップ接続 (RDP)を使用する場合、コンソール・セッションを使用する必要があります。

Oracle データベースを使用する場合、Performance Center サーバに Oracle クライアントがインストールされていること(インストールの種類は[管理者])と、Oracle サーバとの接続が確立されていることを確認します。tnsnames.ora ファイルに、ソースおよびターゲット・データベース・サーバに対して同じTNS エントリがあることを確認します。

注: Performance Center Server を 32 ビット または 64 ビットのオペレーティング・システムで実行しているかどうかに関係なく、32 ビットの Oracle クライアントをインストールする必要があります。

- Performance Center Server および Performance Center Host を同じマシンにインストールすることはできません。
- Performance Center をインストールするには、まずユーザ・アクセス制御 (UAC)を無効にする必要があります。UAC を無効にする方法の詳細については、 http://gallery.technet.microsoft.com/Registry-Key-to-Disable-UAC-45d0df25 を参照してください。
- Performance Center をインストールするには、まず DEP (データ実行防止)を無効にする必要があります。詳細については、http://support.microsoft.com/kb/875352 を参照してください。

**注**: HP ALM Performance Center をインストールする前提条件として, HP Application Lifecycle Management をインストールする必要があります。詳細については,「HP Application Lifecycle Management のインストール」(36ページ)を参照してください。

Performance Center Server または Performance Center Host をインストールするには、次の手順を 実行します。

1. Performance Center インストーラを起動します。

HP ALM Performance Center インストール DVD を挿入し, setup.exe (くインストール・ディスクの ルート・ディレクトリ> \setup.exe) を実行します。

2. インストール・オプションを選択します。

セットアップ・プログラムが起動し、 インストール・メニュー・ページが表示されます。

[Performance Center Server] または [Performance Center Host] を選択します。

**注:**特定のマシンをLoad Generator としてのみ使用することがあらかじめわかっている場合は、次の理由から、スタンドアロン Load Generator のインストールをお勧めします。

- インストールに必要なディスク容量が少ない
- Performance Center Host のセットアップ・ファイルを移動するよりも、Load Generator のセット アップ・ファイルを移動する方が早い

スタンドアロン Load Generator のインストールの詳細については、「スタンドアロン・コンポーネントのインストール (Windows)」(57ページ)を参照してください。

Load Generator を Linux にインストールするには、「Linux での HP Load Generator のインストール」(59ページ)を参照してください。

#### 3. 必要な場合は、前提条件ソフトウェアをインストールします。

Performance Center コンポーネントをインストールする前に,前提条件ソフトウェアをマシンにインストールする必要があります。マシンにインストールされていない前提条件ソフトウェアがある場合,前 提条件のソフトウェアを表示するダイアログ・ボックスが開きます。

[OK]をクリックし,画面の指示に従って前提条件ソフトウェアをインストールしてから、Performance Center コンポーネントのインストールを続けます。前提条件ソフトウェアをすべてインストールしないと、Performance Center コンポーネントのインストールを続行することはできません。

前提条件ソフトウェアの全一覧については、「Performance Center の前提条件ソフトウェア」(25 ページ)を参照してください。

注:前提条件ソフトウェアをインストールした後にマシンの再起動を求められたら,再起動して からインストールを続行する必要があります。マシンを再起動した後, setup.exe を再度実行し てインストールを続行します。再起動の直前の画面からインストールが続行される場合,セット アップを再度開始することをお勧めします。インストーラがインストール済みの前提条件ソフトウェ アを検出し,インストールを続行します。

**Performance Center Server のインストール**: Microsoft Internet Information Services (IIS) 7.5/8.0/8.5 がこのページに表示されている場合,インストールを一旦終了し, IIS をインストール してから,インストールを再開する必要があります。

**注**:.NET 3.5 は、オペレーティング・システム機能です。ダイアログ・ボックスに.NET 3.5 SP1 が 表示されている場合、インストールを終了し、.NET 3.5 を有効にしてから、Performance Center のインストールを再開します。.NET 3.5 を有効にする方法については、Microsoft のド キュメントを参照してください。

#### 4. Performance Center の旧バージョンがインストールされている場合は、次の手順を実行します。

ダイアログ・ボックスが開き,旧 バージョンを手動でアンインストールしてから,このバージョンをインス トールする指示 が表示されます。

**Performance Center 11.52 または 11.52 パッチ 1**:Performance Center のアンインストール 後, Performance Center インストーラは関連する設定ファイルを削除しません。Performance Center 12.20 をインストールする前に設定ファイルを確実に削除してください。詳細について は、HP ソフトウェアのセルフ・ソルブ技術情報の記事 KM1174822 (https://softwaresupport.hp.com/group/softwaresupport/search-result/-/facetsearch/document/KM1174822)を参照してください。

**Performance Center 11.5x**: Performance Center 11.5X をアンインストールすると、そのマシン からプログラムを起動できなくなります。この問題は、Performance Center サーバまたはホストで 発生します。この問題の解決策についての詳細は、HP ソフトウェアのセルフ・ソルブ技術情報 の記事 KM1178049 (https://softwaresupport.hp.com/group/softwaresupport/search-result/-/facetsearch/document/KM1178049)を参照してください。

#### 5. インストールを開始します。

Performance Center セットアップ・ウィザードが開き, 関連する Performance Center コンポーネントの [Welcome]ページが表示されます。[Next]をクリックします。

6. License agreement を読みます。

使用許諾契約の条件に同意する場合は、 [I accept the terms in the License Agreement]を 選択します。 [Next]をクリックします。

7. インストール先フォルダを選択します。

Performance Center コンポーネントをインストールする場所を指定します。可能な場所を参照する には、[Change]ボタンをクリックし、場所を選択してから[OK]をクリックします。

[Next]をクリックします。

8. インストール・プロセスを起動します。

ウィザードによって、詳細の確認とインストールの開始が求められます。設定を確認または変更する場合は、[Back]をクリックします。

[Install]をクリックすると、インストールが開始されます。 ウィザード にインストール・プロセスが表示されます。

#### 9. インストールが完了したら、コンポーネントを設定します。

設定ウィザードの[Welcome]ページが開きます。

[Next]をクリックします。

#### 10. 通信セキュリティのパスフレーズを入力します。

Performance Center サーバとALM の間で安全に通信するための通信セキュリティ・パスフレーズを 入力します。これは、ALM のインストール時に定義したパスフレーズと同じである必要があります。パ スフレーズは、[サイト管理]>[サイト設定]タブ> COMMUNICATION\_SECURITY\_ **PASSPHRASE** パラメータで表示できます。詳細については、『HP Application Lifecycle Management 管理者ガイド』を参照してください。

[Next]をクリックします。

#### 11. Performance Center サーバのみ: Performance Center のユーザを作成します。

Performance Center では, Performance Center サーバ, ホスト, Load Generator スタンドアロン・マシンが使用するシステム・ユーザを作成する必要があります。

Performance Center 環境のシステム・ユーザを定義するには、ユーザ名とパスワードを入力します。

注:

- ローカル・ユーザを入力する必要があります。ユーザが Performance Center サーバ・マシン上 に存在しない場合は、自動的に作成されます。
- 管理者グループに所属するローカル・ユーザのみを使用できます。ユーザ名が存在しない、 または管理者グループに所属しない場合、ユーザは管理者グループに追加されます。
- Performance Center サーバを HP ALM プラットフォームに追加したら、システム ID ユーティリティ (< Performance Center サーバのインストール・ディレクトリ> /bin/IdentityChangerUtil.exe)を使用してユーザを変更します。詳細については、『HP ALM Performance Center ガイド』の「Performance Center システム管理」の章を参照してください。
- ユーザの作成とサーバ設定が完了した後で設定ウィザードを再度実行した場合, このページは表示されません。
- 12. Performance Center サーバのみ: IIS Web サイトを選択します。

Performance Center サーバが使用する IIS Web サイトを選択します。

**注**: IIS に Web サイトが1つしか存在しない場合,このページは表示されません。インストールでは 既存の Web サイトが使用されます。

[Next]をクリックします。

#### 13. 設定を確認します。

[Confirm Configuration]ページが開きます。

[Next]をクリックします。

14. バックグラウンドで設定が開始されます。

ウィザードによって関連コンポーネントの設定が実行され、進行状況バーが表示されます。

ウィザードによって次の関連コンポーネントの設定が実行されます。

| 設定                                                                                                    | PC Server                                            | PC Host                                                |
|----------------------------------------------------------------------------------------------------|------------------------------------------------------|--------------------------------------------------------|
| 設定ファイルのコピーと更新                                                                                                    | あり                                                   | あり                                                     |
| Performance Center のシステム・ユーザを作成します。<br>システム・ユーザ変更の詳細については、<br>『HP ALM Performance Center ガイド』の<br>「Performance Center システム管理」を参照してください。           | あり                                                   | なし (ホスト がラボ管 理<br>に追加されたときにユー<br>ザが作成されます)             |
| DCOM オブジェクトの設定                                                                                                    | なし (サーバがラボ管<br>理に追加されたときに<br>DCOM オブジェクトが設<br>定されます) | なし (ホスト がラボ管 理<br>に追加されたときに<br>DCOM オブジェクトが設<br>定されます) |
| Performance Center サービスをインストール DataCollectionAgent RemoteManagement Agent Service                                                                 | あり                                                   | あり                                                     |
| <ul> <li>Performance Center サービスをインストール</li> <li>Performance Center Agent Service</li> <li>Performance Center Load Testing<br/>Service</li> </ul> |                                                      | あり                                                     |

| 設定                                                                                                    | PC Server | PC Host |
|----------------------------------------------------------------------------------------------------|-----------|---------|
| IIS を設定 :                                                                                                    | あり        |         |
| <ul> <li>仮想ディレクトリおよびアプリケーション・<br/>プールを作成</li> </ul>                                                                                                    |           |         |
| <ul> <li>IIS アプリケーション・プールが 32 ビット・ア<br/>プリケーション・プールとして機能するよう</li> <li>に設定</li> </ul>                                                                                             |           |         |
| <ul> <li>アプリケーション・プールの.NET バージョンを.NET 4 (v4.0.30319) に設定</li> </ul>                                                                                                    |           |         |
| <ul> <li>アプリケーション・プールに統合モードを設定。</li> </ul>                                                                                                    |           |         |
| ■ モジュール機能に読み取り書き込み権<br>限を設定。                                                                                                    |           |         |
| IIS 7.5:                                                                                                    |           |         |
| ■ Windows communication Foundation を<br>有効化                                                                                                    |           |         |
| <ul> <li>次のルールを追加:Web-ASP, Web-Asp-Net, Web-Mgmt-Compat, Web-Metabase, web-static-content, Web-Dyn-Compression</li> </ul>                                                        |           |         |
| IIS 8.0/8.5:                                                                                                    |           |         |
| 次のルールを追加: IIS-ASP, IIS-<br>ASPNET, IIS-ASPNET45,<br>IIS-ManagementConsole, IIS-Metabase,<br>IIS-IIS6ManagementCompatibility, IIS-<br>StaticConten,<br>IIS-HttpCompressionDynamic |           |         |

#### 15. 設定ウィザードを閉じ, Performance Center インストーラを終了します。

設定が完了すると、ウィザードによって設定ステータスが確認されます。

#### a. [Finish]をクリックして設定ウィザードを終了します。

注:設定ログ・ファイルは次の場所に格納されています。

- Server: <インストール・フォルダ> \orchidtmp\Configuration\configuratonWizardLog\_ pcs.txt
- Host: <インストール・フォルダ> \orchidtmp\Configuration\configuratonWizardLog\_ pcs.txt
- b. [Finish]をクリックしてインストール・ウィザードを終了します。
- c. Performance Center のインストール・メニュー・ページで, [Exit]を選択します。

プロンプトが表示された場合は、コンピュータを再起動します。

#### 16. Performance Center Server を, ALM クライアント・ブラウザの[信頼済みサイト]に追加します。

Performance Center Server が, ALM クライアント・ブラウザの[信頼済みサイト]に表示されていることを確認します。

- a. Internet Explorer で, [**ツール**] > [**インターネット オプション**]を選択します。[インターネット オプション]ダイアログ・ボックスが開きます。
- b. [セキュリティ]タブで[信頼済みサイト]を選択し, [サイト]をクリックします。
- c. SSLを使用しない場合, [**このゾーンのサイトにはすべてサーバーの確認 (https:)を必要とする**] オプションが選択されていないことを確認します。
- d. [**この Web サイトをゾーンに追加する**]ボックスに, Performance Center Server の内部 URL (http://<ALM サーバ名>[<ポート番号>]/qcbin)を入力し, [追加]をクリックします。
- 17. Performance Center の追加の設定手順を実行します。
  - a. ALM で Performance Center Server を定義します。詳細については、「システムへの Performance Center サーバの追加」(45ページ)を参照してください。
  - b. Performance Center のライセンスおよびホスト・キーを定義します。詳細については、「ライセンス・ キーの設定」(46ページ)を参照してください。
  - c. Performance Center Host を定義します。詳細については、「Performance Center ホストの追加」(48ページ)を参照してください。

# Performance Centerラボ管理での設定

Performance Center Server のインストールとPerformance Center Server 設定ウィザードの実行後, 製品を使用する前にラボ管理で追加の設定手順を実行する必要があります。

本項の内容

- 「ラボ管理へのログイン」(45ページ)
- 「システムへの Performance Center サーバの追加」(45ページ)
- 「ライセンス・キーの設定」(46ページ)
- •「Performance Center ホストの追加」(48ページ)

### ラボ管理へのログイン

Performance Center の管理タスクはすべて「ラボ管理」で行います。

「ラボ管理」にログインするには、次の手順を実行します。

 Web ブラウザを開き、ALM の URL を入力します。 http://<ALM サーバ名>[<:ポート番号>]/qcbin

ALM のオプション・ウィンド ウが開きます。

2. [ラボ管理]をクリックしてサイト管理者のユーザ名とパスワードを入力し, [ログイン]をクリックします。

### システムへのPerformance Center サーバの追加

Performance Center サーバを使用するには、ALM で定義する必要があります。

注:パフォーマンスと耐障害性の観点から、少なくとも2台のPerformance Center サーバを定義することを強くお勧めします。

Performance Center サーバを定義するには、次の手順を実行します。

- 1. ラボ管理にログインします。「ラボ管理へのログイン」(45ページ)を参照してください。
- 2. ラボ管理サイドバーの[サーバ]で, [PC サーバ]を選択します。
- 3. Performance Center サーバごとに,次の操作を行います。
  - a. PC サーバ・モジュールで、「新規 PC サーバ」 \*\* をクリックします。
  - b. Performance Center サーバの詳細を次のとおり入力します。

| フィールド  | 説明                                              |
|--------|-------------------------------------------------|
| 名前     | Performance Center Server の名前。                  |
| 外部 URL | 外部ソースがPerformance Center Server にアクセスするための URL。 |

| フィールド              | 説明                                                                                                    |
|--------------------|----------------------------------------------------------------------------------------------------|
| 内部 URL             | システム内から Performance Center Server にアクセスするための URL。た<br>とえば、Performance Center ServerとALM は、この URL を通じてお互い<br>に通信できます。 |
| ス <del>テ</del> —タス | Performance Center サーバのステータスが[ <b>稼働中</b> ]で, ALM とほかの<br>Performance Center コンポーネントがアクセスできるようになっていることを<br>確認します。    |

# ライセンス・キーの設定

Performance Center Server を ALM に追加したら, Performance Center Server および Host のライセンス を入力する必要があります。

| ライセンス・タイプ                                         | 説明                                                                                                    |
|---------------------------------------------------|----------------------------------------------------------------------------------------------------|
| Performance<br>Center のライセンス                      | 製品を使用して負荷テストを実行できるようになります。 ライセンスによって,同時に実行できるパフォーマンス・テストの数と,パフォーマンス・テストに利用できる仮想ユーザの合計数が決まります。                                                                                                    |
| Performance<br>Center ホスト・ライ<br>センス               | 仮想ユーザのプロトコル, モニタ, 各ホスト・マシンで利用できるモジュールが決まります。また, 各プロトコルで利用できる仮想ユーザの数も決まります。                                                                                                    |
| Performance<br>Center<br>Community ライセ<br>ンス・パンドル | Performance Center では、恒久的な Community ランセンス・ハンドルが無償で<br>提供されます。このハンドルには、次の内容が含まれます。<br>Controller 1 つ (同時実行数は 1), PC Lifecycle ユーザ1人,恒久的な仮想<br>ユーザ50人。これらの仮想ユーザは、GUI (UFT),COM/DCOM,テンプレー<br>ト・プロトコル以外のすべてのプロトコルに対して有効です。Community ライセン<br>ス・ハンドルにはサポートは含まれません。 |
|                                                   | <b>注</b> :Community ライセンス・バンドルは, Performance Center インストール<br>DVD のルート・ディレクトリにある <b>CommunityLicense</b> に格納されていま<br>す。                                                                                                    |

### Performance Center のライセンス・キーの設定方法

本項では、Performance Center のライセンス・キーを設定する方法について説明します。

1. 前提条件

ALM ライセンスが ALM サイト管理で設定されていることを確認します。 ALM ライセンスの詳細については、 『HP Application Lifecycle Management 管理者ガイド』を参照してください。

2. ライセンス・キーをアクティブ化します。

ライセンスをアクティブにするには、HP Software Licensing Portal (http://www.hp.com/software/licensing) にアクセスし、Entitlement Order Number を入力してください。

ライセンスを持っていない場合は、HP Software Licensing Portal (http://www.hp.com/software/licensing)にアクセスし、[ライセンス サポート への問い合わせ]リンクを クリックしてください。

3. ラボ管理にログインします。

「ラボ管理へのログイン」(45ページ)を参照してください。

ライセンス・キーを設定します。

- a. ラボ管理で, **Performance Center** にある[**PC ライセンス**]を選択します。 PC ライセンス・モ ジュール・ウィンドウが開きます。 ユーザ・インタフェースの詳細については, 『HP ALM ラボ管理ガ イド 』を参照してください。
- b. 次のいずれかのオプションを選択します。
  - 。 ライセンス・キーの追加:ライセンス・キーを1つ追加します。
  - ファイルからライセンスを追加: 複数のライセンス・キーを同時に追加します。 ユーザ・インタフェースの詳細については、『HP ALM ラボ管理ガイド』を参照してください。

#### Performance Center Community ライセンス・バンドルの設定方法

本項では、Performance Center Community ライセンス・バンドルの設定方法について説明します。

1. 前提条件

ライセンス・バンド ルは、Performance Center インストール DVD のルート・ディレクトリにある CommunityLicense に格 納されています。バンド ルには、PC-Communitylicfile.dat, LR-Communitylicfile.dat, PCSAALM-Communitylicfile.dat が含まれています。

2. サイト管理で PCSAALM-Communitylicfile.dat を設定します。

「サイト管理」の[ライセンス]タブをクリックします。PCSAALM-Communitylicfile.datをアップロードします。

ライセンスのアップロードについての詳細は、『HP Application Lifecycle Management 管理者ガイド』を参照してください。

- 3. ラボ管理にログインします。「ラボ管理へのログイン」(45ページ)を参照してください。
- 4. ラボ管理で PC-Communitylicfile.dat とLR-Communitylicfile.dat を設定します。
  - a. ラボ管理で, **Performance Center** にある[**PC ライセンス**]を選択します。 PC ライセンス・モ ジュール・ウィンドウが開きます。 ユーザ・インタフェースの詳細については, 『HP ALM ラボ管理ガ イド』を参照してください。

 b. [ファイルからライセンスを追加]をクリックします。PC-Communitylicfile.datとLR-Communitylicfile.datを追加します。ユーザ・インタフェースの詳細については、『HP ALM ラボ 管理ガイド』を参照してください。

### Performance Center ホストの追加

Performance Center ホストを使用するには、まず ALM に追加する必要があります。ホストを追加するには、ALM でホストの場所を定義します。ホストがファイアウォール越しの Load Generator である場合、 Load Generator が Performance Center Server との通信に使用する MI Listener の定義が必要です。

#### 注:

- ホストを追加する前に、少なくとも1つのPerformance Center Server が稼働中状態であること を確認してください。
- ホストを追加する際,アスタリスク(\*)が付いているフィールドは必須フィールドです。オペレーティング・システムの種類やホストの用途などがあります。詳細については、『HP ALM Performance Center ガイド』を参照してください。
- ホストを追加する場合,システムはマシンの Performance Center ユーザを設定します。

#### ホストを追加するには、次の手順を実行します。

1. ラボ管理にログインします。

「ラボ管理へのログイン」(45ページ)を参照してください。

- 2. ホストの場所を追加します。
  - a. [ラボリソース]で[場所]を選択します。
  - b. ホストの場所モジュールで[新規ホストの場所] ボタンをクリックし, ホストの場所の詳細を入力します。
- 3. ファイアウォール越しのホストの場合は, MI Listener を追加します。
  - a. [Performance Center]で[MI Listeners]を選択します。
  - b. MI Listener モジュールで[新規 MI Listener] <sup>\*\*</sup>ボタンをクリックし, MI Listener の詳細を入力 します。
- 4. ホストを追加します。
  - a. [**ラボ リソース**]で[**ホスト**]を選 択します。
  - b. ホスト・モジュールで[新規テスティングホスト] \*\* ボタンをクリックし, ホストの詳細を入力しま

す。具体的には、次のようにします。

- [インストール]フィールドで、ホストのインストール・タイプを選択します。[Windows Host],
   [Windows Standalone LG], [UNIX Load Generator]があります。
- [用途]フィールドで,ホストの用途を選択します。

# Performance Center のサイレント・インストール

サイレント・インストールとは、ユーザの介在を必要とせず、自動的に実行されるインストールです。本項では、Performance Center コンポーネントのサイレント・インストールを実行する方法を説明します。

インストールを実行する前に、「インストールの前に」(13ページ)でシステム要件などのインストール前の情報を確認してください。

本項の内容

- •「前提条件ソフトウェアのサイレント・インストール」(49ページ)
- •「サイレント設定のセットアップ」(53ページ)
- 「Performance Center Server および Performance Center Host のサイレント・インストール」(55ページ)

# 前提条件ソフトウェアのサイレント・インストール

前提条件ソフトウェアをインストールするには、次のように関連するコマンドを実行します。

| 前提条件ソフト<br>ウェア        | コマンド                                                                                                    |
|-----------------------|----------------------------------------------------------------------------------------------------|
| .NET<br>Framework 4.0 | <インストール・ディスクのルート・ディレクトリ<br>>\Setup\Common\dotnet40\dotnetfx40.exe /LCID /q /norestart<br>/c:"install /q" |
|                       | <b>注</b> : このソフトウェアをインストールした後 にマシンの再起動を求められたら, 再起動してからインストールを続行する必要があります。                                |

| 前提条件ソフト<br>ウェア                                                                                                  | コマンド                                                                                                    |
|----------------------------------------------------------------------------------------------------|----------------------------------------------------------------------------------------------------|
| .NET<br>Framework<br>4.5.1                                                                                      | <インストール・ディスクのルート・ディレクトリ<br>> \Setup\Common\dotnet451\NDP451-KB2858728-x86-x64-AllOS-ENU.exe<br>/LCID /q /norestart /c:"install /q"<br>注:<br>• この前提条件は、Host のインストールにのみ必要です。<br>• .Net Framework 4.5.1をインストールすると.Net Framework 4.0 のファイルが置<br>き換わります。.Net Framework 4.0 のファイルがアプリケーションで使用されてい<br>て、そのアプリケーションが .Net Framework 4.5.1 のインストール時に実行され<br>ている場合は、マシンの再起動が必要になることがあります。マシンの再起動<br>を求めるメッセージが表示された場合は、再起動を行ってからインストールを<br>続けてください。詳細については、次を参照してください。<br>http://msdn.microsoft.com/en-us/library/hh527997%28v=vs.110%29.aspx |
| .NET<br>Framework 3.5<br>SP1                                                                                    | dism.exe /Online /Enable-Feature /FeatureName:NetFx3 /norestart<br>注:<br>• .NET 3.5 SP1 は、オペレーティング・システム機能です。Windows インストー<br>ル・メディアの挿入を指示するプロンプトが表示されることがあります。<br>• オペレーティング・システムのバージョンと設定によっては、.NET 3.5 の他にも機能の有効化が必要になる場合があります。<br>• このソフトウェアをインストールした後にマシンの再起動を求められたら、再起動してからインストールを続行する必要があります。                                                                                                    |
| Microsoft<br>Visual C++<br>2010 Service<br>Pack 1<br>Redistributable<br>Package MFC<br>Security Update<br>(x86) | <インストール・ディスクのルート・ディレクトリ> \Setup\Common\vc2010sp1_mfc_<br>security_update_x86\vcredist_x86.exe /q /norestart                                                                                                    |
| Microsoft<br>Visual C++<br>2005 Service<br>Pack 1<br>Redistributable<br>Package MFC<br>Security Update          | <インストール・ディスクのルート・ディレクトリ> \Setup\Common\vc2005sp1_mfc_<br>security_update_x86\vcredist_x86.exe /q:a /c:"msiexec /i<br>vcredist.msi /qn"" "                                                                                                    |

| 前提条件ソフト<br>ウェア                                                                                                  | コマンド                                                                                                    |
|----------------------------------------------------------------------------------------------------|----------------------------------------------------------------------------------------------------|
| Microsoft<br>Visual C++<br>2005 Service<br>Pack 1<br>Redistributable<br>Package MFC<br>Security Update<br>(x64) | <インストール・ディスクのルート・ディレクトリ> \Setup\Common\vc2005sp1_mfc_<br>security_update_x64\vcredist_x64.exe /q:a /c:"msiexec /i<br>vcredist.msi /qn"" "                                                                                              |
| Microsoft<br>Visual C++<br>2008 Service<br>Pack 1<br>Redistributable<br>Package MFC<br>Security Update<br>(x86) | <インストール・ディスクのルート・ディレクトリ> \Setup\Common\vc2008sp1_mfc_<br>security_update_x86\vcredist_x86.exe /q:a /c:"msiexec /i vc_<br>red.msi /qn"" "                                                                                               |
| Microsoft<br>Visual C++<br>2008 Service<br>Pack 1<br>Redistributable<br>Package MFC<br>Security Update<br>(x64) | <インストール・ディスクのルート・ディレクトリ> \Setup\Common\vc2008sp1_mfc_<br>security_update_x64\vcredist_x64.exe /q:a /c:"msiexec /i vc_<br>red.msi /qn"" "                                                                                               |
| Microsoft<br>Visual C++<br>2012 再頒布可<br>能パッケージ                                                                  | <インストール・ディスクのルート・ディレクトリ> Setup\Common\vc2012_redist_<br>x86\vcredist_x86.exe /quiet /norestart                                                                                                    |
| Microsoft<br>Visual C++<br>2012 再頒布可<br>能パッケージ<br>(x64)                                                         | <インストール・ディスクのルート・ディレクトリ> Setup\Common\vc2012_redist_<br>x64\vcredist_x64.exe /quiet /norestart                                                                                                    |
| Windows<br>Imaging<br>Component<br>(WIC)                                                                        | <ul> <li>32 ビット・マシンの場合: &lt; インストール・ディスクのルート・ディレクトリ &gt; \Setup\Common\dotnet40\wic_x86_enu.exe /q /norestart</li> <li>64 ビット・マシンの場合: &lt; インストール・ディスクのルート・ディレクトリ &gt; \Setup\Common\dotnet40\wic_x64_enu.exe /q /norestart</li> </ul> |

| 前提条件ソフト<br>ウェア                                                                                           | コマンド                                                                                                    |
|----------------------------------------------------------------------------------------------------|----------------------------------------------------------------------------------------------------|
| Microsoft Data<br>Access<br>Components<br>(MDAC) 2.8 SP1<br>以降                                           | <インストール・ディスクのルート・ディレクトリ> \Setup\<環境<br>> \prerequisites \mdac28 \mdac28.exe /q:A /C:"setup /QNT"                                                                                                    |
| Microsoft Core<br>XML Services<br>(MSXML) 6.0                                                            | <b>x86 の場合</b> :msiexec /log c:\msxml.log /quiet /I <インストール・ディスク<br>のルート・ディレクトリ> \Common\msxml6\msxml6.msi<br><b>x64 の場合</b> :msiexec /log c:\msxml.log /quiet /I <インストール・ディスク<br>のルート・ディレクトリ> \Common\msxml6\msxml6_x64.msi                                                                                                    |
|                                                                                                    | i <b>a64 の場合</b> :msiexec /log c:\msxml.log /quiet /I <インストール・ディス<br>クのルート・ディレクトリ> \Common\msxml6\msxml6_ia64.msi                                                                                                    |
| Microsoft<br>Windows<br>Installer 3.1                                                                    | <インストール・ディスクのルート・ディレクトリ<br>> \Setup\Common\msi31\WindowsInstaller-KB893803-v2-x86.exe /q<br>/norestart                                                                                                    |
| Web Services<br>Enhancements<br>(WSE) 3.0 for<br>Microsoft .NET<br>Redistributable<br>Runtime MSI        | msiexec /log c:\WSE3.log /quiet /I <インストール・ディスクのルート・ディレ<br>クトリ> \Setup \Common \wse30 \MicrosoftWSE3.0Runtime.msi /quiet<br>/norestart                                                                                                    |
| Web Services<br>Enhancements<br>(WSE) 2.0 SP3<br>for Microsoft<br>.NET<br>Redistributable<br>Runtime MSI | msiexec /log c:\WSE2.log /qn /i <インストール・ディスクのルート・ディレクト<br>リ> \Setup\Common\wse20sp3\MicrosoftWSE2.0SP3Runtime.msi /quiet<br>/norestart                                                                                                    |
|                                                                                                    | 注:WSE 2.0 SP3 は、WebServices プロトコルを使用する場合に必要になります。このコンポーネントを新しいオペレーティング・システムにインストールするには、データ実行防止(DEP)とユーザ・アクセス制御(UAC)を無効にしてから、Performance Centerをインストールしてください。DEPを無効にする方法の詳細については、http://support.microsoft.com/kb/875352を参照してください。UAC を無効にする方法の詳細については、http://gallery.technet.microsoft.com/Registry-Key-to-Disable-UAC-45d0df25を参照してください。 |

| 前提条件ソフト<br>ウェア                                                                           | コマンド                                                                                                    |
|------------------------------------------------------------------------------------------|----------------------------------------------------------------------------------------------------|
| Internet<br>Information<br>Services (IIS)<br>注:<br>Performance<br>Center Server<br>のみです。 | <pre>IIS7.5, IIS8 および IIS8.5 をインストールするには, start /w pkgmgr /iu:IIS-WebServerRole;IIS-WebServer;IIS-ASP;IIS- StaticContent;IIS-IIS6ManagementCompatibility;WAS- WindowsActivationService;WAS-ProcessModel;WAS- NetFxEnvironment;WAS-ConfigurationAPI 詳細については、次を参照してください。 http://learn.iis.net/page.aspx/136/install-typical-iis-workloads/</pre> |

# サイレント 設定 のセット アップ

本項では、Performance Center のサイレント設定に使用するファイルをカスタマイズする方法を説明しま す。Performance Center でインストールした **UserInput.xml** ファイルに、Performance Center Server およ び Performance Center Host の設定に使用するパラメータがあります。

UserInput.xml ファイルでパラメータをカスタマイズできます。その後,インストーラで,カスタマイズしたファイルをサイレント設定の入力に使用します。

UserInput.xml ファイルのプロパティを設定するには、次の手順を実行します。

- 1. インストール DVD (..\Setup\Install\Server\TARGETDIR\dat\Setup\[PCS][LTS]\Xml\) から別の 場所へ, UserInput.xml ファイルをコピーします。
- 2. ファイルのコピーを開き、次のプロパティにユーザ定義の値を入力します。

| プロパティ           | 説明                                    |
|-----------------|---------------------------------------|
| LW_CRYPTO_INIT_ | このパスフレーズは, ALM のインストール時に定義したパスフレーズと同じ |
| STRING          | である必要があります。                           |

3. Performance Center サーバのみ:

| プロパティ                 | 説明                                                                                                    |
|-----------------------|----------------------------------------------------------------------------------------------------|
| IIS_WEB_SITE_<br>NAME | Performance Center Server サービスをホスト するために使用 する IIS Web<br>サイトを選択します。                                        |
|                       | 注:                                                                                                    |
|                       | ■ Web サイトは設定の実行前に存在している必要があります。                                                                            |
|                       | ■ 値は任意です。Web サイトが指定されておらず、マシンに複数のWeb<br>サイトが定義されている場合は、設定で最初のWeb サイト (ID の値が<br>最も小さいもの)が使用されます。           |
| SystemUserName        | Performance Center Windows システム・ユーザとして設定するユーザの名前を指定します。                                                    |
|                       | 注:                                                                                                    |
|                       | ■ ユーザ名は入力が必須です。空白のままにすると、標準設定のユーザ<br>名 (IUSR_METRO)が使用されます。                                                |
|                       | ■ ユーザ名には、次の文字は使用できません。[]: <+>=;,?*@                                                                        |
|                       | 上記の記号が指定されている場合,標準設定のユーザ名 (IUSR_<br>METRO)が使用されます。                                                         |
| SystemUserPwd         | Performance Center Windows システム・ユーザのパスワードを指定します。                                                           |
|                       | 注:                                                                                                    |
|                       | ■ 標準設定のユーザ (SystemUserName プロパティの値が空白の場合<br>など)を使用する場合、パスワードのプロパティは無視され、標準設定のパスワード (P3rfoRm@1nce) が適用されます。 |
|                       | <ul> <li>パスワードは入力が必須です。空白のままにすると、標準設定のパス<br/>ワード (P3rfoRm@1nce)が使用されます。</li> </ul>                         |
|                       | <ul> <li>SystemUserName プロパティに既存のユーザを使用する場合、その既存ユーザが使用するパスワードと同じパスワードを指定する必要があります。</li> </ul>              |

- 4. UserInput.xml ファイルを保存します。
- 5. サイレント・インストールのコマンドを実行するときに、ファイルの保存場所を指定します。

### Performance Center Server および Performance Center Host のサイ レント・インストール

本項では、Performance Center Server および Performance Center Host を Windows プラットフォームに サイレント・インストールする方法を説明します。

サイレント・インストールの後,設定パラメータのために UserInput.xml ファイルを呼び出すサイレント設定を行います。Performance Center Server の設定のため、このファイルのパラメータをカスタマイズします。詳細については、「サイレント設定のセットアップ」(53ページ)を参照してください。

#### Performance Center のサイレント・インストールを実行するには、次の手順を実行します。

- 1. 前提条件 ソフト ウェアと Performance Center コンポーネントをインストールします。
  - a. 前提条件ソフトウェアをインストールします。詳細については、「前提条件ソフトウェアのサイレント・インストール」(49ページ)を参照してください。

**注:**前提条件ソフトウェアをインストールした後にコンピュータの再起動を求められたら、再起動してからインストールを続行する必要があります。

b. 前提条件 ソフト ウェアをすべてインストールした後, コマンド・ラインから適切なコマンドを実行して Performance Center コンポーネントをインストールします。

Performance Center Server:

| カスタマイズしていない<br>UserInput.xml を使った<br>サイレント・インストール | msiexec /i <インストール・ディスクのルート・ディレクトリ<br>> \Setup\Install\<br>Server\PCServer.msi<br>INSTALLDIR="<ターゲット・インストール・ディレクトリ>" /qnb<br>/ l*vx "<ログ・ファイルのパス> "                                                |
|---------------------------------------------------|----------------------------------------------------------------------------------------------------|
| カスタマイズした<br>UserInput.xml を使った<br>サイレント・インストール    | msiexec /i <インストール・ディスクのルート・ディレクトリ<br>> \Setup\Install\Server\<br>PCServer.msi<br>USER_CONFIG_FILE_PATH="<ユーザ入力ファイルの完全パス<br>> " INSTALLDIR="<ターゲット・インストール・ディレクトリ> "<br>/qnb / 1*vx "<ログ・ファイルのパス> " |

**くUserInput ファイルの完全パス>**はカスタマイズした UserInput.xml ファイルへのパスであり, **くターゲット・インストール先ディレクトリ>**は Performance Center Server をインストールするディ レクトリであり、**くログ・ファイルのパス>**はインストール・ログ・ファイルの完全パスです。

Performance Center ホスト:

| 32 ビットの場合 | msiexec /i <インストール・ディスクのルート・ディレクトリ<br>> \Setup\Install\<br>Host\PCHost_32Bit.msi<br>USER_CONFIG_FILE_PATH=" <userinput ファイルの完全パス="">"<br/>INSTALLDIR="&lt;ターゲット・インストール・ディレクトリ&gt;"/qnb/l*vx<br/>"&lt;ログ・ファイルのパス&gt;"</userinput> |
|-----------|----------------------------------------------------------------------------------------------------|
| 64 ビットの場合 | msiexec /i <インストール・ディスクのルート・ディレクトリ<br>> \Setup\Install<br>\Host\PCHost_64Bit.msi<br>USER_CONFIG_FILE_PATH=" <userinput ファイルの完全パス="">"<br/>INSTALLDIR="&lt;ターゲット・インストール・ディレクトリ&gt;"/qnb/l*vx<br/>"&lt;ログ・ファイルのパス&gt;"</userinput> |

**くUserInput ファイルの完全パス>**はカスタマイズした UserInput.xml ファイルへのパスであり, **くターゲット・インストール先ディレクトリ>**は Performance Center Host をインストールするディレ クトリであり, **くログ・ファイルのパス>**はインストール・ログ・ファイルの完全パスです。

#### 注:

DVD から setup.exe ファイルを使用してサイレント・モードでインストールすることもできま す。これにより、サイレント・モードで MSI のインストールを実行する前に前提条件ソフトウェ アをサイレント・モードでインストールすることができます。このオプションを使用すると、オペ レーティング・システム・プラットフォームに応じて正しい MSI ファイルを呼び出すこともできま す。

#### サーバのインストール:

<インストール・ディスクのルート・ディレクトリ> \Setup \En \setup\_server.exe /s USER\_ CONFIG\_FILE\_PATH=" < UserInput ファイルの完全パス> " INSTALLDIR=" < ターゲット・ インストール先ディレクトリ> "

#### ホストのインストール:

< インストール・ディスクのルート・ディレクトリ> \Setup\En\setup\_host.exe /s INSTALLDIR="<ターゲット・インストール先 ディレクトリ> " /qnb/USER\_CONFIG\_FILE\_ PATH="<UserInput ファイルの完全パス> "

**くUserInput ファイルの完全パス>**はカスタマイズした UserInput.xml ファイルへのパスであり、**くターゲット・インストール先ディレクトリ>**は Performance Center Server または Host をインストールするディレクトリです。

**setup.exe** ファイルを使用する場合は、ユーザの一時ディレクトリの下にインストール・ログが 作成されます。 **ホストのインストール**:%temp%\PCHost.log **サーバのインストール**:%temp%\PCServer.log

HP ALM Performance Center (12.20)

# スタンドアロン・コンポーネントのインストール(Windows)

HP ALM Performance Center で高度な機能を使用できるようにするスタンドアロン・コンポーネントをインストールできます。

Load Generator を Linux にインストールするには、「Linux での HP Load Generator のインストール」(59ページ)を参照してください。

**注**: すべてのスタンドアロン・アプリケーションに対して, 最初に前提条件アプリケーションを手動でインストールする必要があります。詳細については,「前提条件ソフトウェアのサイレント・インストール」 (49ページ)を参照してください。

#### 本項の内容

- 「Windows で利用可能なスタンドアロン・コンポーネント」(57ページ)
- 「スタンドアロン・コンポーネントのインストール」(58ページ)
- 「スタンドアロン Load Generator のサイレント・インストール」(58ページ)

### Windows で利用可能なスタンドアロン・コンポーネント

次のスタンドアロン・コンポーネントを利用できます。これらのコンポーネントをインストールするには、「スタン ドアロン・コンポーネントのインストール」(58ページ)を参照してください。

| コンポーネント                      | 説明                                                                                                    |
|------------------------------|----------------------------------------------------------------------------------------------------|
| HP Load<br>Generator         | Performance Center Host をインストールして Load Generator として設定する代わ<br>りに、スタンドアロン版の Load Generator をインストールできます。Performance<br>Center Host は Controller やデータ・プロセッサとしても設定できますが、このホスト<br>は Load Generator としてのみ機能します。ローカルまたはクラウドベースのマシンを<br>使用して、Amazon AWS または HP Cloud Computing で Load Generator をホス<br>トできます。 |
|                              | 注:特定のホスト・マシンを Load Generator としてのみ使用することがあらかじめわ<br>かっている場合は、次の理由から、スタンドアロン Load Generator のインストールを<br>お勧めします。                                                                                                    |
|                              | • インストールに必要なディスク容量が少ない                                                                                                    |
|                              | <ul> <li>Performance Center Host のセットアップ・ファイルを移動するよりも、Load<br/>Generator のセットアップ・ファイルを移動する方が早い</li> </ul>                                                                                                    |
| HP Virtual User<br>Generator | HP Virtual User Generator: (VuGen)は、一般的なエンドユーザがアプリケーション<br>上で実行するアクションを記録することで、仮想ユーザを生成します。 アクション<br>は、パフォーマンス・テストの基盤を形成する自動仮想ユーザ・スクリプトに記録さ<br>れます。                                                                                                    |

| コンポーネント                        | 説明                                                                                                    |
|--------------------------------|----------------------------------------------------------------------------------------------------|
| HP LoadRunner<br>Analysis      | HP Analysis は, 詳細なパフォーマンス分析情報からグラフやレポートを作成します。これらのグラフやレポートを使用して, アプリケーションのボトルネックを特定, 識別し, システム・パフォーマンスの向上のためにどのような変更が必要なのかを知ることができます。                                                   |
| MI Listener                    | MI Listener は,仮想ユーザの実行とファイアウォール越しのアプリケーションの監視<br>に必要なコンポーネントです。インストールするには,SetupMIListener.exe を実<br>行します。Performance Center でのファイアウォールの詳細については、「ファイア<br>ウォールの使用」(89ページ)を参照してください。       |
| Monitor Over<br>Firewall Agent | ファイアウォール越しにあるサーバの監視に使用します。 Performance Center での<br>ファイアウォールの詳細については,「ファイアウォールの使用」 (89ページ)を参照し<br>てください。                                                                                |
| Snapshot<br>Viewer             | パフォーマンス・テストの実行中にWeb仮想ユーザからキャプチャしたエラー時のス<br>ナップショット・ページを表示できます。ビューアは, .SOEおよび.INFの拡張子をも<br>つファイルからスナップショットを表示します。 エラー時のスナップショット (.SOE) ファイ<br>ルは, .INF形式のスナップショットが1つ以上含まれているzip圧縮ファイルです。 |

# スタンドアロン・コンポーネント のインストール

本項では、スタンドアロン・コンポーネントのインストール・プロセスを説明します。

スタンドアロン・コンポーネントをインストールするには、次の手順を実行します。

- HP ALM Performance Center 追加コンポーネントのインストール・ディスク (DVD 2)を挿入し、セット アップ (くインストール・ディスクのルート・ディレクトリ> \setup.exe)を実行します。セットアップ・プログ ラムでインストール・メニュー・ページが表示されます。
- 次のいずれかのオプションを選択します。Load Generator, Virtual User Generator, Analysis, MI Listener, Monitor Over Firewall。詳細については、『LoadRunner インストール・ガイド』を参照してください。
- 3. MI Listener または Monitor Over Firewall のみ: インストール・ウィザードの指示に従います。インストール後,設定ウィザードが開き,使用する製品名の指定が求められます。[Performance Center]を選択します。

### スタンドアロン Load Generator のサイレント・インストール

本項では、スタンドアロン Load Generator のサイレント・インストールを実行する方法を説明します。

**注:** HP Load Generator を Linux にサイレント・インストールする手順については、『LoadRunner イン ストール・ガイド』を参照してください。

スタンドアロン Load Generator のサイレント・インストールを実行するには、次の手順を実行します。

- 1. 前提条件 ソフト ウェアをインストールします。詳細については、「前提条件 ソフト ウェアのサイレント・ インストール」(49ページ)を参照してください。
- 2. Load Generator のインストール・ファイルをローカル・ディレクトリに展開します。
  - a. HP ALM Performance Center 12.20 Standalone Applications というラベルの付いた DVD を挿入し, [Load Generator]をクリックします。
  - b. [Save files in folder] ボックスに、インストール・ファイルを保存するローカル・ディレクトリの名前を 入力します。
- 3. コマンド・ラインから次のコマンドを実行します。

msiexec /i "<インストール先フォルダ> \HP\_LoadGenerator.msi" /qb /l\*vx "<ログ・ファイルのパス> "

くインストール先フォルダ>は、インストール・ファイルを保存したローカル・ディレクトリであり、くログ・ファイルのパス>は、インストール・ログ・ファイルの完全パスです。

- 4. Load Generator をサイレント・インストールした後, Performance Center エージェント・サービスとリモート管理エージェント・サービスをインストールする必要があります。
  - a. Performance Center エージェント・サービスをインストールするには、コマンド・ラインから次のコマンドを実行します。

"<Load Generator のインストール先ディレクトリ>\Load Generator\launch\_ service\bin\magentservice.exe" -install

b. リモート管理エージェント・サービスをインストールするには、コマンド・ラインから次のコマンドを実行 します。

"<Load Generator のインストール先ディレクトリ>\Load Generator\al\_ agent\bin\alagentservice.exe" -install IUSR\_METRO <IUSR\_METRO のパスワード >

# Linux での HP Load Generator のインストール

HP Load Generator コンポーネントを Linux プラットフォームにインストールして,仮想ユーザを実行できます。 Linux の仮想ユーザは Windows マシンにインストールされている Controller と対話します。 HP Load Generator の Linux へのインストールの詳細については、『LoadRunner インストール・ガイド』を参照してください。

# 追加コンポーネントのインストール

Performance Center で高度な機能を使用できるようにする追加コンポーネントをインストールできます。 追加コンポーネントのインストールは、インストール・ディスクのルート・ディレクトリにある Additional Components ディレクトリからインストールします。次のコンポーネントがあります。

| コンポーネント                                  | 説明                                                                                                    |
|------------------------------------------|----------------------------------------------------------------------------------------------------|
| Citrix サーバ用エー<br>ジェント                    | VuGen が Citrix クライアント・オブジェクトを識 別 する機 能を強 化 するオプショ<br>ン・コンポーネントをサーバ・マシンにインストールします。(32 ビット で利 用 可<br>能 )                                                              |
| Microsoft ターミナル・<br>サーバ用 エージェント          | 拡張 RDP プロトコルのレコード・リプレイに使 用します。 このコンポーネントは<br>サーバ側で実行され, 拡張 RDP スクリプトの作成および実行に使用しま<br>す。                                                                             |
| Applications                             | このフォルダには次のスタンドアロン・アプリケーションのセットアップ・ファイルが<br>含まれます。Analysis, Virtual User Generator (VuGen), Load Generator,<br>MI Listener, Monitors Over Firewall, Snapshot Viewer。 |
|                                          | 関連するアプリケーションのセットアップ・プログラムを実行して, ウィザードの指示に従います。詳細については,「アプリケーション」(15ページ)を参照してください。                                                                                   |
| Analysis API のアセ<br>ンブリ・クローラ             | LoadRunner Analysis API アプリケーション用の.NET 設定 ファイルを構築す<br>るコマンドライン・ユーティリティをインストールします。詳細については,<br>Analysis API Reference を参照してください。                                      |
| HP Performance<br>Validation SDK         | 以前はサポート対象外だったアプリケーションに対してパフォーマンス・テストを<br>実行するためのカスタム・プロトコルを作成するツールです。詳細については、<br>『HP Performance Validation SDK Developer's Guide』を参照してください。                        |
| IDE アドイン                                 | Visual Studio または Eclipse のアドインをインストールすると、LoadRunner<br>API を使用して,標準の開発環境で NUnit または JUnit テストを作成できます。                                                              |
| LRTCPDump                                | ネットワーク経由のすべての TCP トラフィックのログが含まれているトレース・<br>ファイル。 Sniffer アプリケーションを使用して、すべてのネットワーク・トラフィック<br>のダンプを取得します。 Sniffer でネットワーク上のすべてのイベントをキャプチャ<br>し、キャプチャ・ファイルに保存します。      |
| mobileRemoteAgent                        | Mongoose Web サーバを起動して, モバイル機能を使用できます。                                                                                                    |
| Microsoft COM+<br>サーバ・コンポーネント<br>の監視プローブ | COM+ 監視のためにサーバ・マシンを設定します。                                                                                                    |

| コンポーネント               | 説明                                                                                                    |
|-----------------------|----------------------------------------------------------------------------------------------------|
| MQ Tester             | IBM MQ Series をロード するスクリプトを生 成 するために, VuGen マシンにコン<br>ポーネントをインストールします。                                                                                                    |
| PAL データ・セット・ク<br>リエータ | このツールを使用すると、運用環境データ・セットを作成できます。作成した<br>データ・セットは、PALからアップロードして、レポートで使用できます。<br>Microsoft IIS W3C 拡張ログ形式, Google アナリティクス, Webtrends デー<br>タ・セットを作成できます。詳細については、『HP ALM Performance Center<br>ガイド』の「PAL」の項を参照してください。 |
| SAP ツール               | 次の SAP ツールを利用できます。<br>• SAPGUI Spy: SAPGUI Client for Windows の開いているウィンドウで,<br>GUI スクリプト・オブジェクトの階層を見やすくします。<br>• SAPGUI Verify Scripting: SAPGUI Scripting API が有効であることを<br>確認します。                                |

# Performance Center Server および Host のアンインストール

Performance Center Server および Host のアンインストールは, Performance Center セットアップ・ウィザードまたはサイレント・コマンドを使用して行うことができます。

セットアップ・ウィザードを使用して Performance Center コンポーネントをアンインストールするには、次の手順を実行します。

- 1. Windows の[コントロールパネル]から、[プログラムの追加と削除]ダイアログ・ボックスを開きます。
- 2. 現在インストールされているプログラムの一覧から[HP Performance Center]を選択し, [削除]を クリックします。
- 3. ウィザードの指示に従ってアンインストール・プロセスを完了します。

Performance Centerをサイレント・アンインストールするには、次の手順を実行します。

- コマンド・ラインから該当するコマンドを実行します。
  - Performance Center Server:

msiexec /uninstall "<インストール・ディスクのルート・ディレクトリ > \Setup\Install\Server\PCServer.msi" /qnb

• Performance Center **Host**:

msiexec /uninstall "< インストール・ディスクのルート・ディレクトリ

> \Setup\Install\Host\PCHost\_x64.msi" /qnb Or msiexec /uninstall "<インストール・ディスクのルート・ディレクトリ> \Setup\Install\Host\ PCHost\_x86" /qnb

# Linux での HP Load Generator のアンインストール

HP Load Generator セットアップ・ウィザードを使用して, HP Load Generator をアンインストールできます。 詳細については、『LoadRunner インストール・ガイド』を参照してください。

# 第3章:インストール後の検証

本項では、Performance Center Server および Host のインストールが成功したことを確認する方法を説明します。このプロセスは、Performance Center Server 1 台とPerformance Center Host 2 ~ 3 台を含むステージング環境で行ってください。

**注**: ALM Performance Center システムの完全な検証は、「ラボ管理」(システム・ヘルス・モジュールの[システム チェック]タブ)から実行できます。詳細については、『HP ALM ラボ管理ガイド』を参照してください。

#### 本章の内容

| 管理者のワークフロー         | 64 |
|--------------------|----|
| パフォーマンス・テストのワークフロー |    |

# 管理者のワークフロー

本項では、Performance Center 管理者のワークフローを説明します。

- 1. 「サイト管理」にログインします。
  - a. Web ブラウザを開き, ALM の URL を入力します。 http://<ALM Platform サーバ>[<:ポート番号>]/qcbin

ALM のオプション・ウィンド ウが開きます。

- b. [サイト管理]をクリックしてサイト管理者のユーザ名とパスワードを入力し, [**ログイン**]をクリックします。
- 2. プロジェクトの管理者ユーザを作成します。
  - a. 「サイト管理」の[サイトのユーザ]タブを選択し, [ユーザの新規作成]をクリックします。[ユーザの 新規作成]ダイアログ・ボックスが開きます。
  - b. プロジェクト管理者ユーザの詳細を入力し, [OK]をクリックします。
  - c. ユーザを選択して[パスワード]をクリックし、パスワードを入力して[OK]をクリックします。

#### 3. ドメインを作成します。

- a. 「サイト管理」の[**サイトのプロジェクト**]タブを選択し, [**ドメインの作成**]をクリックします。[ドメインの作成]ダイアログ・ボックスが開きます。
- b. 新しいドメインの名前を入力し, [OK]をクリックします。
- 4. 新規プロジェクトを作成します。

[サイトのプロジェクト]タブでさきほど作成したドメインを選択し, [プロジェクトの作成]をクリックします。手順に従ってプロジェクトを作成します。要求に応じて,次のようにします。

- a. さきほど作成したプロジェクト管理者ユーザを[**選択済みプロジェクト管理者**]リストに追加しま す。
- b. HP ALM (consolidated license): [ALM Lab Extension]を選択します。
- 5. プロジェクトにさらにプロジェクト管理者を割り当てます(オプション)。
  - a. [**サイトのプロジェクト**]タブをクリックします。
  - b. 左側の[プロジェクト]リストで,作成したプロジェクトを選択します。
  - c. 右の表示枠の[プロジェクト ユーザ]タブをクリックします。
  - d. 別のユーザを追加し, [プロジェクト管理者]を選択します。

#### 6. 「ラボ管理」にログインします。

a. Web ブラウザを開き, ALM のURL を入力します。 http://<ALM Platform サーバ>[<:ポート番号>]/qcbin

ALM のオプション・ウィンド ウが開きます。

- b. [**ラボ管理**]をクリックしてサイト管理者のユーザ名とパスワードを入力し, [**ログイン**]をクリックします。
- 7. Performance Center の設定を確認します。

ラボ管理サイドバーで、次の手順を実行します。

- [サーバ]で、 [PC サーバ]を選択し、 Performance Center サーバが表示されていることを確認します。
- [Performance Center]で[PC ライセンス]を選択し、ライセンスの詳細を確認します。

詳細については、「Performance Centerラボ管理での設定」(44ページ)を参照してください。

8. ステージング環境にするために,追加のホストを定義します。

ステージング環境を構築するには、Performance Center ホストが2~3台必要です。少なくとも1台をControllerとして、また少なくとも1台をLoad Generatorとして設定するためです。

**注:** ホストを追加する際,アスタリスク(\*)の付いている赤のフィールドは必須フィールドです。オペレーティング・システムの種類とホストの用途を指定してください。詳細については、『HP ALM ラ ボ管理ガイド』を参照してください。

- a. 「ラボ管理」の[ラボリソース]で, [ホスト]を選択します。
- b. [新規テスティング ホスト] ボタンをクリックします。[新規ホスト] ダイアログ・ボックスが開き,ホストの詳細を定義できます。
- 9. ホスト・プールを作成します。
  - a. 「ラボ管理」の[ラボリソース]で, [プール]を選択します。
  - b. [新規ホスト プール] ボタンをクリックします。[新規ホスト プール]ダイアログ・ボックスが開き, 新しいホスト・プールを定義できます。
  - c. ホスト・プール・モジュールで,新規ホスト・プールを右クリックして[ホストプールの詳細]を選択します。
  - d. [ホスト プール詳細]ダイアログ・ボックスで, [リンクされたホスト]を選択し, [ホストをプールに追加]ボタン をクリックします。

- e. [ホストをプールに追加]ダイアログ・ボックスでプールに追加するホストを選択し, [追加]をクリックします。ホストがプールに追加されます。
- 10. プロジェクトの設定を行います。
  - a. ラボ管理で, [プロジェクト設定]を選択します。
  - b. プロジェクトを右クリックし、[プロジェクト設定の詳細]を選択します。[プロジェクト設定の詳細] ダイアログ・ボックスで、プロジェクトの設定を行います。仮想ユーザ数の上限、ホスト数の上限、 同時実行数の上限を設定します。また、プロジェクトに対してさきほど作成したホスト・プールも 選択します。

# パフォーマンス・テスト のワークフロー

本項では、Performance Center テスト担当者のワークフローを説明します。

注:この高の手順の一部は,

My Performance Center からも実行できます。これには、パフォーマンス・テストの作成、仮想ユーザ・ スクリプトのアップロード、パフォーマンス・テストの設計、テスト計画ッリーの作成、テスト・セットへのテ ストの追加、テストの実行などの手順が含まれます。詳細については、『HP ALM Performance Center ガイド』を参照してください。

1. Performance Center プロジェクトにログインします。

管理ワークフローで作成したプロジェクトに、作成したユーザ資格情報を使ってログインします。

2. モニタ・プロファイルを作成します。

注:テストを設計するとき、パフォーマンス・テストに対してこのモニタ・プロファイルを選択します。

- a. My Performance Center ナビゲーション・バーで, [リソース]>[テスト リソース]を選択します。
- b. モニタ・プロファイルのフォルダを作成します。
- C. フォルダを選択し、 [新規モニタ プロファイル] <sup>222</sup> ボタンをクリックします。 [新規モニタ プロファイル の作成] ダイアログ・ボックスで、新しいモニタ・プロファイルを追加できます。
- d. 必要な内容を入力して[OK]をクリックすると、モニタ・プロファイルがフォルダに追加されます。
- e. [モニタのプロファイル]ページで, [モニタの追加]ボタン \*をクリックします。[新規モニタの追加] ページで, 実行するモニタを選択します。 関連する[モニタの編集]ダイアログ・ボックスが開きま す。
- f. 監視するサーバの詳細を入力し, 監視するカウンタを選択します。
- g. [保存]をクリックします。これで、モニタがモニタ・プロファイルに追加されます。

3. トポロジを作成します。

注: テストを設計するとき、パフォーマンス・テストに対してこのトポロジを選択します。

テスト対象 アプリケーション (AUT)を構成 する論理コンポーネント,およびコンポーネント間の関係を 視覚的に表示するトポロジを作成します。

トポロジを作成するとAUTホストのインベントリ管理に便利なうえ、トポロジ指向の監視と分析が可能になります。

- a. My Performance Center ナビゲーション・バーで, [リソース]>[トポロジ]を選択します。
- b. トポロジ・フォルダを作成するには、 [新規フォルダ] ボタンをクリックして、フォルダ名を入力します。
- c. [新規トポロジ] \* ボタンをクリックして、トポロジの詳細を入力します。SiteScope モニタをトポロジに追加するには、SiteScope サーバの詳細を指定します。

[トポロジ デザイナ]ウィンドウが開きます。

- d. 左側のパレットから, AUT のコンポーネントを示す関連ノードを選択し, トポロジのキャンバスにド ラッグします。
- e. 2 つのコンポーネントを接続するには、1 つのコンポーネントをクリック(選択されていないことを確認)して、カーソルを別のコンポーネントにドラッグします。
- f. (オプション) AUT ホストを定義します。

[トポロジ デザイナ] ウィンド ウで, [AUT ホスト]をクリックします。 [新規 AUT ホスト] 🤷 をクリック して, AUT をホスト するマシンを定義します。

注: AUT ホストを追加すると、AUT ホスト・プールが自動的に作成されます。

g. (オプション) コンポーネント・プロパティを設定します。

コンポーネントを選択して、トポロジ・デザイナの右上隅の[プロパティ]表示枠で、コンポーネント に関連するプロパティを入力します。SiteScope との統合を成功させるには、関連する AUT ホス トを選択していること、関連するすべてのプロパティが正確であることを確認します。

関連する各コンポーネントについてこの手順を繰り返します。

h. コンポーネントでモニタを設定します。

AUT ホストのコンポーネントに対して, モニタのグループを設定できます。 関連 する各 コンポーネントについて, AUT ホストの詳細 が正確 であることを確認します。

- ・ 関連するモニタをキャンバスの特定のコンポーネントにデプロイするには、コンポーネントを選択し、選択内容を右クリックして、[モニタテンプレートのデプロイ]を選択します。選択した各コンポーネントについて、SiteScopeでモニタ・グループが作成され、各グループが関連するシステム定義のモニタで自動的に設定されます。
- SiteScope でコンポーネントにモニタを手動で設定するには、コンポーネントを右クリックして、 [モニタの設定]を選択します。SiteScope でのモニタの設定の詳細については、『HP SiteScope - SiteScope の使用』を参照してください。

**注:** コンポーネントのプロパティで定義された AUT ホストは、リモート・ホストとして SiteScope に渡され、このコンポーネントに作成されたすべてのモニタの標準設定の監視さ れたサーバとして挿入されます。

i. トポロジを保存します。

4. 仮想ユーザ・スクリプトをアップロードします。

仮想ユーザ・スクリプトのアップロードは、VuGenから直接、またはPerformance Center内から行います。

注:テストを設計するとき、パフォーマンス・テストに対してスクリプトを選択します。

Performance Center からスクリプトをアップロードするには、次の手順を実行します。

- a. スクリプトがローカルに保存され, 圧縮されていることを確認します。
- b. My Performance Center ナビゲーション・バーで, [テスト管理]>[テスト計画]を選択します。
- C. スクリプト・フォルダを作成します。[Subject]を選択します。[新規フォルダ]ボタン をクリックしてフォルダ名を指定します。[OK]をクリックします。
- d. フォルダを選択します。このモジュールのツールバーで、 [**VuGen スクリプトのアップロード**] 「ボタンをクリックします。 [VuGen スクリプトのアップロード] ダイアログ・ボックスが開きます。
- e. [VuGen スクリプトのアップロード]ダイアログ・ボックスの[フォルダの選択]ボックスで,前の手順で 作成したフォルダをスクリプトの保存場所として選択します。
- f. [スクリプトの選択]フィールドで[選択]をクリックして,スクリプトの場所を参照します。一度に5 個のスクリプトをアップロードできます。
- g. [**アップロード**]をクリックします。
- 5. パフォーマンス・テストを作成します。

- a. My Performance Center ナビゲーション・バーで, [テスト管理]>[テスト計画]を選択します。
- b. [Subject]を選択します。[新規フォルダ]ボタンをクリックしてフォルダ名を指定します。[OK]をクリックすると、フォルダが追加されます。
- C. フォルダを選択し、 [新規テスト] \* ボタンをクリックします。 [パフォーマンス テスト の新規作成] ダ イアログ・ボックスが表示されます。
- d. テスト名を入力して[OK]をクリックします。Performance Test Designer が開きます。

#### 6. パフォーマンス・テストを設計します。

次の手順では、基本的な作業負荷と標準設定を使ってパフォーマンス・テストを設計します。標準 設定に変更を加えると、一部のオプションや手順が異なることがあります。

a. Performance Test Designer を開きます。

My Performance Center ナビゲーション・バーで, [テスト管理]> [テスト計画]を選択します。ツ リーでさきほど作成したテストを右クリックし, [テストの編集]を選択します。[Performance Test Designer]ウィンドウが開き, [グループと作業負荷]ビューが表示されます。

b. 作業負荷を選択します。

[作業負荷タイプ]ダイアログ・ボックスで,標準設定の作業負荷タイプ([基本スケジュール(テスト別)][数値別])を選択します。

#### c. Controller を割り当てます。

標準設定では、専用の自動適合 Controller が選択されます。

**注:** 専用の自動適合 Controller は Controller としてのみ機能し, Load Generator やデータ・ プロセッサなどのほかのホストに関連する機能は実行できません。

#### d. 仮想ユーザ・スクリプトを追加します。

[スクリプトの選択]ボタンをクリックします。右側の表示枠のスクリプト・ツリーに、アップロードしたスクリプトが表示されます。テストに使用するスクリプトを選択し、左向き矢印ボタンをクリックしてテストに追加します。各スクリプトに対して仮想ユーザ・グループが作成されます。標準設定の仮想ユーザ数は10人です。

#### e. 仮想ユーザ・グループ間に Load Generator を分散します。

[LG の分散]ボックスでは[各グループにすべて割り当てる]を選択し, [LG]ボックスに, 各グループに割り当てる Load Generator の数 (1)を入力します。

f. テスト・スケジュールを定義します。

全体スケジュール表示枠で、標準設定のスケジューラ・アクションをそのまま使用するか、必要に応じて変更します。次のスケジューラ・アクションがあります。

| アクション    | 説明                         |
|----------|----------------------------|
| 初期化      | 仮想ユーザを実行できるように準備します。       |
| 仮想ユーザの開始 | 仮想ユーザの実行を開始します。            |
| 継続時間     | 現在のアクションの実行を指定した期間だけ継続します。 |
| 仮想ユーザの停止 | 仮想ユーザの実行を停止します。            |

**ヒント:** スケジューラ表示枠の右側にあるスケジュール・グラフには、アクション・グリッドで定義したスケジュール・アクションが視覚的に表現されます。

#### g. モニタ・プロファイルを選択します。

[モニタ]> [モニタ プロファイルの追加]の順にクリックします。右側の表示枠のモニタ・プロファイル・ツリーに、定義済みのモニタ・プロファイルが表示されます。テストに使用するモニタを選択し、 左向き矢印ボタンをクリックしてモニタ・プロファイル・グリッドに追加します。

h. トポロジを選択します。

[トポロジ]> [トポロジの選択]の順にクリックします。右側の表示枠のトポロジ・ツリーに,作成済みのトポロジが表示されます。トポロジを選択し,左向き矢印ボタンをクリックしてテストに対して選択します。

i. テストを保存します。

テストの設計が終わったら、 [保存]をクリックします。 [Performance Test Designer] ウィンドウの左下隅にメッセージが表示されます。 テストの保存時にエラーが発生しなかったことと、 テストが有効であることを確認します。

- 7. テストをテスト・セットに追加します。
  - a. My Performance Center ナビゲーション・バーで, [テスト管理]> [テスト ラボ]を選択します。
  - b. ゆ <sup>テスト セットの管理</sup> ボタンをクリックし, テスト・セット・フォルダの名前を指定します。[OK]をクリックします。
  - c. 作成したフォルダを選択し、 [テスト セットの新規作成] \* ボタンをクリックします。 [パフォーマンス テスト セットの作成]ダイアログ・ボックスが表示されます。
  - d. テスト・セットの名前を入力します。 [OK]をクリックします。 テスト名がソリーに追加されます。 テスト・セットを選択して、 [OK]をクリックします。
  - e. テスト・セットにパフォーマンス・テストを割り当てます。

- f. + <sup>テストの割り当て</sup> ボタンをクリックします。[テスト セットにテストを割り当て]ダイアログ・ボックスが開きます。
- g. テストを選択して, [OK]をクリックします。

#### 8. テストのタイムスロットを予約します。

テストを実行する未来の時間を決め、必要なリソースを確保するためにタイムスロットを予約します。

- a. My Performance Center ナビゲーション・バーで, [リソース]>[タイムスロット]を選択します。
- b. [新規タイムスロット] \* ボタンをクリックします。[新規モニタの追加]ダイアログ・ボックスが開きます。
- c. 次の内容を入力します。
  - 開始: テストの実行方法として, [手動]を選択します。タイムスロットの予約では, テスト・リ ソースのみを予約します。
  - 名前:タイムスロットの名前を入力します。
  - テスト・インスタンスの選択:さきほど作成したテスト・セットに移動し、テストを選択してタイムスロットにリンクします。テスト設計プロセスで定義した仮想ユーザとホストの数が自動的に表示されます。
  - 継続時間:テストの開始時刻と継続時間を設定します。
  - 実行後:[照合と分析]を選択します。
- d. (オプション)タイムスロットに対して追加のLoad Generator を予約するには、 [自動適合ホストの 追加]または[特定のホストの追加]をクリックします。タイムスロットに対し、 Controller 1 台と Load Generator 1 台以上が要求されている必要があります。
- e. [**可用性の計算**]をクリックします。システムによって,要求されたリソースの可用性が確認されま す。この計算の結果は,[タイムスロットのステータス]タブに表示され,リソース可用性予定表に 視覚的に表示されます。

タイムスロットを予約できない場合,リソースを再度選択するときに, [タイムスロットのステータス] タブに表示された理由を検討します。

f. 要求したリソースが利用可能な場合, [送信]をクリックしてタイムスロットを保存します。

#### 9. テストを実行します。

- a. My Performance Center ナビゲーション・バーで, [テスト管理]>[テスト計画]を選択します。
- b. ツリーでテストを選択し、 [**テストの実行**]をクリックします。 [テストの実行]ダイアログ・ボックスが開きます。

c. [予約済み]をクリックします。グリッドでタイムスロットを選択し, [実行]をクリックします。

[実行の初期化中]ページには、Performance Center によって実行されたパフォーマンス・テストの初期化手順,および各手順のステータスが表示されます。各手順が正常に完了すると、パフォーマンス・テストは実行を開始しパフォーマンス・テストの実行ページが開きます。[テスト実行]ページでは、実行中のテストを管理および監視できます。

#### 10. 既存のパフォーマンス・テスト実行を追跡します。

My Performance Center ナビゲーション・バーで, [テスト管理]>[テスト ラボ]を選択します。[テスト 実行]表示枠では,既存のテスト実行の状態を追跡したり,ほかの実行後アクション(照合,分 析, SLA の再計算, HTML レポートの生成と表示など)を実行したりすることができます。
## 第4章: Performance Center の設定オプション

インストールしたばかりの Performance Center システムは,標準設定が施されています。設定を行うことで,目的に合わせて Performance Center を使用できます。本章では,Performance Center システムを最大限に活用できるようにするための追加のチューニングおよび設定について説明します。

注: 使用方法によっては、適さない手順もあります。システムに必要な手順を確認してください。

### 本章の内容

| Performance Center マシンで SSL を使用 するための IIS の設定 | . 74 |
|-----------------------------------------------|------|
| Performance Center エージェントの使用                  | . 80 |
| HP Load Generator (Linux) の推奨構成               | .81  |
| Oracle との接続の確立                                | 81   |
| SSLを使用した Oracle との接続の確立                       | 82   |
| スタンドアロン・アプリケーションのダウンロードの有効化                   | .83  |
| MS-SQL Windows 認証の有効化                         | .84  |

## Performance Center マシンで SSL を使用するための IIS の 設定

IIS (Microsoft Internet Information Server) は、Performance Center Server の前提条件ソフトウェアで す。IIS の Performance Center 仮想ディレクトリ (Performance Center Server および Host) で SSL (Secure Socket Layer)を使用するように設定できます。

本項では、IIS の Performance Center 仮想ディレクトリで SSL を使用するための設定方法を説明します。

### IISを設定する前に

IIS では、SSL にポート 443を使用します。ただし、このポートは Performance Center の特定のコンポー ネントでも設定されていることがあります。そのため、IIS がポート 443を利用できることを確認する必要が あります。Performance Center コンポーネントが 443 以外のポートを使用するように確実に設定してください。

注: リモート管理エージェントは、ポート 443 を使用するように設定されている可能性があります。

### リモート管理エージェントのポートの変更

Network and Security Manager ツールを使用して、リモート管理エージェントがファイアウォール越しの通信に使用するポートを変更できます。Network and Security Manager ツールの詳細については、HP LoadRunner のユーザーズ・ガイドを参照してください。

### IIS で SSL を使用するための設定

本項では、Performance Center Server マシンで IIS が SSL を使用するための設定手順を説明します。

Performance Center Server マシンで IIS が SSL を使用するように設定するには、次の手順を実行します。

- 1. Performance Center サーバの完全修飾ドメイン名に対して発行されているサーバ証明書を取得します。
- 2. IIS で SSL を使用 するための設定を行います。詳細については, http://support.microsoft.com/ を 参照してください。
- 3. Performance Center サーバの内部 URL にセキュア接続を使用している場合は、Performance Center サーバ証明書を発行した証明機関 (CA) への信頼を確立する必要があります。

注: 内部 URL は, Performance Center サーバが ALM で設定されるときに定義されます。

この信頼は、ALM サーバと各 Performance Center ホストで確立する必要があります。

#### ALM サーバで信頼を設定するには、次の手順を実行します。

- a. Performance Center サーバ証明書を発行したルート証明機関 (CA) と中間 CA の証明書を 取得します。
- b. ALM サーバで ALM java bin にアクセスします。

例:C:\Program Files\HP\ALM\java\jre\bin

c. keytool コマンドで, この証明書をALM java トラスト・ストアにインポートします。

例:.\keytool -import -trustcacerts -alias myCA -file < ca.cer へのパス> -keystore "c:\Program Files\HP\ALM\java\jre\lib\security\cacerts"

d. ファイルのパスを, ルート証明機関の証明書に置換します。

**注**: java トラスト・ストアの標準設定パスワードは Changeit です。必要に応じて変更してください。

- e. アクセスできない場合は、管理者で CMD を実行します。
- f. ALM を再起動します。

Performance Center ホストの場合, CA のルート証明書は, Microsoft 管理コンソールの[証明書 (ローカルコンピューター)]>[信頼されたルート証明機関]に表示されます。

### Performance Center で SSL をサポート する設定

この項では、Performance Center での通信のセキュリティを確保するために、SSLを有効化する方法を 説明します。Performance Center サーバとホストの両方を設定できます。

Performance Center サーバで, ALM サーバおよび Performance Center ホスト から要求を受信する際の通信セキュリティを設定するには, 次の手順を 実行します。

- 1. Performance Center サーバで通信のセキュリティ確保に使用するポートを設定します。ポート 443 は、IIS がSSL のバインドに使用しますが、標準設定では RemoteManagement Agent Service も ポート 443を使用するため注意が必要です。サービスのポートを変更するか、IIS がSSL のバインド に 443 以外 のポートを使用するように設定してください。
- web.config ファイルを更新します (< インストール・パス> \PCS ディレクトリ)。次の手順を実行します。

- a. web.config ファイルのバックアップ・コピーを作成し,別のフォルダに保存します。
- b. web.config ファイルを更新する場合は、バックアップ・コピーを事前定義のweb.config-for\_ssl ファイルと置き換えることができます。以下の手順 2d を参照してください。

web.config ファイルを手動で変更し、それを保持したい場合は、ファイルを手動で変更することが可能です。以下の手順 2c を参照してください。

c. web.config ファイルを編集します。<system.servicemodel><services> タグの下に、 Uncomment to enable SSL というコメントが表示された6つの領域があります。次のような XML 行をコメント解除します。例:

変更前:

```
<endpoint binding="basicHttpBinding"
contract="HP.PC.PCS.ILabService"><identity>
<dns value="localhost"/></identity></endpoint>
<endpoint address="mex" binding="mexHttpBinding"
contract="IMetadataExchange"/>
<!- Uncomment to enable SSL ->
<!-- endpoint binding="basicHttpBinding"
bindingConfiguration="BasicHttpBinding_TransportSecurity"
contract="HP.PC.PCS.ILabService"><identity>
<dns value="localhost"/></identity></endpoint -->
```

変更後:

```
<!--<endpoint binding="basicHttpBinding"
contract="HP.PC.PCS.ILabService"><identity>
<dns value="localhost"/></identity></endpoint>
<endpoint address="mex" binding="mexHttpBinding"
contract="IMetadataExchange"/> -->
<!-- Uncomment to enable SSL -->
<endpoint binding="basicHttpBinding"
bindingConfiguration="BasicHttpBinding_TransportSecurity"
contract="HP.PC.PCS.ILabService"><identity>
<dns value="localhost"/></identity></endpoint>
```

<system.servicemodel><behaviors> タグの下には6つの領域があり、この領域では httpGetEnabled パラメータを false, httpsGetEnabled パラメータを true に変更する必要があ ります。例

変更前:

<serviceMetadata httpGetEnabled="true" httpsGetEnabled="false" />

変更後:

<serviceMetadata httpGetEnabled="false" httpsGetEnabled="true" />

d. web.config を事前定義のweb.config-for\_ssl ファイルで置換するには、web.config-for\_ssl を、
 を、
 インストール・パス> \config\httpsConfigFiles ディレクトリから
 /PCS ディレクトリにコピーします。

web.config-for\_ssl の名前を web.config に変更します。

- 3. IIS を再起動します。
- 4. Performance Center サーバを ALM に追加し, IIS のセキュリティ保護ポート経由で接続する内部 URL を定義します。 URL の先頭は, https です。

### Performance Center ホストで, ALM サーバおよび Performance Center サーバ から要求を受信する際の通信セキュリティを設定するには、次の手順を 実行します。

- 1. Performance Center ホスト サービスが使用 する標準設定ポートは 8731 です。ホストで SSL をポート 8731 に設定します。詳細については、Microsoft の Web サイトで「How To Configure a Port with an SSL Certificate」(http://msdn.microsoft.com/en-us/library/ms733791.aspx)(英語 サイト)を参照 してください。
- 2. 次の手順で LTOPSvc.exe.config ファイルを更新します。
  - a. LtopSvc.exe.config ファイル (**くインストール・ディレクトリ**> \bin ディレクトリ) のバックアップを作成し、別のフォルダに保存します。
  - b. LtopSvc.exe.config ファイルを更新するには、事前設定のLTOPSvc.exe.config-for\_ssl ファ イルで置換します。以下の手順 2d を参照してください。

LTOPSvc.exe.config ファイルを手動で変更し、それを保持したい場合は、ファイルを手動で変更することが可能です。以下の手順 2cを参照してください。

c. <system.servicemodel><bindings><basicHttpBinding> タグの下に, Uncomment to enable SSL というコメントが表示された2つの領域があります。次のような XML 行をコメント解除します。例:

変更前:

```
<binding name="BasicHttpBinding_ILoadTestingService"
closeTimeout="00:10:00" openTimeout="00:01:00"
receiveTimeout="00:20:00" sendTimeout="00:10:00"
allowCookies="false" bypassProxyOnLocal="false"</pre>
```

```
hostNameComparisonMode="StrongWildcard"
maxBufferSize="2147483647" maxBufferPoolSize="2147483647"
maxReceivedMessageSize="2147483647" messageEncoding="Text"
textEncoding="utf-8" transferMode="Buffered"
useDefaultWebProxy="true"> <readerQuotas maxDepth="2147483647"
maxStringContentLength="2147483647" maxArrayLength="2147483647"
maxBytesPerRead="2147483647" maxNameTableCharCount="2147483647" />
<!-- Uncomment to enable SSL --> <!--<security
mode="Transport"> <transport clientCredentialType="None"/>
</security>--> </binding>
```

#### 変更後:

```
<binding name="BasicHttpBinding ILoadTestingService"</pre>
closeTimeout="00:10:00"
                                    openTimeout="00:01:00"
receiveTimeout="00:20:00" sendTimeout="00:10:00"
allowCookies="false" bypassProxyOnLocal="false"
hostNameComparisonMode="StrongWildcard"
maxBufferSize="2147483647" maxBufferPoolSize="2147483647"
maxReceivedMessageSize="2147483647"
                                                messageEncoding="Text"
textEncoding="utf-8" transferMode="Buffered"
useDefaultWebProxy="true">
                                   <readerQuotas maxDepth="2147483647"
maxStringContentLength="2147483647" maxArrayLength="2147483647"
maxBytesPerRead="2147483647" maxNameTableCharCount="2147483647" />
 <!-- Uncomment to enable SSL -->
                                           <security mode="Transport">
         <transport clientCredentialType="None"/>
                                                           </security>
     </binding>
```

次のように、<system.servicemodel><services> タグの下で、安全なエンドポイントおよび安全ではないエンドポイントと、ベース・アドレスを切り替えます。例:

#### 変更前:

```
<endpoint contract="HP.PC.LTOP.Services.ILoadTestingService"
address="LoadTestingService" name="basicHttp" binding="basicHttpBinding"
bindingConfiguration="BasicHttpBinding_ILoadTestingService"/> <!-
- Use the first endpoint for regular communication and the second
endpoint for SSL --> <endpoint contract="IMetadataExchange"
binding="mexHttpBinding" name="mex" /> <!--<endpoint
contract="IMetadataExchange" binding="mexHttpsBinding" name="mex" />-->
<host> <baseAddresses> <!-- Use the first
address for regular communication and the second address for SSL -->
```

<add
baseAddress="http://localhost:8731/LTOP/LoadTestingService"/>
<!--<add baseAddress="https://localhost:8731/LTOP/LoadTestingService"/>-> </baseAddresses> </host> </service>

### 変更後:

```
<service name="HP.PC.LTOP.Services.LoadTestingService"</pre>
behaviorConfiguration="CommonBasicHTTPBehavior">
                                                         <endpoint
contract="HP.PC.LTOP.Services.ILoadTestingService"
address="LoadTestingService" name="basicHttp" binding="basicHttpBinding"
bindingConfiguration="BasicHttpBinding ILoadTestingService"/>
                                                                      <!-
- Use the first endpoint for regular communication and the second
endpoint for SSL -->
                           <!-- <endpoint contract="IMetadataExchange"</pre>
binding="mexHttpBinding" name="mex" />-->
                                                 <endpoint
contract="IMetadataExchange" binding="mexHttpsBinding" name="mex" />
                   <baseAddresses>
                                              <!-- Use the first address
   <host>
for regular communication and the second address for SSL -->
<!--<add baseAddress="http://localhost:8731/LTOP/LoadTestingService"/>--
>
             <add
baseAddress="https://localhost:8731/LTOP/LoadTestingService"/>
</baseAddresses>
                        </host>
                                     </service>
```

### 次のように,

<system.servicemodel><behaviors><serviceBehaviors><behaviorname="CommonBa sicHTTPBehavior"> タグの下 で, httpGetEnabled パラメータを false に, httpsGetEnabled パラメータを true に変 更します。例

### 変更前:

<serviceMetadata httpGetEnabled="true" httpsGetEnabled="false" />

### 変更後:

<serviceMetadata httpGetEnabled="false" httpsGetEnabled="true" />

 d. LTOPSvc.exe.config を事前定義のLTOPSvc.exe.config-for\_ssl ファイルで置換するには、 LTOPSvc.exe.config-for\_ssl を、
 インストール・パス> \config\ ディレクトリから
 インストー
 ル・パス> \bin ディレクトリにコピーします。

ファイル名をLTOPSvc.exe.config-for\_ssl からLTOPSvc.exe.config に変更します。

- 3. ホストで Windows を再起動します。
- 4. Performance Center サーバを更新し、ホストとの通信セキュリティを確保します。

PCS.config ファイル (**くインストール・パス>** \dat パス) を編集します。次のように, ItopIsSecured パラメータの値を true に変更します。例:

変更前:

```
<PCSSettings ltopPortNumber="8731" ltopIsSecured="false"
StartRunMaxRetry="3" DataProcessorPendingTimeoutMinutes="2880"/>
```

変更後:

<PCSSettings ltopPortNumber="8731" ltopIsSecured="true" StartRunMaxRetry="3" DataProcessorPendingTimeoutMinutes="2880"/>

5. Performance Center Server で IIS を再起動します。

## Performance Center エージェントの使用

Performance Center エージェントは Load Generator 上で動作し,(ファイアウォール越しの設定で) Controller, Load Generator, MI Listener の間で通信できるようにします。このエージェントは Controller から,仮想ユーザを初期化,実行,一時停止,停止するための命令を受け取ります。それと同時に,仮想ユーザのステータスに関するデータを Controller に返します。

### Performance Center エージェントのプロセスとしての実行

リモート・マシンでの GUI 仮想 ユーザの実行,ターミナル・セッションなど, Performance Center エージェント をプロセスとして実行 する必要 がある場合 があります。

Performance Center エージェントをサービスからプロセスに変更するには、次の手順を実行します。

ホスト・マシンで, [スタート]> [プログラム]> [HP Software]> [Performance Center Host]> [Tools]> [Agent Runtime Settings Configuration]を選択し, [このマシンへの手動ログイン]を選択します。

### Performance Center エージェントのサービスとしての実行

ほとんどの場合, Performance Center エージェントはサービスとして実行されます。

Performance Center エージェントをプロセスからサービスに変更するには、次の手順を実行します。

ホスト・マシンで, **[スタート]> [プログラム]>** [HP Software]> [Performance Center Host]> [Tools]> [Agent Runtime Settings Configuration]で, **[ユーザログインなしでこのマシン上での** Vuser の実行を許可する]を選択し, 有効なユーザ名とパスワードを入力します。

### Load Generator マシンでのエージェントの設定

ネットワーク・ファイルを使用するプロトコルや,仮想ユーザがプロキシ・サーバを通じてインターネットにアクセスする Web プロトコルでは,Load Generator エージェントにネットワーク権限が必要です。Performance

Center によって標準設定で作成されるユーザである System には, ネットワーク権限がありません。

標準設定では、エージェントは Load Generator マシンでサービスとして実行されます。エージェントをプロセスとして実行するか、引き続きサービスとして実行します。サービスとして実行されるように設定するには、 ローカル・システム・アカウントまたはネットワーク・アクセス権限を持つ別のユーザ・アカウントを使ってセッションを実行するように設定します。

### エージェントをサービスとして実行しているときのネットワーク・ドライ ブの割り当て

すべての Windows プラットフォームで, ユーザがログオフしているときは, サービスはネットワーク・ドライブの 割り当てを解決できません。割り当て済みネットワーク・ドライブを使用できない場合は, ディレクトリの完 全パス(例:\\<マシン名> \<ディレクトリ> \)を使用します。

## HP Load Generator (Linux)の推奨構成

カーネルを設定することで、ファイル記述子、プロセス・エントリ、スワップ領域の量を増やすことができます。

Linux Load Generator のパフォーマンス向上に関する詳細と推奨事項については、『LoadRunner インストール・ガイド』を参照してください。

## Oracle との接続の確立

Oracle を使用する場合, Performance Center サーバと同じマシンに Oracle クライアント (32 ビット) がイン ストールされていることと, Oracle サーバとの接続が確立されていることを確認します。

Performance Center サーバにある tnsnames.ora ファイル (例:...\oracle\product\ < Oracle クライアントのパージョン> \client\_1\NETWORK\ADMIN\

tnsnames.ora) には、ソースおよびターゲット・データベース・サーバの TNS エントリが含まれている必要があります。このエントリは、Oracle サーバの tnsnames.ora ファイルから Oracle クライアント・マシンにコピーできます。

たとえば、Oracle データベース・インスタンス ALMInst の場合, tnsnames.ora ファイルに次のエントリが含まれている必要があります。

```
ALMInst =
  (DESCRIPTION =
   (ADDRESS_LIST =
    (ADDRESS = (PROTOCOL = TCP)(HOST = <db_host>)(PORT = 1521))
   )
   (CONNECT_DATA =
    (SERVICE_NAME = ALMInst)
  )
)
```

TNS 名が適切に設定されているかどうかをテストするには、次の手順を実行します。

- 1. Performance Center サーバ・マシンで, コマンド・プロンプトを開きます。
- 2. 次のコマンドを入力します。

sqlplus <user/password>@<instancename>

この<instancename>は現在のインスタンスの名前を指します。

3. Oracle サーバに正常に接続していることを確認します。

## SSL を使用した Oracle との接続の確立

Oracle を使用する場合, Performance Center サーバと同じマシンに Oracle クライアント (32 ビット) がイン ストールされていることと, Oracle サーバとの接続が確立されていることを確認します。

 Performance Center サーバにある tnsnames.ora ファイル (例:...\oracle\product\ < Oracle クライア ントのバージョン> \client\_1\NETWORK\ADMIN\ tnsnames.ora) で、プロトコルを TCPS に設定します。

たとえば、Oracle データベース・インスタンス ALMInst の場合, tnsnames.ora ファイルに次のエントリ が含まれている必要 があります。

```
ALMInst =
  (DESCRIPTION =
    (ADDRESS_LIST =
        (ADDRESS = (PROTOCOL = TCPS)(HOST = <db_host>)(PORT = 1521))
    )
    (CONNECT_DATA =
        (SERVICE_NAME = ALMInst)
    )
)
```

2. Oracle ウォレットの場所を sqinet.ora ファイルに追加します。ewallet.p12 と cwallet.sso を, sqinet.ora ファイルで指定した場所にコピーします (Oracle DBA からファイルを要求)。

たとえば、Oracle ウォレットの場合、sqlnet.ora ファイルには次のエントリが必要です。

```
WALLET_LOCATION =
  (SOURCE =
   (METHOD = FILE)
   (METHOD_DATA =
   (DIRECTORY = <drive>:\path to directory containing the ewallet.p12 and
cwallet.sso files)
```

)

### 接続をテストするには、次の手順を実行します。

- 1. Performance Center サーバ・マシンで, コマンド・プロンプトを開きます。
- 2. 次のコマンドを入力します。

sqlplus <user/password>@<instancename>

この<instancename>は現在のインスタンスの名前を指します。

3. Oracle サーバに正常に接続していることを確認します。

## スタンドアロン・アプリケーションのダウンロードの有効化

本項では、 [アプリケーションのダウンロード] ウィンド ウからスタンド アロン・アプリケーションをダウンロード できるようにするために必要な手順を説明します。

**注:** [アプリケーションのダウンロード]ウィンドウにアクセスするには、「ラボ管理」または ALM プロジェクトから、[ツール]> [スタンドアロンのアプリケーションのダウンロード]を選択します。

スタンドアロン・アプリケーションのダウンロードを有効にするには、次の手順を実行します。

 HP ALM Performance Center 追加コンポーネントのインストール・ディスク (DVD 2)を挿入し、 Additional Components ディレクトリに移動します。このディレクトリに、アプリケーション実行ファイル(.exe)ファイルがあります。

**注:** VuGen, Analysis, Snapshot Viewer, Standalone Load Generator, Monitor over Firewall, MI Listener をダウンロード するために必要な **.exe** ファイルは, Additional Components ディレクトリ内の Applications ディレクトリにあります。

- 2. Performance Center サーバで **Downloads** ディレクトリ(**< Performance Center サーバのインスト**-ル・ディレクトリ> \PCWEB\Downloads) に移動します。
- 3. アプリケーションのダウンロードを有効にするには、関連する実行ファイル (.exe)を DVD の Additional Components ディレクトリから Performance Center Server の Downloads ディレクトリに コピーします。

**注:** 変更を反映するには, [アプリケーションのダウンロード]ウィンドウを更新する必要があることがあります。

## [アプリケーションのダウンロード]ウィンドウのカスタマイズ

[アプリケーションのダウンロード] ウィンド ウの外 観 は編 集してカスタマイズできます。 ウィンド ウをカスタマイズするには, Performance Center Server の Downloads ディレクトリにある downloads.xml ファイルを編集します。

downloads ファイルのタグとウィンドウの制御項目の関係は次のとおりです。ウィンドウの外観を変更するには、目的のタグを編集します。

- アプリケーション名:アプリケーションの名前。
- 画像:アプリケーションのアイコンを表示枠の左側と右側のどちらに表示するか。
- ファイル名:アプリケーション実行ファイルの名前を変更した場合,このセクションを更新して,新しい 実行ファイル名と一致させる必要があります。
- 説明:アプリケーションの説明。

## MS-SQL Windows 認証の有効化

本項では, MS-SQL データベースで Windows 認証を設定する方法について説明します。

**注:** 次の手順では、MS-SQL データベースに変更を加える必要があります。これらの変更には、SQL Server Management Studio ツールを使用することを強くお勧めします。

Windows 認証を有効にするには、次の手順を実行します。

- 1. Performance Center サーバ, ALM サーバ, データベース・サーバがすべて同じドメインに所属している ことと、すべてのマシンに共通する管理権限を持つドメイン・ユーザが存在することを確認します。
- 2. システム ID ユーティリティを使用してユーザをドメイン・ユーザに変更します。詳細については、『HP ALM Performance Center ガイド』の「Performance Center システム管理」の章を参照してください。
- 3. SQL Server Management Studio ツールを Microsoft ダウンロード・センター (http://www.microsoft.com/downloads/en/default.aspx)(英語サイト)からダウンロードします。
- 4. SQL Server Management Studio で,次の操作を行います。
  - a. オブジェクト・エクスプローラー表示枠で, [セキュリティ]フォルダを展開します。
  - b. [**ログイン**]を右クリックし, [新しいログイン]を選択します。
  - c. [**ログイン名**]ボックスにドメイン・ユーザを入力し, [Windows 認証]が選択されていることを確認 します。

**注**:ドメイン・ユーザにデータベース管理ユーザ (td\_db\_admin) と同じサーバ・ロールが割り 当てられていることを確認します。

5. 「サイト管理」で, 関連するプロジェクトが[MS-SQL (Win 認証)]データベース・タイプで作成されることを確認します。詳細については, 『HP Application Lifecycle Management 管理者ガイド』の「サーバとパラメータの設定」の章を参照してください。

インストール・ガイド 第4章 : Performance Center の設定オプション

## 第5章:以前に作成したプロジェクトのアップグレード

以前のバージョンのプロジェクトを使用するには、 プロジェクトを HP ALM Performance Center 12.20 にアッ プグレードする必要があります。次の図に、以前に作成したプロジェクトで作業するために必要な手順を 示します。

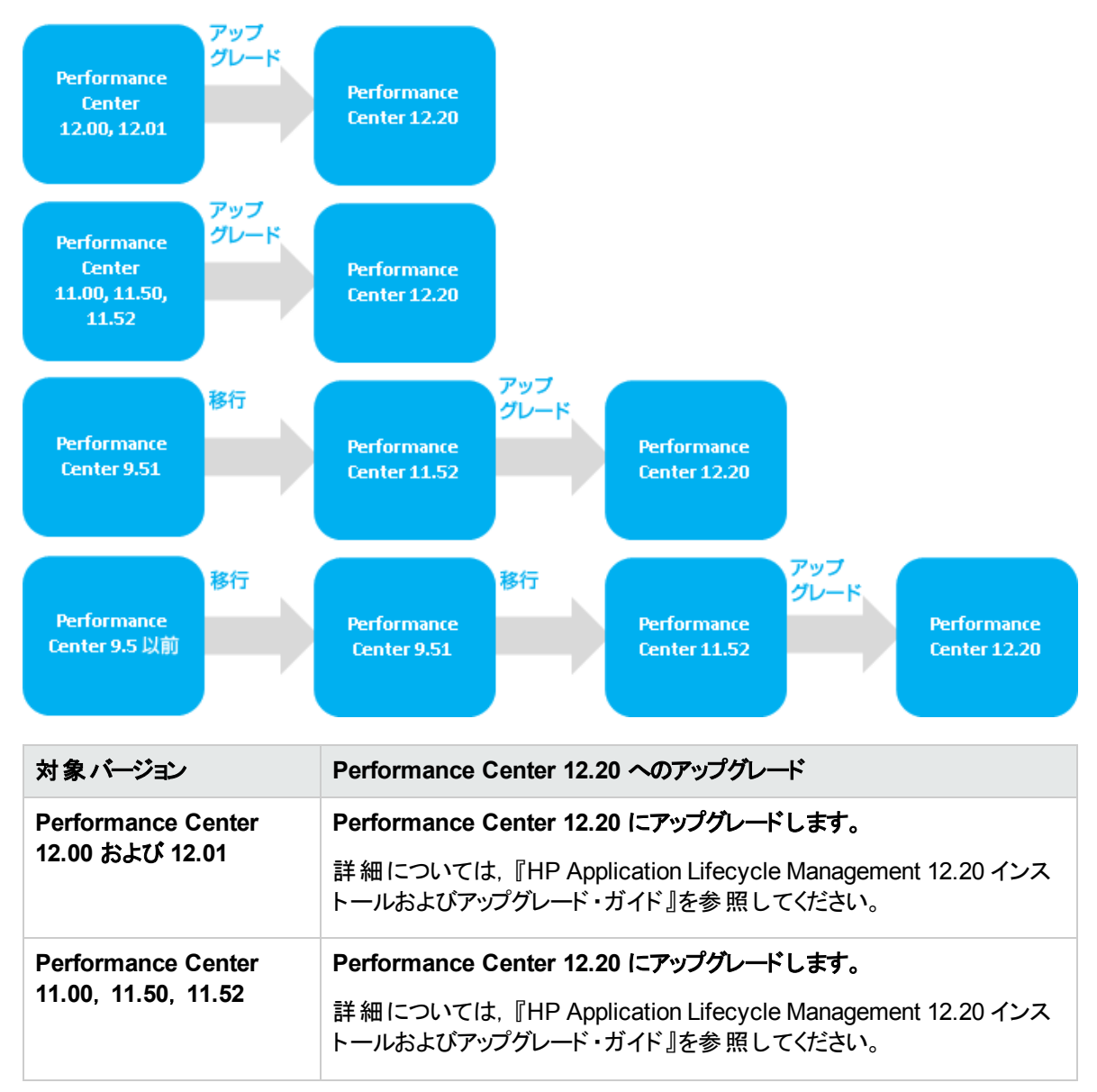

| 対象バージョン                                     | Performance Center 12.20 へのアップグレード                                                          |
|---------------------------------------------|---------------------------------------------------------------------------------------------|
| Performance Center                          | 1. Performance Center 11.52 に移行します。                                                         |
| 5.51                                        | 詳細については,『HP ALM Performance Center 11.52 インストー<br>ル・ガイド』の「以前に作成したプロジェクトの使用」の章を参照してく<br>ださい。 |
|                                             | 2. Performance Center 12.20 にアップグレードします。                                                    |
|                                             | 詳細については,『HP Application Lifecycle Management 12.20 イ<br>ンストールおよびアップグレード・ガイド』を参照してください。      |
| Performance Center 9.5<br>およびそれ以前のパージョ<br>ン | 1. Performance Center 9.51 に移行します。                                                          |
|                                             | 詳細については,『HP ALM Performance Center 11.52 インストー<br>ル・ガイド』の「以前に作成したプロジェクトの使用」の章を参照してく<br>ださい。 |
|                                             | 2. Performance Center 11.52 に移行します。                                                         |
|                                             | 詳細については,『HP ALM Performance Center 11.52 インストー<br>ル・ガイド』の「以前に作成したプロジェクトの使用」の章を参照してく<br>ださい。 |
|                                             | 3. Performance Center 12.20 にアップグレードします。                                                    |
|                                             | 詳 細 については, 『HP Application Lifecycle Management 12.20 イ<br>ンストールおよびアップグレード・ガイド』を参 照してください。  |

## 第3部:ファイアウォールの使用

HP ALM Performance Center (12.20)

インストール・ガイド 第3部:ファイアウォールの使用

## 第6章:ファイアウォールの使用

Performance Center システムで仮想ユーザを実行し、ファイアウォール越しにサーバを監視するように設定できます。

本章の内容

| Performance Center でのファイアウォールの使用について | .92 |
|--------------------------------------|-----|
| 例:ファイアウォール越しのデプロイメント                 | .93 |
| ファイアウォールを使用するためのシステムの設定:基本的な手順       | .94 |
| ファイアウォール越しのコンポーネントのインストール            | 95  |
| ファイアウォール越しのシステムの初期設定                 | .96 |
| ALM での MI Listener の指定               | .99 |

## Performance Center でのファイアウォールの使用について

ファイアウォールを使用するということは、専用ネットワークへの不正アクセスまたは専用ネットワークからの不正アクセスを、特定のポート番号で防止できることを意味します。

たとえば、メール・ポート (25) 以外のポートで外部からアクセスできないようにしたり、メール・ポートとWeb ポート (80) 以外のポートで外部からの接続を禁止したりするように指定できます。ポート設定はシステム 管理者によって行われています。

通常の(ファイアウォール越しではない)パフォーマンス・テストでは、Controllerはリモート・マシンで実行中のPerformance Centerエージェントに直接アクセスできます。そのため、Controllerはそれらのマシンに直接接続できます。

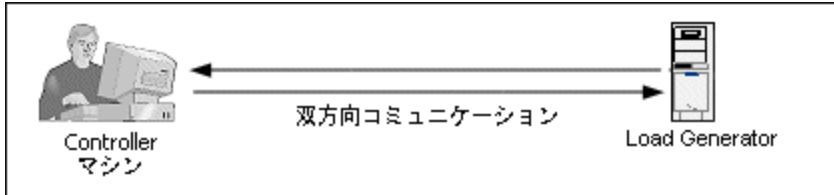

ファイアウォール越しに仮想ユーザを実行またはアプリケーションを監視している場合, この直接接続が ファイアウォールによってブロックされます。Controllerはファイアウォールを開く権限を持っていないため, 接続を確立できません。

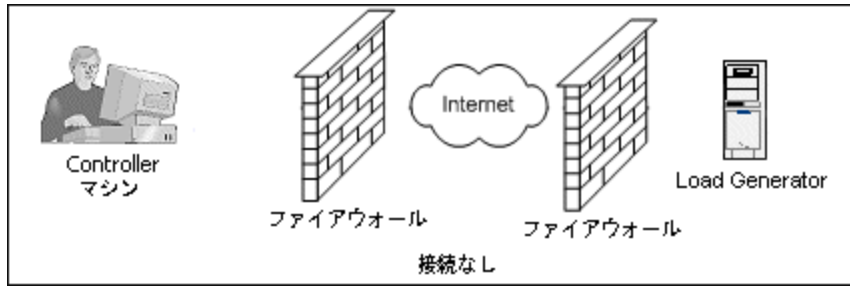

この問題を解決するために、Performance Center では、HTTPS またはセキュア TCP/IP に基づく通信設定を使用しています。この設定では、ファイアウォールの標準の SSL ポート (ポート 443)を使用します。 HTTPS および TCP/IP システム設定の詳細については、「デプロイメントの設定 (TCP または HTTPS)」 (96ページ)を参照してください。

Performance Center エージェントは、ファイアウォール越しに仮想ユーザを実行する Load Generator と、 ファイアウォール越しの場所にあるサーバを監視する Monitor Over Firewall サーバにインストールされてい ます。エージェントはファイアウォールのポート 443 を介して MI Listener マシンと通信します。

MI Listener は、Controller と Performance Center エージェントの間 でルータとして機能するコンポーネント です。

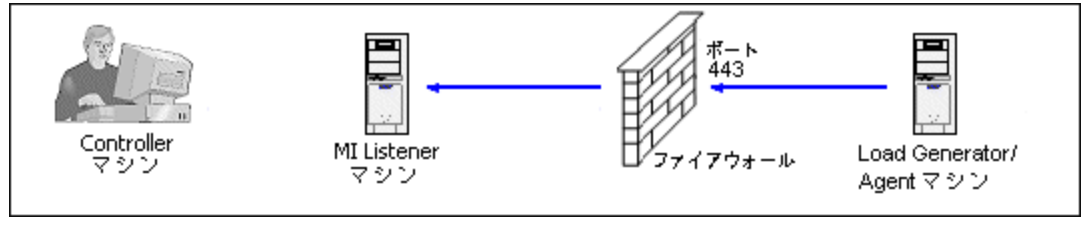

Performance Center エージェントが MI Listener に接続すると、MI Listener はエージェントが渡すシンボリック名を使ってエージェントへの接続をリスンし続けます。

Controller が MI Listener に接続すると、ポート 50500を使って MI Listener と通信します。

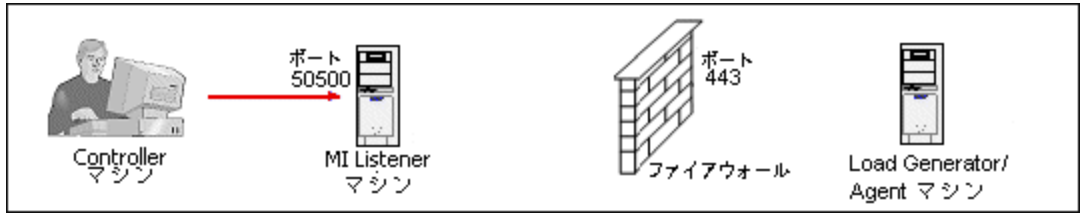

Controller はエージェントのシンボリック名を使用し, MI Listener マシン名を提供します。この MI Listener に対して同じシンボリック名を持つエージェントからの接続があった場合, Controller とエージェントの間で 接続が行われます。エージェントとの接続後, ファイアウォール越しに仮想ユーザを実行, またはファイア ウォールの後ろの AUT マシンを監視できます。

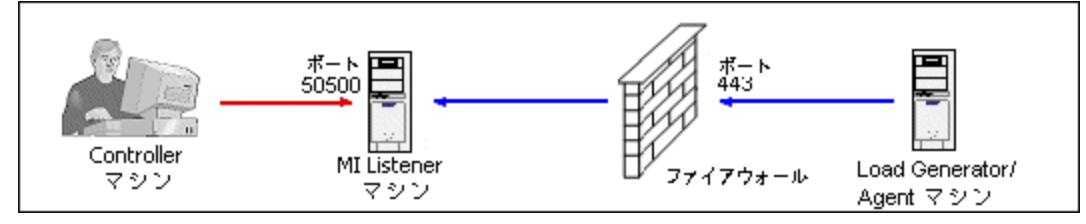

## 例:ファイアウォール越しのデプロイメント

次の図は、ファイアウォール越しの Performance Center のデプロイメントの基本的な例です。

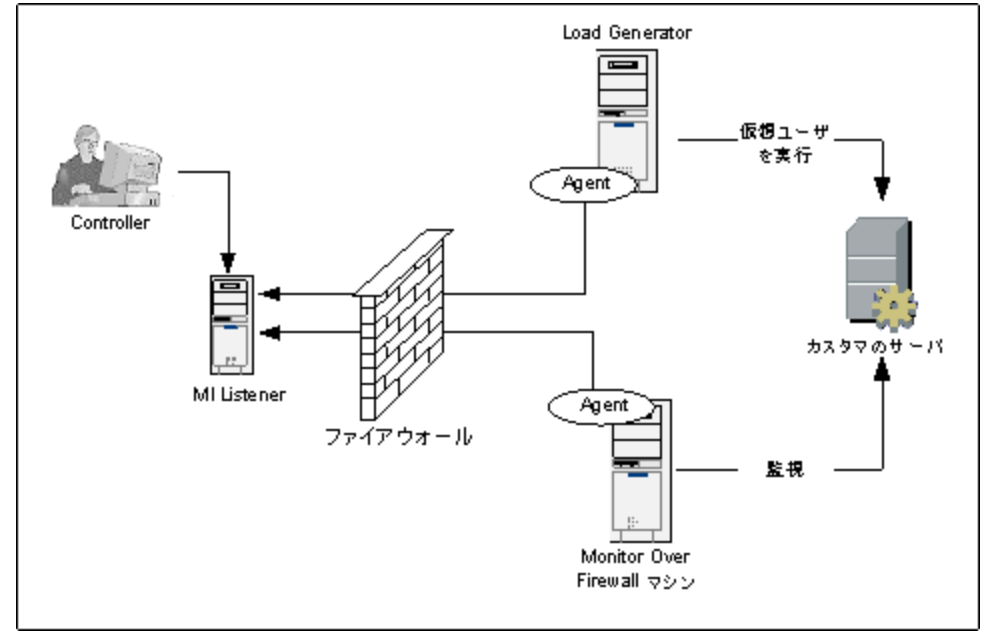

前の項で説明したように、Performance Center エージェントは Load Generator マシンと Monitor Over Firewall マシンの両方にインストールされています。インストールの際、Performance Center エージェントが Windows サービスとして追加されます。

MI Listener は次の2つの間でルータとして機能します。

- Load Generator マシンおよび Controller のエージェント: Controller がファイアウォール越しに仮想ユー ザを実行できるようにします。
- Monitor Over Firewall マシンおよび Controller のエージェント: Controller がファイアウォール越しの場所 にあるサーバを監視できるようにします。

# ファイアウォールを使用するためのシステムの設定:基本的な手順

ファイアウォールを使用するようにシステムを設定するには、次の設定を行う必要があります。

| ステージ                                     | 説明                                                                                                    |
|------------------------------------------|----------------------------------------------------------------------------------------------------|
| インストールと初<br>期設定                          | 必要なコンポーネントをインストールし,初期設定を実行します。詳細については、「ファイアウォール越しのコンポーネントのインストール」(95ページ)および「ファイアウォール越しのシステムの初期設定」(96ページ)を参照してください。                              |
| ファイアウォール<br>越しの仮 想 ユー<br>ザの実 行 の有 効<br>化 | Controller ホスト・マシンとLoad Generator ホスト・マシンの間にファイアウォールがある場合,ファイアウォール越しに仮想ユーザを実行するようにシステムを設定します。詳細については、「ファイアウォール越しの仮想ユーザの実行」(101ページ)を参照してください。    |
| ファイアウォール<br>越しの監視の有<br>効化                | Controller とテスト対象アプリケーション (AUT)の間にファイアウォールがある場合,<br>AUT を監視するようにシステムを設定します。詳細については、「ファイアウォール<br>越しの監視」(107ページ)を参照してください。                        |
| 接続性の確認                                   | 必要なコンポーネントをすべてインストールし,設定した後,Performance Center<br>エージェント, MI Listener, Controller マシンの間で接続を確立できることを確認し<br>ます。詳細については,「接続性の確認」(121ページ)を参照してください。 |

次のフロー図に、ファイアウォールの使用をするためのシステムの設定に必要な一般的な手順を示します。

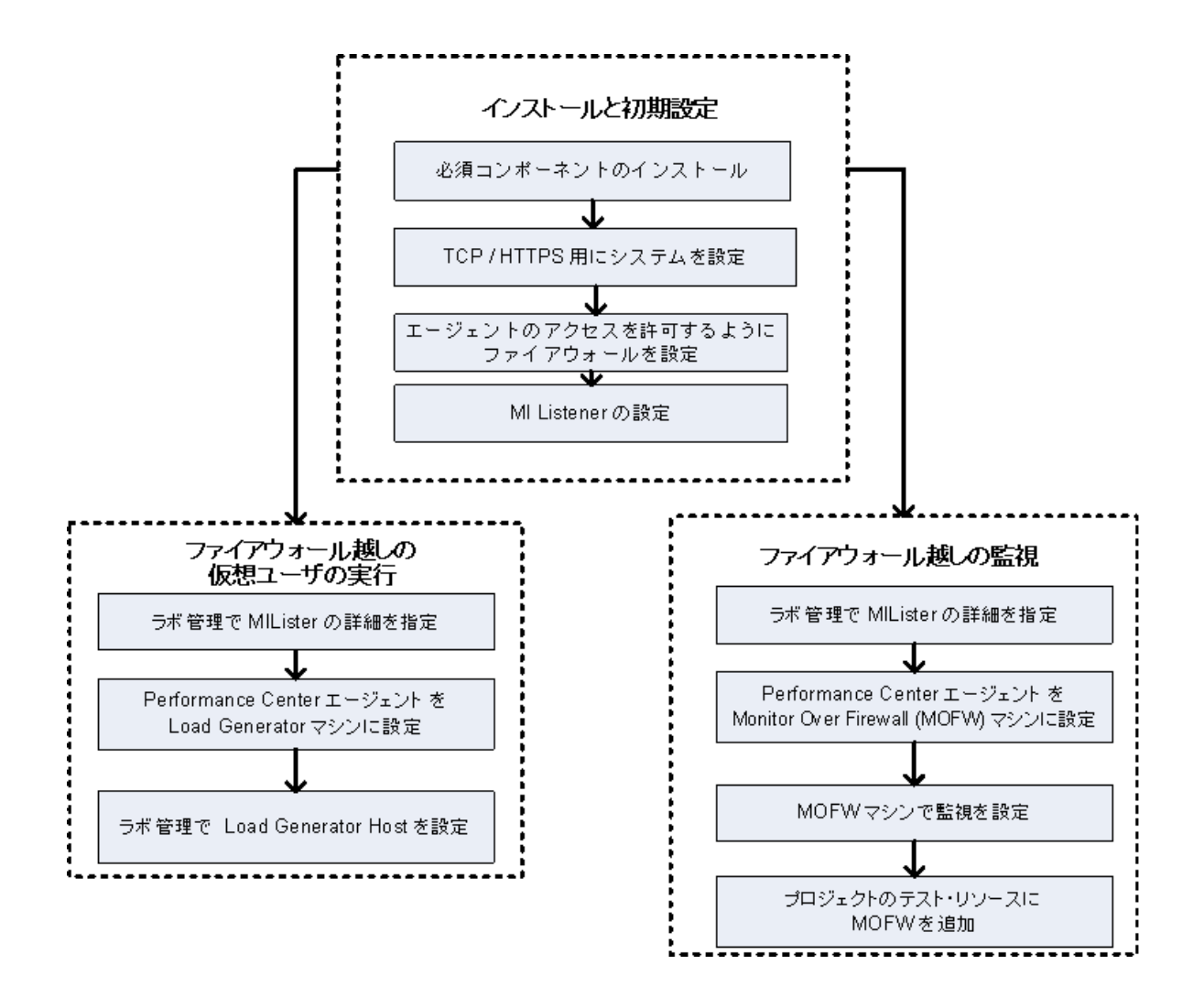

## ファイアウォール越しのコンポーネントのインストール

ファイアウォール越しの通信を有効にするには、次の Performance Center コンポーネントがインストール済みであることを確認します。

| コンポーネント     | 説明                                                                                                    |
|-------------|----------------------------------------------------------------------------------------------------|
| MI Listener | Controller と Performance Center エージェントの間のルータとして機能します。 MI<br>Listener コンポーネントは専用マシンにインストールします。インストール方法につ<br>いては、「スタンドアロン・コンポーネントのインストール (Windows)」(57ページ)を参<br>照してください。 |
|             | MI Listener マシンの設定方法については、「MI Listener の設定」(98ページ)を参照してください。                                                                                                    |

| コンポーネント                              | 説明                                                                                                    |
|--------------------------------------|----------------------------------------------------------------------------------------------------|
| Monitor Over<br>Firewall コンポー<br>ネント | ファイアウォール越しの場所にあるサーバの監視に使用します。Monitor Over<br>Firewall コンポーネントは専用マシンにインストールします。インストール方法につい<br>ては、「スタンドアロン・コンポーネントのインストール (Windows)」(57ページ)を参照<br>してください。 |
|                                      | Monitor Over Firewall コンポーネントの設定方法については、「ファイアウォール越しの監視」(107ページ)を参照してください。                                                                               |

## ファイアウォール越しのシステムの初期設定

必要なコンポーネントをインストールした後、ファイアウォール越しシステムを設定できます。

ファイアウォール越しのシステムの初期設定を行うには、次の手順を実行します。

1. TCP または HTTPS でシステムを設定します。

詳細については、「デプロイメントの設定 (TCP または HTTPS)」(96ページ)を参照してください。

2. ファイアウォール設定を変更し、ファイアウォールの両側のマシン間で通信できるようにします。

詳細については、「ファイアウォールでエージェント・アクセスを許可するための設定」(98ページ)を参照 してください。

3. MI Listener を設定します。

詳細については、「MI Listener の設定」(98ページ)を参照してください。

### デプロイメントの設定 (TCP または HTTPS)

ファイアウォール越しに仮想ユーザを実行またはサーバを監視するには、次のいずれかによってシステムを 設定します。これらの設定では、LAN ごとにファイアウォールがあります。また、ファイアウォール越しのLAN のみにファイアウォールがある場合の設定もあります。

• TCP 設定

TCP 設定では、カスタマのファイアウォールの向こうにあるすべての Performance Center エージェント・マシンが、発信のためにファイアウォールでポートを開くことができる必要があります。

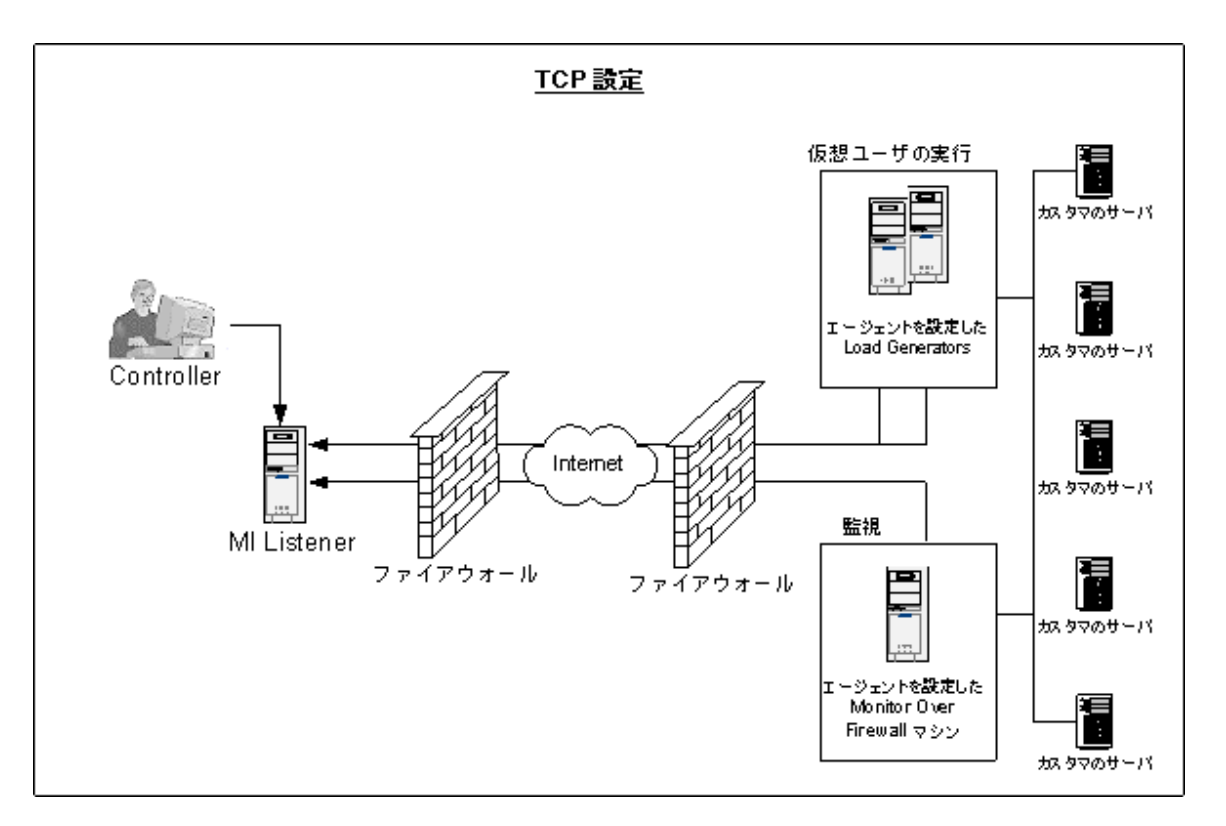

#### • HTTPS 設定

HTTPS 設定では、1 台のマシン (プロキシ・サーバ)のみがファイアウォールでポートを開くことができます。 そのため、プロキシ・サーバを通じてすべての発信通信を行う必要があります。

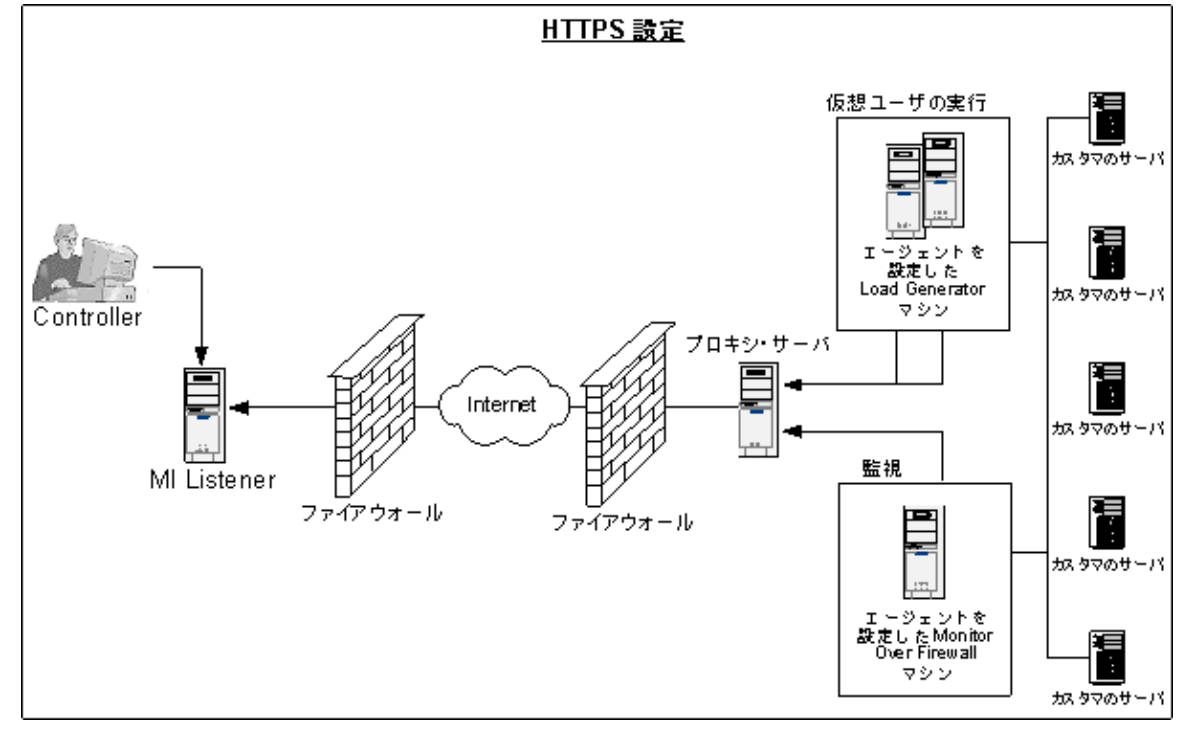

## ファイアウォールでエージェント・アクセスを許可するための設定

ファイアウォールの内側のマシンと外側のマシンの間で通信できるように、ファイアウォール設定を変更する必要があります。

### TCP 設定

Performance Center エージェントは、ポート 443を使用し、[エージェントの設定]ダイアログ・ボックスの [接続タイムアウト]フィールドで指定した間隔で、MI Listener との接続を確立しようとします。この接続を 有効にするには、ファイアウォールのHTTPS サービスの発信接続をポート 443で許可します。エージェン トは接続を開始し、MI Listener はその接続を介して Load Generator エージェントと通信します。

### HTTPS 設定

Performance Center エージェントは、「プロキシポート]フィールドで指定したプロキシ・ポートを使用し、 [エージェントの設定]ダイアログ・ボックスの[接続タイムアウト]フィールドで指定した間隔で、MI Listener との接続を確立しようとします。 プロキシ・サーバへの接続が確立されると、プロキシ・サーバは MI Listener に接続します。 この接続を有効にするには、ファイアウォールのHTTPS サービスの発信接続をポート 443 で許可します。 プロキシ・サーバは MI Listener に接続でき、MI Listener はプロキシ・サーバを通じてエー ジェントに接続できるようになります。 これ以降、エージェントは MI Listener からのコマンドをリスンします。

### ローカル・システム・アカウント設定

ローカル・システム・アカウントから Performance Center エージェント・サービスを開始する場合は、アクセス許可を付与する必要があります。アクセス許可を付与しないと、モニタ・グラフにデータが表示されません。

アクセス許可を付与するには、エージェント・マシンのローカル・ユーザと同じ名前とパスワードで、AUTマシンにローカル・ユーザを追加します。AUTローカル・ユーザをパフォーマンス・モニタ・ユーザ・グループに追加して、エージェント・プロセスを再起動します。

### MI Listener の設定

ファイアウォール越しの仮想ユーザの実行または監視を有効にするには、ファイアウォールの外側の Controller と同じ LAN内の1台以上のマシンに MI Listener をインストールする必要があります。インス トール方法については、「スタンドアロン・コンポーネントのインストール (Windows)」(57ページ)を参照してく ださい。

### MI Listenerを設定するには、次の手順を実行します。

- 1. MI Listener サーバで,着信トラフィック用にポート 443を開きます。
- [スタート]>[管理ツール]>[サービス]を選択します。[LoadRunner Agent Service]を停止します。
- 3. [スタート]>[すべてのプログラム]>[HP Software]>[HP LoadRunner]>[Advanced]

Settings]>[MI Listener Configuration]を選択するか、 くLoadRunnerのルート・フォルダ> \launch\_service\bin\MILsnConfig.exe を実行します。

4. 次の表に従って、各オプションを設定します。

| オプション                        | 説明                                                                                             |
|------------------------------|------------------------------------------------------------------------------------------------|
| Check Client<br>Certificates | [ <b>True</b> ]を選択して, クライアントに対して接続時に SSL 証明書を送信する<br>ように要求し, 証明書を認証します。<br><b>標準設定値</b> :False |
| Private Key<br>Password      | SSL証明書の認証プロセスで使用するパスワード。<br>標準設定値:なし                                                           |

[OK]をクリックして変更を保存するか、[Use Defaults]をクリックして標準設定値を使用します。

- [スタート]>[管理ツール]>[サービス]を選択します。LoadRunner Agent Service を再起動するには、[スタート]>[すべてのプログラム]>[HP Software]>[HP LoadRunner]>[Advanced Settings]>[Agent Service]を選択します。
- 6. MI Listener または Monitor Over Firewall マシンで Web サーバが実行 されていないことを確認してく ださい。これらのサーバはポート 443 を使用するため、リスンおよび監視プロセスで必要なアクセスが できません。

## ALM での MI Listener の指定

「ラボ管理」で1つ以上のMI Listenerを指定し、ファイアウォール越しの仮想ユーザの実行やデータの監視を有効にします。

MI Listener を追加するには、次の手順を実行します。

- 1. ラボ管理サイドバーの[Performance Center]で, [MI Listener]を選択します。
- 2. MI Listener モジュールで、 [新規 MI Listener] ボタンをクリックします。 [新規 MI Listener]ダイア ログ・ボックスが開きます。
- 3. 次の詳細を入力します。

| フィールド | 説明               |
|-------|------------------|
| 説明    | MI Listener の説明。 |

| フィールド         | 説明                                                                                                    |
|---------------|----------------------------------------------------------------------------------------------------|
| 公開 IP         | MI Listener の公開 IP アドレス。                                                                                                    |
|               | 注:                                                                                                    |
|               | 同じ MI Listener に対して2つの異なる IP アドレス (1 つはファイアウォール越<br>しの Load Generator との公開通信用, もう1つは Controller との内部通信<br>用)がある場合, ここに公開 IP アドレスを入力します。 内部 IP アドレスは[MI<br>Listener 名] フィールドに入力します (次を参照)。                      |
| MI Listener 名 | MI Listener のホスト名。<br>注:同じ MIListener に対して2つの異なる IP アドレス (1つは Controller との<br>内部通信用,もう1つはファイアウォール越しの Load Generator との公開通<br>信用)がある場合,ここに <b>内部 IP アドレス</b> を入力します。[公開 IP]フィール<br>ドには,公開 IP アドレスを入力します(上記参照)。 |
| 用途            | <ul> <li>MI Listener に割り当てられている役割。</li> <li>ファイアウォール越しの診断データの収集</li> <li>ファイアウォール越しの監視</li> <li>ファイアウォール越しの仮想ユーザの実行</li> </ul>                                                                                 |

4. [OK]をクリックします。MI Listener がテーブルに追加されます。

## 第7章:ファイアウォール越しの仮想ユーザの実行

Performance Center がファイアウォール越しに仮想ユーザを実行するように設定できます。

本章の内容

| ファイアウォール越しの仮想ユーザの実行:基本的な手順 |  |
|----------------------------|--|
| ファイアウォール越しに仮想ユーザを実行する設定    |  |

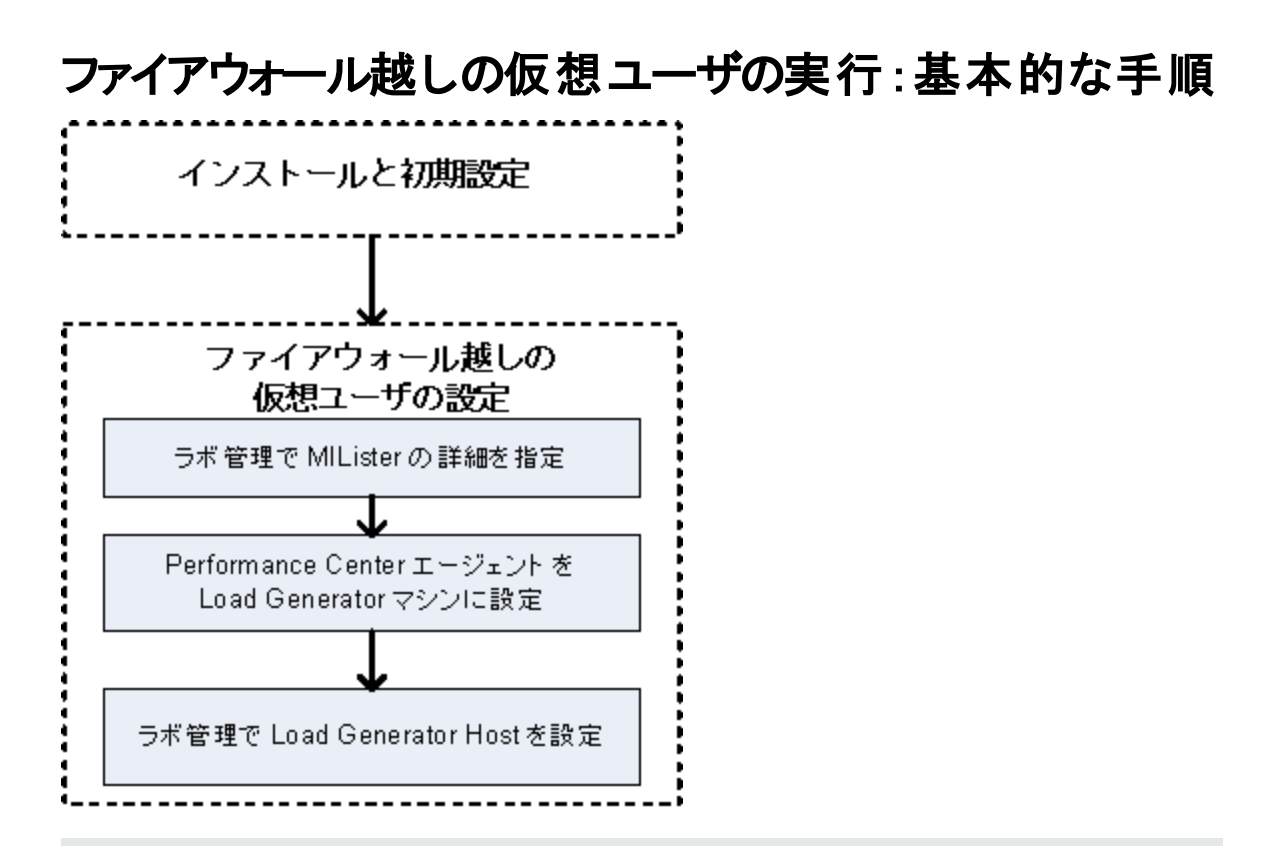

**注:** ファイアウォール越しに仮想ユーザを実行するようにシステムを設定する前に、「ファイアウォール 越しのシステムの初期設定」(96ページ)の設定手順を完了していることを確認してください。

### ファイアウォール越しに仮想ユーザを実行するには、次の手順を実行します。

- 1. 「ラボ管理」で、ファイアウォール越しに仮想ユーザを実行する MI Listener の詳細を入力します。詳細については、「ALM での MI Listener の指定」(99ページ)を参照してください。
- 2. ファイアウォール越しに動作して MI Listener と通信する各 Load Generator マシンで Performance Center エージェントを設定します。

Performance Center エージェントの設定方法については、「Performance Center エージェントの設定」(115ページ)を参照してください。

**注**: Performance Center エージェントを Load Generator マシンで設定した後「ラボ管理」から設定を編集できます。詳細については、『HP ALM ラボ管理ガイド』を参照してください。

3. 「ラボ管理」で、ファイアウォール越しに動作する Load Generator ホストを設定します。詳細について は、「ファイアウォール越しに仮想ユーザを実行する設定」(103ページ)を参照してください。

## ファイアウォール越しに仮想ユーザを実行する設定

Performance Center Host を使用してファイアウォール越しに仮想ユーザを実行するには、「ラボ管理」で当該ホストを Load Generator として設定する必要があります。

Performance Center Host を設定する作業の一環として、ホストの場所を選択します。たとえば、物理的領域に従って場所を定義できます。場所によって、ホストがファイアウォール越しにあるかどうかも判断できます。

ホストを設定する前に、ファイアウォール越しの場所が追加済みであることを確認してください。ファイアウォール越しに動作するようにホストを設定する場合、ファイアウォール越しの場所を選択する必要があります。

本項では、仮想ユーザをファイアウォール越しに実行する Load Generator としてホストを追加するための 基本的な手順を説明します。Performance Center でのホストの追加の詳細については、『HP ALM ラボ 管理ガイド』を参照してください。

ファイアウォール越しに仮想ユーザを実行するようにホストを設定するには、次の手順を実行します。

- 1. ファイアウォール越しの場所を追加します。
  - a. ラボ管理サイドバーの[ラボリソース]で, [場所]を選択します。
  - b. ホストの場所モジュールで、 [新規ホストの場所]ボタン をクリックします。 [新規ホストの場所]ダイアログ・ボックスが開きます。
  - c. 次の詳細を入力します。

| フィールド      | 説明                                         |
|------------|--------------------------------------------|
| 説明         | ホストの場所の説明。                                 |
| 場所の名前      | ホストの場所の名前。名前には、ホストの場所との論理接続<br>がある必要があります。 |
| ファイアウォール越し | ホストの場所がファイアウォール越しかを示します。                   |

- 2. ファイアウォール越しのホストを追加します。
  - a. ラボ管理サイドバーの[ラボリソース]で, [ホスト]を選択します。
  - b. ホスト・モジュールで, [新規ホスト] \*\* ボタンをクリックします。[新規ホスト] ダイアログ・ボックスが 開きます。
  - c. 次の詳細を入力します。

| フィールド       | 説明                                                                                                    |
|-------------|----------------------------------------------------------------------------------------------------|
| 所属プール       | ホストの割り当て先のホスト・プール。                                                                                                    |
|             | ホスト・プールを使用すると、どのホストをどのホスト・プールに割り当てるか<br>を制御できます。                                                                                                    |
| 説明          | ホストの説明。                                                                                                    |
| ホスト属性       | ホストの属性:                                                                                                    |
|             | 例:メモリ,強度,インストールされているコンポーネント。                                                                                                    |
| インストール      | ホストのインストールのタイプを示します。                                                                                                    |
|             | Load Generator のスタンドアロン・インストールの場合, [Windows Standalone LG]を選択します。                                                                                              |
| 場所          | ファイアウォール越しのホストの場所。                                                                                                    |
| MI Listener | データ収集を可能にする MI Listener の IP アドレスまたはホスト名。                                                                                                    |
| 名前          | ホストの作成時に割り当てられた完全修飾ドメイン名または IP アドレス。                                                                                                    |
| 優先度         | ホストに割り当てられているランク。ホストに指定する優先度が高いほど、<br>そのホストがテストに割り当てられる可能性が高くなります。優先度の割り<br>当て時に考慮する必要がある条件が多数あります。主な考慮点は、ホ<br>ストが専用マシンかどうか、そのマシンにインストールされているハードウェア<br>のタイプです。 |
| 用途          | ファイアウォール越しのホストの用途は Load Generator のみです。                                                                                                    |
| SSL の有効化    | Load Generator とController との通信をSSL (Secure Socket Layer) 経<br>由で行うかどうかを示します。このオプションは、Load Generator がファイア<br>ウォール越しの場所にある場合のみ利用できます。                          |
|             | <b>注</b> : Load Generator が SSL を使用して Controller と通信するのは、実行時のみです。実行時以外の機能(結果の照合など)では、Load Generator は通信プロトコルとして SSL を使用しません。                                   |

| フィールド | 説明                                                   |
|-------|------------------------------------------------------|
| ステータス | ホストのステータス。ホスト名の横に表示される,現在のステータスを示す<br>インジケータ。        |
|       | 可能性のあるステータスは次のとおりです。                                 |
|       | ○ 稼働中:ホスト・マシンは稼働しています。                               |
|       | <ul> <li>非稼働:ホスト・マシンはダウンしています。</li> </ul>            |
|       | <ul> <li>利用不可:ホストのステータスに関して利用可能な情報はありません。</li> </ul> |

インストール・ガイド 第7章: ファイアウォール越しの仮想ユーザの実行

## 第8章:ファイアウォール越しの監視

Performance Center がファイアウォール越しにサーバを監視するように設定できます。

### 本章の内容

| ファイアウォール越しの監視:基本的な手順                   |  |
|----------------------------------------|--|
| モニタの設 定                                |  |
| Monitor Over Firewall 情報を受信するプロジェクトの設定 |  |
| テスト実行中の Monitor Over Firewall マシンの編集   |  |

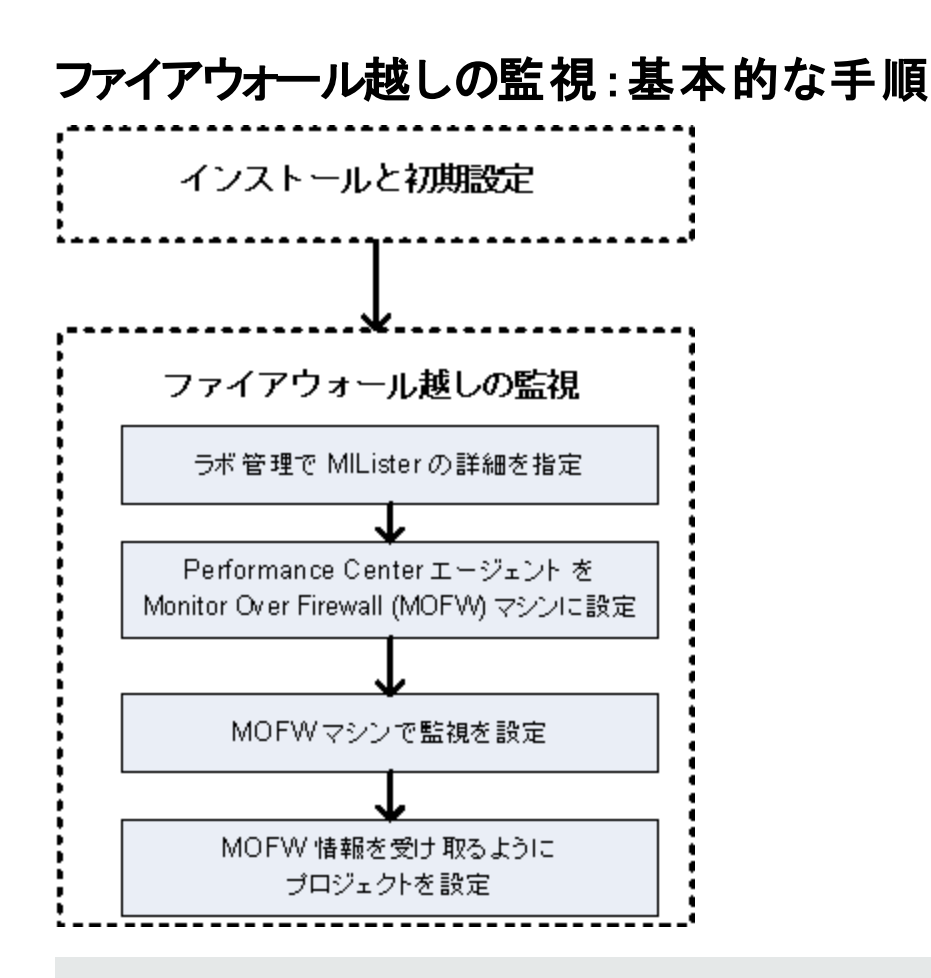

**注:** ファイアウォール越しにサーバを監視するようにシステムを設定する前に、「ファイアウォール越しのシステムの初期設定」(96ページ)の設定手順を完了していることを確認してください。

#### ファイアウォール越しにサーバを監視するように設定するには、次の手順を実行します。

- 1. 「ラボ管理」で、ファイアウォール越しにサーバを監視する MI Listener の詳細を入力します。詳細については、「ALM での MI Listener の指定」(99ページ)を参照してください。
- 2. Monitor Over Firewall の各 マシンで Performance Center エージェントを設定し, MI Listener と通信 できるようにします。

詳細については、「Performance Center エージェントの設定」(115ページ)を参照してください。

3. モニタ設定ツールを使用して、監視対象のサーバを設定し、Performance Centerが監視対象の 各サーバについて収集する具体的な測定値を定義します。

詳細については、「モニタの設定」(109ページ)を参照してください。

4. 当該プロジェクトで,実行中のテストとMonitor Over Firewall マシンの間で接続を確立します。
詳細については、「Monitor Over Firewall 情報を受信するプロジェクトの設定」(112ページ)を参照してください。

## モニタの設定

[モニタ設定]ツールを使用して、Monitor Over Firewall マシンからモニタの設定を行います。実行するモニタのタイプと監視対象のリソースを持つサーバを選択し、各サーバの監視対象の測定値を追加して、監視対象の測定値のレポート頻度を指定します。

モニタを設定するには、次の手順を実行します。

 Monitor Over Firewall マシンで、[スタート]>[すべてのプログラム]> [HP Software]> [HP LoadRunner]> [Advanced Settings]> [Monitor Configuration]を選択します。 Performance Center が完全インストールされていないマシンでは、[スタート]> [プログラム]> [Server Monitor]> [Monitor Configuration]を選択します。[Monitor Configuration]ダイアログ・ ボックスが開きます。

| Monitor Configuration |                                                                     | ? × |
|-----------------------|---------------------------------------------------------------------|-----|
| Servers: 🗗 🗡 🗙        | Measurements to be Monitored:                                       |     |
| Monitored Servers     | To add a server to monitor, select Monitored Servers and click "+". |     |
|                       |                                                                     |     |
|                       | Measurement Properties                                              |     |
|                       | Schedule: report measurement every                                  |     |
|                       | OK Cancel Ap                                                        | ply |

2. サーバの追加ボタン <sup>ゆ</sup>をクリックします。[New Monitored Server Properties]ダイアログ・ボックスが 開きます。

| New Monitored Server Pro                                                                                                    | perties |      | ? × |
|----------------------------------------------------------------------------------------------------|---------|------|-----|
| Monitored Server:                                                                                                    |         |      |     |
| Available Monitors:                                                                                                    |         |      |     |
| Antara FlameThrower<br>Apache<br>Ariba<br>ATG Dynamo<br>BroadVision (4.5-5.4)<br>BroadVision (5.5-6.x)<br>CheckPoint FireWall-1<br>Citrix MetaFrame XP |         |      |     |
| DB2<br>Fujitsu INTERSTAGE                                                                                                    |         |      | •   |
|                                                                                                    | ОК      | Canc | el  |

3. [Monitored Server]ボックスに, 監視対象のリソースを持つサーバの名前または IP アドレスを入力 します。

**注:** 複数のサーバを同時に追加するには、IP 範囲を指定するか、サーバ名または IP 範囲をカ ンマで区切ります。たとえば、255.255.255.0-255.255.255.5 や server1, server2 のように します。

- 4. [Available Monitors]リストから, 監視対象のサーバに適したモニタを選択します。
- 5. [**OK**]をクリックして, [New Monitored Server Properties]ダイアログ・ボックスを閉じます。[Monitor Configuration]ダイアログ・ボックスに[Monitored Servers]リストが表示されます。

| 監視対象 | ⊡ ∰ Monitored Servers<br>——— ⊟ ¶ server1 |
|------|------------------------------------------|
|      | 📥 Apache                                 |
| 監視   | → Netscape<br>→ Windows Reso             |

モニタによっては、 [Measurements to be Monitored] セクションに標準設定の測定値が表示されます。 [Measurement Properties] セクションで、測定値をレポートする頻度を指定できます。

- 6. 監視対象のサーバをリストに追加するには、上記手順を繰り返します。
- 7. サーバの監視設定プロパティを編集するには、 [編集] ボタン 2000 をクリックします。 [Monitored]

Server Properties]ダイアログ・ボックスが開き, 監視対象のリソースを持つサーバのモニタを編集できます。

8. [Apply]をクリックして,設定を保存します。

### 監視対象サーバのプロパティの複製

さまざまなサーバ・マシンで同じプロパティを監視するには、 [Clone Monitored Server Properties]ダイアロ グ・ボックスを使用して選択したサーバのプロパティを複製します。

監視対象サーバのプロパティを複製するには、次の手順を実行します。

- 1. [Monitor Configuration]ダイアログ・ボックスを開きます。
- 2. 複製するサーバを右クリックし, [Clone]を選択します。[Clone Monitored Server Properties]ダイア ログ・ボックスが開きます。

| Clone Monitored Server P | roperties | ? ×     |
|--------------------------|-----------|---------|
| Monitored Server: Delta  |           |         |
|                          |           |         |
| Available Monitors:      |           |         |
| Antara FlameThrower      |           |         |
| Apache                   |           |         |
| Ariba                    |           |         |
| ATG Dynamo               |           |         |
| BroadVision (4.5-5.4)    |           |         |
| BroadVision (5.5)        |           |         |
| CheckPoint FireWall-1    |           |         |
|                          |           |         |
|                          |           |         |
|                          |           |         |
| □ iPlanet (NAS)          |           |         |
|                          |           |         |
|                          | 04        | Connect |
|                          |           | Lancel  |
|                          |           |         |

3. [Monitored Server]ボックスに,作成する複製サーバの名前またはIPアドレスを入力します。

**ヒント:** 複数の複製サーバを同時に作成するには、IP 範囲を指定するか、サーバ名またはIP 範囲をカンマで区切ります。たとえば、255.255.255.0-255.255.255.5 や server1, server2 のようにします。

4. [Available Monitors]リストに, 複製するサーバに対して選択されているモニタが表示されます。 複製 サーバに適したモニタを追加選択します。

- 5. [**OK**]をクリックして, [Clone Monitored Server Properties]ダイアログ・ボックスを閉じます。 複製した サーバが[Monitored Servers]リストに表示されます。
- 6. [適用]をクリックして,設定を保存します。

### 測定値の追加と削除

監視対象のサーバ・マシンを1台以上設定した後,各サーバに監視対象の測定値を追加します。 Performance Centerによって標準設定の測定値が追加された場合,必要に応じて編集できます。

#### 監視対象の測定値を追加するには、次の手順を実行します。

- 1. [Monitor Configuration]ダイアログ・ボックスを開きます。
- 2. [Monitored Servers]リストからサーバを選択します。
- 3. [Add Measurement]ボタン <sup>1</sup>をクリックします。 適切なモニタを選択します。 ダイアログ・ボックスが 開き, 選択したモニタの測定値を選択できます。
- 4. 監視する測定値を選択して、[OK]をクリックします。
- 5. [Apply]をクリックして,設定を保存します。

#### 測定値のリストから測定値を削除するには、次の手順を実行します。

- 1. 測定値を選択して[削除]ボタン をクリックします。
- 2. [Apply]をクリックして,設定を保存します。

### 測定頻度の設定

モニタの測定値を設定した後,各測定値をレポートするスケジュールを設定します。

Measurement Properties

Schedule: report measurement every 1 👘 Minute(s) 💌

#### 測定頻度を設定するには、次の手順を実行します。

- 1. [Monitor Configuration]ダイアログ・ボックスの[Measurement Properties] セクションで, スケジュー ルする設定済みのサーバの測定値を選択します。
- 2. Performance Center で測定値をレポートする頻度を指定します。
- 3. [Apply]をクリックして,設定を保存します。

## Monitor Over Firewall 情報を受信するプロジェクトの設定

モニタを設定した後, Monitor Over Firewall 情報を受信するプロジェクトを設定します。

**注:**本項の手順については、『HP ALM Performance Center ガイド』のモニタ・プロファイルに関する項で詳細に説明しています。

Monitor Over Firewall 情報を受信するプロジェクトを設定するには、次の手順を実行します。

- 1. このプロジェクトのパフォーマンス・テストがアクセスできる Monitor Over Firewall を追加します。
  - a. ALM サイドバーで, [**テスト リソース**]を選択します。
  - b. テスト・リソース・モジュールで,右クリックして[新規リソース]を選択します。
  - c. [**タイプ**]ボックスで, [Monitor Over Firewall]を選択します。
  - d. 名前,マシン・キーを入力し,モニタを接続する MI Listener を選択します。
- 2. 個々のパフォーマンス・テストで使用するファイアウォール越しの Monitor Over Firewall エージェントを 選択します。
  - a. テスト計画モジュールでパフォーマンス・テストを右クリックし、[テストの編集]をクリックして、 [Performance Test Designer]ウィンドウでテストを開きます。
  - b. [モニタ]タブで, Monitor Over Firewall エージェントを選択します。

### テスト 実行中の Monitor Over Firewall マシンの編集

パフォーマンス・テストの実行中に、Monitor Over Firewall エージェントのステータスを変更したり、テストに別のモニタを追加したりすることができます。

Monitor Over Firewall マシンに変更を加えるには、次の手順を実行します。

- 1. テストの実行ページで、 [デザイン]ボタンをクリックします。 [Performance Test Designer] ウィンドウが 開きます。
- 2. [設定]をクリックします。[設定]ダイアログ・ボックスが開きます。
- 3. [**サーバ モニタ**]タブで, テストを監視している Monitor Over Firewall エージェントとその接続ステータス を表示できます。
  - Monitor Over Firewall エージェントを接続または切断するには、 [接続/切断]ボタンをクリックします。
  - Monitor Over Firewall エージェントをテストに追加するには、「ファイアウォール越しのモニタの追加]リストで選択します。
- 4. [OK]をクリックします。
- 5. [閉じる]をクリックして, [設定]ダイアログ・ボックスを閉じます。

インストール・ガイド 第8章:ファイアウォール越しの監視

## 第9章: Performance Center エージェントの設定

Performance Center システムで仮想ユーザを実行し、ファイアウォール越しにサーバを監視するように設定できます。ファイアウォール越しに使用するために Performance Center システムを設定するプロセスの ー部として、Performance Center エージェントを設定します。

#### 本章の内容

| ファイアウォール越しの Performance Center エージェントの設定 について | 116 |
|-----------------------------------------------|-----|
| Windows Performance Center エージェントの設 定         | 116 |
| Linux Performance Center エージェントの設定および実行       | 117 |
| エージェント設定                                      | 119 |
| 接続性の確認                                        |     |

## ファイアウォール越しの Performance Center エージェントの 設定について

ファイアウォール越しに使用するために Performance Center システムを設定するプロセスの一部として、 ファイアウォール越しで実行される各 Load Generator マシンとファイアウォール越しの各モニタ・マシンで Performance Center エージェントを設定します。

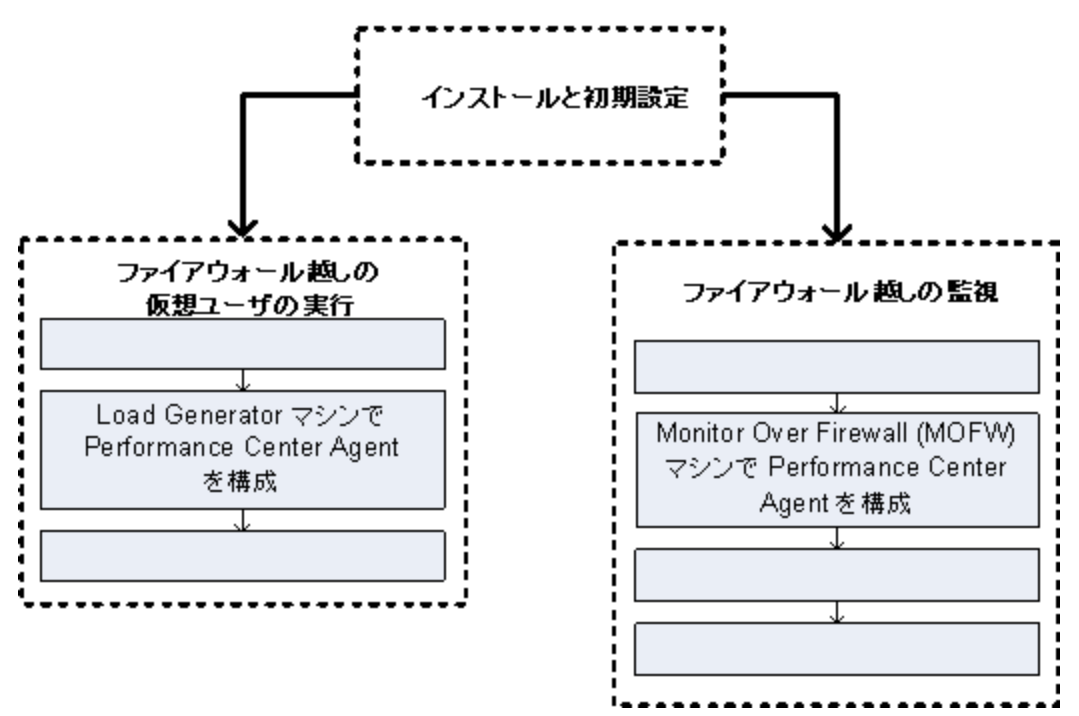

MI Listener と通信するように Performance Center エージェントを設定します。MI Listener は, Performance Center エージェントとController 間のルータとして機能します。

## Windows Performance Center エージェントの設定

本項では、MI Listener と通信するように Windows マシンで Performance Center エージェントを設定する 方法について説明します。

Windows マシンで Performance Center エージェントを設定するには、次の手順を実行します。

 [スタート]>[すべてのプログラム]>[HP Software]>[HP Performance Center Host Advanced Settings]>[Performance Center Agent Configuration]を選択するか, < Performance Centerルート> \launch\_service\bin\AgentConfig.exe を実行します。

[エージェント設定]ダイアログ・ボックスが開きます。

2. [ファイアウォール エージェントを有効にする]を選択します。

- 3. [設定]をクリックします。[エージェント設定]ダイアログ・ボックスに設定の一覧が表示されます。
- 4. 「エージェント設定」(119ページ)で説明されているように各オプションを設定します。最初の3つの設定では注意が必要です。

**注:** [**ローカル マシン キー**]を指定した場合, hostname\_locationname の形式を使用する必要があります。hostname はラボ管理のホスト・モジュールで定義されているホストの名前であり, locationname はホストの場所モジュールで定義されているホストの場所の名前です。

- 5. [OK]をクリックすると、変更が保存されます。
- 6. Performance Center エージェントを再起動するプロンプトが表示された場合は、 [OK]をクリックします。
- 7. Performance Center エージェントとMI Listener 間の接続ステータスを確認します。
  - a. エージェントの実行時設定を変更してプロセスとして実行し、ステータスをチェックします。詳細については、「Performance Center エージェントのプロセスとしての実行」(80ページ)を参照してください。
  - b. ステータスが[OK]であれば、サービスとしての実行に戻します。詳細については、「Performance Center エージェントのサービスとしての実行」(80ページ)を参照してください。

#### 注:

- Windows マシンで Performance Center エージェントを設定すると、リモート管理エージェントが同じ設定で自動的に設定されます。リモート管理エージェントを使用すると、ラボ管理または ALM からリモート・マシンを管理できます。
- Load Generator マシンで Performance Center エージェントを設定した後、ラボ管理から 設定を編集できます。詳細については、『HP ALM Performance Center ガイド』を参照 してください。

## Linux Performance Center エージェントの設定および実行

Linux マシンに Load Generator ホストをインストールできます。本項では, Linux マシンに Performance Center エージェントを設定して実行する方法について説明します。

**注:** Linux マシンで Performance Center エージェントを設定するプロセスの一部として、リモート管理 エージェントも設定する必要があります。リモート管理エージェントを使用すると、ラボ管理または ALM からリモート・マシンを管理できます。

Linux マシンで Performance Center エージェントを設定するには、次の手順を実行します。

- 1. 次のようにして Performance Center エージェントのファイアウォール・サービスをアクティブ化します。
  - a. **< Performance Center のルート・フォルダ>/dat/br\_Inch\_server.cfg**をテキスト・エディタで開き ます。
  - b. [ファイアウォール]セクションで, FireWallServiceActiveを1に設定して変更を保存します。
- 2. 次のようにしてリモート管理エージェントのファイアウォール・サービスをアクティブ化します。
  - a. **く Performance Center ルート・フォルダ>/al\_agent/dat/br\_Inch\_server.cfg** をテキスト・エディ タで開きます。
  - b. [ファイアウォール]セクションで, FireWallServiceActiveを1に設定して変更を保存します。
- く Performance Center のルート・フォルダ> /bin ディレクトリから agent\_config を実行し、エージェント設定を入力します(「エージェント設定」(119ページ)を参照)。

**注:** エージェント設定を設定すると、その設定がPerformance Center エージェントとリモート管理エージェントの両方に適用されます。

- 4. 設定の変更を有効にするために Performance Center エージェントを再起動します。
  - a. Performance Center エージェントを終了するには、
     Performance Center のルート・フォルダ
     > /bin ディレクトリから次のコマンドを実行します。

m\_daemon\_setup -remove

b. Performance Center エージェントを起動するには、
 Performance Center のルート・フォルダ
 > /bin ディレクトリから次のコマンドを実行します。

m\_daemon\_setup -install

**注:** Performance Center エージェントをファイアウォール越しに実行 するように設定し, MI Listener に接続すると、<**local\_machine\_key>\_connected\_to\_MI\_Listener** と呼ばれる ファイルが Performance Center エージェント・マシンの一時 ディレクトリに作成されます。 Performance Center エージェントの MI Listener への接続を切断すると、このファイルは削除 されます。

- 5. 設定の変更を有効にするためにリモート管理エージェントを再起動します。
  - a. リモート管理エージェントを終了するには、くPerformance Center のルート・フォルダ>/al\_ agent/bin ディレクトリから次のコマンドを実行します。

al\_daemon\_setup -remove

b. リモート管理エージェントを起動するには、 < Performance Center のルート・フォルダン/al\_

agent/bin ディレクトリから次のコマンドを実行します。

al\_daemon\_setup -install

## エージェント設定

次の表では、エージェント設定について説明します。

| 設定                    | 標準設定値 | 説明                                                                                     |
|-----------------------|-------|----------------------------------------------------------------------------------------|
| MI Listener 名         | なし    | MI Listener のホスト名,完全修飾ドメイン名,または IP アド<br>レス。                                           |
| ローカル・マシン・<br>キー       | なし    | MI Listener マシンを介した Controller ホストとエージェント・マ<br>シン間の一意な接続の確立に使用するシンボリックな文字<br>列識別子。     |
|                       |       | ファイアウォール越しに監視するように設定する場合,小文<br>字のみを使用して論理名を入力できます。                                     |
|                       |       | ファイアウォール越しに仮想ユーザを実行するように設定する<br>場合, hostname_locationname<br>の形式を使用する必要があります。          |
|                       |       | <ul> <li>hostnameは、ラボ管理のホスト・モジュールで見つかった<br/>ホストの名前です。</li> </ul>                       |
|                       |       | <ul> <li>locationnameは、ラボ管理のホストの場所モジュールで見つかったホストの場所の名前です。</li> </ul>                   |
| 接続タイムアウト<br>(秒)       | 20 秒  | エージェントが MI Listener マシンに接続を再試行するまでの<br>待ち時間(秒単位)。ゼロの場合,接続はエージェントの実<br>行時点から開いたままになります。 |
| MI Listener ユー<br>ザ名  | なし    | MI Listener マシンへの接続に必要なユーザ名。                                                           |
| MI Listener パス<br>ワード | なし    | MI Listener マシンへの接続に必要なパスワード。                                                          |
| サーバ・ドメイン              | なし    | MI Listener マシンへの接続に必要なドメイン名。このフィール<br>ドは、NTLMを使用する場合にのみ必要です。                          |
| 接続の種類 -<br>TCP/HTTP   | ТСР   | 使用している設定に応じて, [TCP]または[HTTP]を選択します。                                                    |

| 設定                                                         | 標準設定値 | 説明                                                                                                    |
|------------------------------------------------------------|-------|----------------------------------------------------------------------------------------------------|
| 接続の種類 -<br>HTTP Proxy<br>Name (HTTP プ<br>ロキシ名)             | なし    | プロキシ・サーバの名前。このフィールドは、 [ <b>接続の種類</b> ]の<br>設定が[HTTP]である場合に必須です。                                                                                                    |
| 接続の種類 -<br>HTTP Proxy<br>Port (HTTP プロ<br>キシ・ポート)          | なし    | プロキシ・サーバの接続ポート。このフィールドは、 [ <b>接続の種</b><br>類]の設定が[HTTP]である場合に必須です。                                                                                                    |
| 接続の種類 -<br>HTTP Proxy<br>User Name<br>(HTTP プロキシ・<br>ユーザ名) | なし    | プロキシ・サーバへの接続権を持つユーザの名前。                                                                                                    |
| 接続の種類 -<br>HTTP Proxy<br>Password<br>(HTTP プロキシ・<br>パスワード) | なし    | プロキシ・サーバへの接続権を持つユーザのパスワード。                                                                                                    |
| 接続の種類 -<br>HTTP Proxy<br>Domain (HTTP<br>プロキシ・ドメイン)        | なし    | プロキシ・サーバの設定で定義されている場合のユーザのドメ<br>イン。このオプションは, NTLMを使用する場合にのみ必要で<br>す。                                                                                                    |
| セキュア接続<br>(SSL) を使用                                        | 無効    | Secure Sockets Layer プロトコルを使用して通信できます。                                                                                                    |
| セキュア接続<br>(SSL)を使用 -<br>サーバ証明書を<br>確認                      | なし    | サーバから送信される SSL 証明書を認証します。サーバ証<br>明書が信頼された証明機関によって署名されていることを確<br>認するには、 [Medium]を選択します。送信者の IP アドレス<br>が証明書の情報と一致することを確認するには、 [High]を<br>選択します。この設定は、 [セキュア接続を使用]が[True]に<br>設定されている場合にのみ利用できます。 |
| セキュア接続<br>(SSL) を使用 -<br>秘密鍵パスワー<br>ド                      | なし    | SSL証明書の認証プロセス中に必要となるパスワード。この<br>オプションは、 [ <b>クライアント証明書の所有者</b> ]オプションが有<br>効になっている場合にのみ関係します。                                                                                                   |

## 接続性の確認

ファイアウォール越しに仮想ユーザを実行したり、サーバを監視したりするには、Performance Center エージェント、MI Listener とController マシン間の接続を確立する必要があります。

必要なすべてのコンポーネントをインストールして設定した後に接続性の問題が発生した場合には、ト ラブルシューティングのヒントについて下記の表を確認してください。

| 確認事項                                                                                                    | 解決策                                                                                                    |
|----------------------------------------------------------------------------------------------------|----------------------------------------------------------------------------------------------------|
| ファイアウォール・<br>サービスがエージェ<br>ント・マシンでアク<br>ティブ化されてい<br>る。       Image: 1000 - 1000 - 10000 - 10000 - 1000 - 1000 - 1000 - 1000 - 1000 - 1000 - 1000 - 10 | Windows でのインストール:<br>1. エージェントの実行時設定を変更してプロセスとして実行し、ステータスを<br>チェックします。詳細については、「Performance Center エージェントのプロ<br>セスとしての実行」(80ページ)を参照してください。<br>2. ステータスが[OK]であれば、サービスとしての実行に戻します。詳細につい<br>ては、「Performance Center エージェントのサービスとしての実行」(80ペー<br>ジ)を参照してください。<br>そうでない場合は、Performance Center エージェントを Windows マシンで再<br>設定する必要があります。詳細については、「Windows Performance<br>Center エージェントの設定」(116ページ)を参照してください。<br>• Linux でのインストール:<br>Performance Center エージェント・マシンの一時ディレクトリで、くローカ<br>ル・マシン・キー> _connected_to_MI_Listener ファイルを探します。ファイ<br>ルがない場合、これは、エージェント設定の[FireWall]セクションで<br>FirewallServiceActive=1 が設定されていないことを示します。詳細につ<br>いては、「Linux Performance Center エージェントの設定 および実行」(117<br>ページ)を参照してください。 |
| ポート 443 が開い<br>ている。<br>Milliterer<br>マシン ファイアウォール Agent マシン                                                                                                    | エージェント・マシンで、コマンド・プロンプト・ウィンドウを開き、<br>telnet <mi_listener_ip> 443 を入力します。<br/>例:telnet 111.111.1111 443<br/>ポート 443 が開いている場合、新規 Telnet ウィンドウが開きます。ポート 443 が<br/>開いていない場合は、ネットワーク管理者に問い合わせてください。</mi_listener_ip>                                                                                                    |
| ポート 443 が利用<br>可能である。<br>Web 9(<br>Web 9(<br>Web 9(<br>Web 9(<br>Used Overeday)                                                                                                    | MI Listener または Monitor Over Firewall マシンで Web サーバを実行している場合, ポート 443 でリスンおよび監視 プロセスに必要なアクセスを実行 できません。<br>ネット ワーク管理者に連絡して Web サーバ・ポートを変更してください。                                                                                                    |

| 確認事項                                                                                                    | 解決策                                                                                                    |
|----------------------------------------------------------------------------------------------------|----------------------------------------------------------------------------------------------------|
| Performance<br>Center エージェント<br>をサービスとして実                                                                       | Performance Center エージェントをサービスとして実行している場合は、次の手順を実行します。                                                                                                    |
| 行しているときにそのエージェントとMI                                                                                             | <ul> <li>ポート 443 が開いていることを確認します。詳細については、「ポート 443 が開いている。」(121ページ)を参照してください。</li> </ul>                                                                                                    |
| 性を確認する。<br>MULTORY $T_{727-k}$ Load commenter $T_{727-k}$ Load commenter $T_{727-k}$ Load commenter $T_{727-k}$ | <ul> <li>エージェント設定およびエージェントの設定が正しく設定されていることを確認します。詳細については、「ファイアウォール越しのPerformance Center<br/>エージェントの設定について」(116ページ)を参照してください。</li> </ul>                                                                                                    |
|                                                                                                    | <ul> <li>くインストール・ディレクトリ&gt; \Launch_service\bin\magentproc.exe を起動し、エージェントをプロセスとして実行します。正しく実行できた場合、これは、Performance Center エージェント・サービスに関して認証の問題があることを示します。[管理ツール]&gt; [サービス]&gt; [Performance Center Agent Service]に移動し、このサービスのプロパティをシステムのユーザ・アカウントに変更するか、このマシンの管理者権限を持つユーザのユーザ名とパスワードを入力します。</li> </ul> |

## 第4部:トラブルシューティング

インストール・ガイド 第4部:トラブルシューティング

## 第10章:トラブルシューティング

本章では, ALM Performance Center コンポーネントのインストール, および初期設定で発生した問題の トラブルシューティングを行います。

#### 本章の内容

| Performance Center 11.5X のアンインストール後, プログラムを起動 できない                      | .126  |
|-------------------------------------------------------------------------|-------|
| Performance Center Host のインストール後に Windows 8の Explorer シェルを読み込めない        | .126  |
| サーバの設定中に,前提条件のインストールが失敗する                                               | . 127 |
| ホストのサイレント・インストールが.Net Framework 4.5.1 のインストール後に停止する                     | .127  |
| インストールを開始すると、統合エラーが発生する                                                 | 128   |
| 前提条件のWSE 2.0 SP3 またはWSE 3.0 のインストールで発生するエラー                             | . 129 |
| Windows 2008 R2 または Windows 7 SP1 以降に.NET Framework 3.5 SP1 をインストールできない | . 129 |
| Performance Center Server または Host に接続できない                              | .130  |
| インストールがモジュールの登録で停止する                                                    | 130   |
| 通信セキュリティ・パスフレーズの不一致のため、Performance CenterをALMに追加できない                    | 131   |
| ラボ管理 Performance Center サーバをラボ管理に追加できない。HostNotFound エラー                | .132  |
| ラボ管理 Performance Center サーバをラボ管理に追加できない。マシン ID の変更が失敗する.                | .132  |
| Windows ファイアウォールの有効時に Performance Center を使用する                          | 133   |
| Performance Center のアンインストールが失敗またはフリーズする                                | . 134 |
| ALM クライアントを起動 できない:ソフトウェアがインストールされていないというメッセージが表示される                    | . 135 |
| クライアント・マシンから Performance Center にログインできない。JavaScript エラー                | . 136 |
| テスト実行を開始すると、ホストは追加されるが、 [実行を初期化しています]ページが読み込ま<br>れない                    | 136   |
| ネット ワーク・ドライブから Performance Center コンポーネント のインストールを実行 できない               | 137   |
| DVD メニューから Performance Center コンポーネントをインストールできない                        | 138   |
| Performance Center コンポーネントの1つをインストールする際に標準設定ポートを使用できない。ポートが使用済みである      | .139  |
| Microsoft SQL で標準設定以外のポートを使用できない                                        | 141   |
| テストの開始に関するエラー・メッセージ                                                     | 142   |
| トポロジ・モニタをオンラインで表示 できない                                                  | .142  |

| サーバホストのラボ・プロジェクトへの追加。マシン ID の変更が失敗する                      | .143 |
|-----------------------------------------------------------|------|
| Performance Center サーバホストの構成が失敗する。 プロセスが別のプロセスによって使用されている | .143 |
| Performance Center の設定エラー: アクションを実行する権限がない                | 143  |
| Performance Center サーバを ALM に追加 するときに、Ping URL が失敗 する     | .144 |

## Performance Center 11.5X のアンインストール後, プログラ ムを起動できない

### 問題の説明

Performance Center 11.5X をアンインストールすると、マシンからプログラムを起動できなくなります。この問題は、Performance Center サーバまたはホストで発生します。

## トラブルシューティング

HP ソフトウェアのセルフ・ソルブ技術情報の記事 KM01178049 (https://softwaresupport.hp.com/group/softwaresupport/search-result/-/facetsearch/document/KM01178049)を参照してください。

## Performance Center Host のインストール後に Windows 8 の Explorer シェルを読み込めない

### 問題の説明

Windows 8 に Performance Center ホストをインストールしてマシンを再起動した後, Windows の Explorer シェルが読み込めません。

## トラブルシューティング

マシンで UAC が有効になっています。 無効にするには、次の手順を実行します。

- 1. [スタート]>[ファイル名を指定して実行]を選択します。
- 2. レジストリ・エディタを開くには、「ファイル名を指定して実行」ダイアログ・ボックスに「Regedit」と入力します。
- 3. UAC を無効にしてマシンを再起動します。UAC を無効にする方法の詳細については、 http://gallery.technet.microsoft.com/Registry-Key-to-Disable-UAC-45d0df25 を参照してください。

## サーバの設定中に,前提条件のインストールが失敗する

### 問題の説明

システム・コンポーネントによっては、セットアップを正常に行うためにさまざまなソフトウェアを前提条件としてインストールする必要があります。

たとえば、Performance Center Server のセットアップには、WSE 2.0 をインストールする必要があります。 Performance Center コンポーネントのインストール中に、このインストールがうまくいかないことがあります。

次にエラーの例を示します。

| Microsoft | WSE 2.0 SP3 Runtime                                                                                                    | l |
|-----------|----------------------------------------------------------------------------------------------------|---|
| 1         | Error 1719. The Windows Installer Service could not be<br>accessed. This can occur if you are running Windows<br>in safe mode, or if the Windows Installer is not correctly<br>installed. Contact your support personnel for assistance. |   |
|           | ОК                                                                                                    |   |

### トラブルシューティング

コンポーネントのセットアップには MSI が使用されます。多くの場合, このエラーは MSI エンジンの問題に 関連しています。

マシンを再起動して再度試してください。それでも問題が解決されない場合は、Microsoftに問い合わせてください。

## ホストのサイレント・インストールが.Net Framework 4.5.1 のインストール後に停止する

### 問題の説明

setup\_host.exe /s を使用したサイレント・モードでのホストのインストールは、インストールが完了する前に異常終了します。インストール・プロセスは.Net Framework 4.5.1 のインストール後に停止します。

## トラブルシューティング

.Net Framework 4.5.1 をインストールすると.Net Framework 4.0 のファイルが置き換わります。.Net Framework 4.0 のファイルがアプリケーションで使用されていて、そのアプリケーションが.Net Framework 4.5.1 のインストール時に実行されている場合は、マシンの再起動が必要になることがあります。マシンの再起動を求めるメッセージが表示された場合は、再起動を行ってからインストールを続けてください。詳

細については、次を参照してください。http://msdn.microsoft.com/en-us/library/hh527997%28v=vs.110%29.aspx

## インストールを開始すると、統合エラーが発生する

### 問題の説明

インストールを開始すると、インストールを続行するには HP QC Connectivity のアンインストールが必要であることを示すエラーが表示されます。

次にエラーの例を示します。

| 🔂 HP     | Performance Center Host 12.00 Setup                                                                                                    |
|----------|----------------------------------------------------------------------------------------------------|
| <u>^</u> | HP Performance Center Host 12.00 cannot be installed while the following applications are installed on the machine.<br>Please uninstall all applications before installing 'HP Performance Center Host 12.00'. |
|          | HP QC Integration                                                                                                    |
|          |                                                                                                    |
|          |                                                                                                    |
|          |                                                                                                    |
|          |                                                                                                    |
|          | ОК                                                                                                    |

インストールしようとしているマシンは、前の Quality Center バージョンとの後方互換性のため、HP QC Connectivity をインストールする HP Unified Functional Testing (UFT) のホストに使用されていたと考えられます。

## トラブルシューティング

1. コマンド・ラインを開いて、次のコマンドを実行します。

msiexec /x {EB221B44-30B0-424D-88A6-E7C42DFCC72C} /q

2. Performance Center のインストールに戻ります。

## 前提条件のWSE 2.0 SP3 またはWSE 3.0 のインストールで 発生するエラー

### 問題の説明

.NET 3.5 が無効になっているマシンに WSE 2.0 SP3 または WSE 3.0 をインストールすると、次のエラーが発生します。

| 😸 Microsoft WSE 2.0 SP3 Runtime Installer Info 🗙                                                                           |
|----------------------------------------------------------------------------------------------------|
| エラー1722。このWindowsインストーラ・パッケー<br>ジには問題があります。セットアップの一部として実<br>行されるプログラムを正しく完了しませんでした。サ<br>ポート担当者またはパッケージ・ベンダーに問い合せ<br>てください。 |

## トラブルシューティング

.NET 3.5を有効にし、インストールを再度実行します。

## Windows 2008 R2 または Windows 7 SP1 以降に.NET Framework 3.5 SP1 をインストールできない

### 問題の説明

.NET 3.5 SP1 のインストールが失敗し,次のエラーが表示されます。

Microsoft .NET Framework 3.5 SP1 のインストールおよび設定は、役割管理ツールを使用して行う必要があります。

トラブルシューティング

サーバ設定から.NET機能を有効にします。

参照情報:

http://blogs.msdn.com/b/vijaysk/archive/2009/08/16/you-must-use-the-role-management-tool-to-install-or-configure-microsoft-net-framework-3-5.aspx

## Performance Center Server または Host に接続できない

## 問題の説明

接続に問題があると、次のようにさまざまなエラーが発生します。

- Performance Center Server をシステムに追加できない
- Performance Center Host をシステムに追加できない
- Performance Center サーバはインストールできるが、Performance Center の Web ページ (例: ライセンス・ページ、Performance Test Designer など) を表示 できない

## トラブルシューティング

- 1. マシン間でネットワーク接続が可能であることを確認します。接続性を確認するには、一方のマシン からもう一方のマシンに pingを実行するか、telnet <ポート番号>を使用します。
- 2. 必要なサービスが実行されていることを確認します。
  - Performance Center ホスト: Performance Center Load Testing Service が開始されていることを確認します。
  - Performance Center サーバ:
    - i. IIS が Performance Center サーバで実行されていることを確認します。
    - ii. IIS マネージャ・ツールを開き, Performance Center 仮想 ディレクトリをホストしている IIS Web サイトが実行されていることを確認します。
    - iii. Performance Center アプリケーション・プール (「PCQCWSAppPool」および 「LoadTestAppPool」) が実行 されていることを確認します。

## インストールがモジュールの登録で停止する

### 問題の説明

インストールとMSI ユーザ・インタフェースの両方がモジュールの登録で停止します。この問題が発生するのは、MSI で登録アクションごとに個別のプロセスを作成し、各プロセスが終了するまで待機するためです。

タスク・マネージャを開き、プロセスを名前別にソートします。 ユーザ名 システムで実行 されている msiexec プロセスを探します。 CPU を最も消費している msiexec プロセスを終了します。

## 通信セキュリティ・パスフレーズの不一致のため、 Performance CenterをALMに追加できない

### 問題の説明

Performance Center サーバホストの通信セキュリティ・パスフレーズが ALM サーバとー 致しません。2つの 製品が通信できません。

## トラブルシューティング

この問題は、Performance Centerの初期設定で不適切な通信セキュリティ・パスフレーズを入力した場合や、ALMサーバのパスフレーズが変更された場合に発生します。

この問題を解決するには、ALM サーバとPerformance Center サーバンホストで通信セキュリティ・パスフレーズを更新します。

ALM サーバで通信セキュリティ・パスフレーズを更新するには、次の手順を実行します。

- 1. 「サイト管理」にログインします。
- 2. [サイト設定]タブで, COMMUNICATION\_SECURITY\_PASSPHRASE パラメータを更新します。

Performance Center サーバホストで通信セキュリティ・パスフレーズを更新するには、次の手順を実行します。

- オプション 1: 通信セキュリティ・パスフレーズを, Performance Center Server 設定 ウィザードから更新 します。
- a. Performance Center サーバで次の手順を実行します。

[スタート]>[すべてのプログラム]>[HP Software]>[Performance Center Server]> [Tools]>[Server Configuration Wizard]を選択します。

Performance Center ホストで次の手順を実行します。

[スタート]>[すべてのプログラム]>[HP Software]>[Performance Center Host]>[Tools] > [Server Configuration Wizard]を選択します。

b. [通信セキュリティ]ページで,新しい通信セキュリティ・パスフレーズを入力します。

- c. ウィザードでこれ以降のすべてのページで[**次**へ]をクリックし, [**完了**]をクリックしてウィザードを閉じます。
- オプション 2:通信セキュリティ・パスフレーズを, Performance Center マシンごとに直接更新します。
- Performance Center サーバ: Performance Center サーバで PCS.config ファイル (< Performance Center サーバのパス> \dat\PCS.config\dat\PCS.config)に移動します。<appSettings>タグの下のLW\_CRYPTO\_INIT\_STRING キーの近くに値があります。
- Performance Center ホスト : ホストで LTS.config ファイル
   < Performance Center サーバのパス> \dat\LTS.config に移動します。< appSettings>タグの下のLW\_CRYPTO\_INIT\_STRING キーの近くに値があります。

## ラボ管理Performance Center サーバをラボ管理に追加で きない。HostNotFound エラー

### 問題の説明

Performance Center Server の追加時に、ALM システムで名前ルックアップ操作が実行されます。システムでは、IP アドレスまたは短い DNS 名を完全な DNS 名に変更する場合があります。この状況が発生すると、名前が正しくないため、システムで Performance Center サーバを追加できません。

## トラブルシューティング

Performance Center サーバの URL が正確であることを確認します。Performance Center サーバが稼働 していることと、ALM サーバから Performance Center サーバに到達できることを確認します。

問題が解決されない場合には、Performance Center サーバの完全修飾名をALM のホスト・ファイル (通常は、c:\Windows\System32\drivers\etc の下にある)とPerformance Center サーバに追加します。

## ラボ管理Performance Center サーバをラボ管理に追加できない。マシンIDの変更が失敗する

### 問題の説明

Performance Center サーバをラボ管理に追加するときに、「マシン ID の変更が失敗しました」エラーが発生します。

このエラーが発生すると、IIS設定は存在しないレジストリ・キーにアクセスしようとします。(ログ・ファイルには次のエラーが表示されます。「削除の対象としてマークされているレジストリ・キーに対して無効な操作を実行しようとしました。」)。

IIS をリセットします。問題が解決されない場合には、Performance Center サーバ・マシンを再起動します。

## Windows ファイアウォールの有効時に Performance Center を使用する

### 問題の説明

Performance Center を使用するには、すべてのホスト・マシンで Windows ファイアウォールを無効にすることをお勧めします。Windows Firewall を有効にした状態で Performance Center を使用できるようにするには、Windows ファイアウォールを再設定する必要があります。

## トラブルシューティング

Performance Center によって使用される特定のポートでインバウンドおよびアウトバウンド通信が可能となるように Windows ファイアウォールを設定する必要があります。

SiteScope と Diagnostics を除くシステム (サーバとホスト) のすべての Performance Center マシンに次の 設定 が必要です。

| プロセス / サービス                                         | 方向      | プロトコル | ローカル・ポート | リモート・ポート | パス                                                                                                |
|-----------------------------------------------------|---------|-------|----------|----------|---------------------------------------------------------------------------------------------------|
| Datacollectionagent.exe                             | インバウンド  | TCP   | 3333     | 任意       | <pcs インストール・<br="">ディレクトリ&gt;\bin<br/>\datacollectionagent.exe</pcs>                              |
| World Wide Web サービ<br>ス (HTTP<br>トラフィック)            | インバウンド  | TCP   | 80       | 任意       | サービス                                                                                              |
| RemoteManagement<br>Agent Service                   | インバウンド  | ТСР   | 54245    | 任意       | <pcs インストール・ディ<br="">レクトリ&gt;<br/>\al_agent\bin<br/>\alagentservice.exe</pcs>                     |
| HP.PC.LTOP.QCOTA<br>OperationService<br>Wrapper.exe | アウトバウンド | ТСР   | 任意       | 8080     | <pcs インストール<br="">ディレクトリ&gt;\bin<br/>\HP.PC.LTOP.QCOTA<br/>OperationServiceWrapper<br/>.exe</pcs> |
| ALWrapperServer.exe                                 | アウトバウンド | ТСР   | 任意       | 54245    | < PCS インストール・<br>ディレクトリ> \bin<br>\ALWrapperServer.exe                                             |

#### Performance Center サーバ:

| w3wp.exe | アウトバウンド | ТСР | 任意 | 8080, 8731, 1433, 3333                                                  |
|----------|---------|-----|----|-------------------------------------------------------------------------|
|          |         |     |    | (MS SQL Server にポート<br>ト 1433 を使用します。<br>Oracle の場合,ポート<br>1521 を使用します) |

ホスト:

| プロセス/サービス                                           | 方向      | プロトコル | ローカル・ポート     | リモート・ポート | パス                                                                                   |
|-----------------------------------------------------|---------|-------|--------------|----------|--------------------------------------------------------------------------------------|
| Datacollectionagent.e<br>xe                         | インバウンド  | TCP   | 3333         | 任意       | <ホストのインストー<br>ル・ディレクトリ>\bin<br>\datacollectionagent.exe                              |
| RemoteManagement<br>Agent Service                   | インバウンド  | ТСР   | 54245        | 任意       | <ホスト のインスト <i>ール・</i><br>ディレクトリ><br>\al_agentbin<br>\alagentservice.exe              |
| Performance Center<br>Agent Service                 | インバウンド  | ТСР   | 54345, 50500 | 任意       | <ホストのインストー<br>ル・ディレクトリ> \<br>launch_service<br>\bin\magentservice.exe                |
| システム                                                | インバウンド  | TCP   | 8731         | 任意       |                                                                                      |
| HP.PC.LTOP.QCOTA<br>OperationService<br>Wrapper.exe | アウトバウンド | TCP   | 任意           | 8080     | <ホストのインストー<br>ル・ディレクトリ> \bin<br>\HP.PC.LTOP.QCOTAOper<br>ation<br>ServiceWrapper.exe |
| LTOPSvc.exe                                         | アウトバウンド | TCP   | 任意           | 80, 8080 | < ホスト のインスト —<br>ル・ディレクト リ> \bin<br>∖LTOPSvc.exe                                     |

## Performance Center のアンインスト ールが失敗 またはフリー ズする

### 問題の説明

このエラーの現象はさまざまです。

- Performance Center のアンインストールが正常に完了しない。
- Performance Center のアンインストールに非常に時間がかかり、フリーズしたように見える。
- Performance Center を再度アンインストールしようとすると、[プログラムの追加と削除]で Performance Center が見つからない。

- マシンを再起動して、もう一度アンインストールを試みます([プログラムの追加と削除]に
   Performance Center が表示されなくなった場合を除く)。
- または,次の手順を実行します。
- a. コマンド・プロンプトを開き,次のコマンドを実行します。

<ホストのインストール・パス> \bin\HP.PC.PCS.Configurator.exe /CFG:..\dat\setup\lts\xml\Configurator.xml /G:Uninstall

b. ホストのインストール・フォルダを削除します。Windows 2008 64 ビット・マシンでは、ホストのインストール・フォルダの標準設定パスは次のとおりです。

C:\Program Files (x86)\HP\Performance Center Host

- c. [**スタート**]メニュー> [**プログラム**]から[**HP Performance Center Host**]を削除します。
- d. Windows Installer CleanUp ユーティリティ (http://www.windows-installer-cleanup-utility.com/)を 使用して MSI マネージャから製品を削除します。

## ALM クライアントを起動できない:ソフトウェアがインストー ルされていないというメッセージが表示される

### 問題の説明

ALM クライアントを起動すると、次のようなメッセージが表示されます。

「Microsoft Visual C++ 2005 SP1 ATL Security Update Redistributable がインストールされていません。 アプリケーションは実行 できません。 システム管理者に問い合わせてください。」

## トラブルシューティング

この問題は、 クライアント前提条件である.NET Framework 4.0 または Microsoft Visual C++ 2005 SP1 ATL Security Update Redistributable がインストールされていない場合に発生します。

この問題を解決するには、次の場所からソフトウェアを手動でインストールします。

| .NET Framework 4.0            | <インストール・ディスクのルート・ディレクトリ<br>> \Setup\Common\dotnet4.0  |
|-------------------------------|-------------------------------------------------------|
| Microsoft Visual C++ 2005 SP1 | <インストール・ディスクのルート・ディレクトリ> \Setup \<環境                  |
| 再頒布可能パッケージ (x86)              | > \prerequisites \vc2005_sp1_redist \vcredist_x86.exe |

## クライアント・マシンから Performance Center にログインできない。JavaScript エラー

### 問題の説明

Performance Center にログインできず、次のエラーが表示されます。

ブラウザに JavaScript がインストールされていないか無効にされています。

## トラブルシューティング

この問題は、ブラウザでの JavaScript の実行に関連しています。

この問題を解決するには、次の手順を実行します。

- 1. Internet Explorer で, [ツール]> [インターネット オプション]> [セキュリティ]を選択します。
- 2. [インターネット ゾーン]を選択します。
- 3. [レベルのカスタマイズ]をクリックします。
- 4. [アクティブ スクリプト]が有効になっていることを確認します。
- 5. [ActiveX コントロールとプラグイン]の下の項目を有効にします。
  - ActiveX コントロールに対して自動的にダイアログを表示
  - バイナリ・ビヘイビアーとスクリプト・ビヘイビアー
  - ActiveX コントロールとプラグインの実行
  - スクリプトを実行しても安全だとマークされている ActiveX コントロールのスクリプトの実行

## テスト実行を開始すると、ホストは追加されるが、[実行を 初期化しています]ページが読み込まれない

### 問題の説明

テスト実行を開始すると、ホストは追加されますが、 [実行を初期化しています]ページが読み込まれません。

クライアント・マシンがマシンにアクセスできる必要があります。たとえば、管理者がドメインなしでマシン名を挿入した場合、クライアント・マシンのホスト・ファイル (C:\WINDOWS\system32\drivers\etc\hosts) に IP アドレスとマシン名を追加する必要があります。

## ネットワーク・ドライブから Performance Center コンポーネントのインストールを実行できない

### 問題の説明

ネットワーク・ドライブから実行しようとすると、(Performance Center Server または Host の) セットアップを実行できません。

## トラブルシューティング

ネットワーク上の場所から setup.exe を実行するには、[信頼済みサイト]にネットワーク・サーバの場所を 追加して setup.exe を再度実行する必要があります。

Internet Explorer で[信頼済みサイト]にネットワーク・サーバを追加するには、次の手順を実行します。

- 1. [ツール]>[インターネット オプション]を開きます。
- 2. [セキュリティ]タブを選択し, [信頼済みサイト]をクリックします。

| インターネット オブション <u>? メ</u>                                                   |
|----------------------------------------------------------------------------|
| 全般 セキュリティ フライバシー コンテンツ 接続 フログラム 詳細設定                                       |
|                                                                            |
| セキュリティ設定を表示または変更するゾーンを選択してください。                                            |
|                                                                            |
| インターネット ローカル イント 信頼済みサイ 制限付きサイ シー・シー・シー・ト                                  |
| 信頼済みサイト<br>このゾーンには、コンピューターやファイルに損害を与えない サイト(S)<br>と信頼している Web サイトが含まれています。 |
| このゾーンに属する Web サイトがあります。                                                    |
| このゾーンで計可されているレベル: すべて                                                      |
| - <b>甲</b> - <b>甲</b> - 安全でない可能性のあるコンテンツをダウンロードする前に警告します。                  |
|                                                                            |
| □ 保護モードを有効にする (Internet Explorer の再起動が必要)(P)                               |
| レベルのカスタマイズ(C)… 既定のレベル(D)                                                   |
| すべてのゾーンを既定のレベル(こ)セットする(R)                                                  |
|                                                                            |
| OK キャンセル 適用(A)                                                             |

- 3. [**サイト**]をクリックします。
- 4. [信頼済みサイト]ダイアログ・ボックスで, [信頼済みサイト]リストにネットワーク・サーバの場所 (Performance Center コンポーネントのセットアップ・ファイルがある場所)を追加します。

## DVD メニューから Performance Center コンポーネントをイン ストールできない

### 問題の説明

DVD のメニューからインストール・オプションをクリックしても,動作しません。

- 1. インストールを実行するユーザに、実行可能ファイルを起動するのに十分な権限があることを確認します。
- 2. マシンを再起動して再度試してください。

# Performance Center コンポーネントの1 つをインストールする際に標準設定ポートを使用できない。ポートが使用済みである

#### 問題の説明

インストールの際,標準設定ポートが使用済みであるため使用できません。

## トラブルシューティング

インストールの際に標準設定ポートが使用済みになっていて使用できない場合,次の表の指示に従ってポートを変更します。

| コンポーネント                             | ポートの変更方法                                                                                                    |
|-------------------------------------|----------------------------------------------------------------------------------------------------|
| Performance<br>Center Server<br>IIS | このポートを変更するには、http://support.microsoft.com/kb/149605を参照してく<br>ださい。                                                                                                    |
| Performance<br>Center Host          | <ul> <li>ポート 8731 を別のポートに変更するには、次の手順を実行します。</li> <li>1. 各 Performance Center Host で LTOPSvc.exe.config (&lt;ホストのインストール・ディレクトリ&gt; \bin\)を開き、4 つの 8731 すべてを新しいポート番号に変更します。Performance Center Load Testing Service を再起動します。</li> <li>2. Performance Center サーバで pcs.config (&lt; Performance Center Server のインストール・ディレクトリ&gt; \dat\)を開きます。PCSSettings の下で ItopPortNumber を新しいポート番号に変更します。</li> </ul> |

| コンポーネント     | ポートの変更方法                                                                                                    |
|-------------|----------------------------------------------------------------------------------------------------|
| MI Listener | ポート 443 を別 のポートに変更 するには,次に示 すマシンで次の手順を実行します。                                                                      |
|             | • Controller マシン (MI Listener として使用している場合)                                                                        |
|             | ・ Load Generator マシン                                                                                              |
|             | MI Listener                                                                                                    |
|             | ポート 443を変更するには、次の手順を実行します。                                                                                        |
|             | 1. <b>くコンポーネントのインストール・ディレクトリ&gt; \launch_</b><br>service \dat \mdrv.dat を開き, [launcher] セクションを探します。               |
|             | 2. <b>OFWPort=&lt;ポート&gt;</b> を追加します。<ポート>は新しいポート番号です。                                                            |
|             | 3. <b>くコンポーネントのインストール・ディレクトリ&gt; \launch_</b><br>service\dat\channel_configure.dat を開き, [General] セクションを探しま<br>す。 |
|             | 4. <b>OFWPort=&lt;ポート&gt;</b> を追加します。<ポート>は新しいポート番号です。                                                            |
|             | 5. エージェントを再起動します。                                                                                                 |
|             | 注:ポート 50500 の変更はサポートされていません。                                                                                      |

| コンポーネント                     | ポートの変更方法                                                                                        |
|-----------------------------|-------------------------------------------------------------------------------------------------|
| LoadRunner/<br>Performance  | HTTP トンネリング・ポート 5001 および 5002 を変更するには、次の手順を実行<br>します。                                           |
| Autolab Agent               | 1. <b><lr>\launch_service\dat\mdrv.dat</lr></b> を開き, <b>[launcher]</b> セクションを探し<br>ます。          |
|                             | 2. ExtCmdLine= キーに次の記述を追加します。                                                                   |
|                             | ■ ポート 5001 の場合 :<br>-Inch_http_nd_port=<ポート>                                                    |
|                             | ■ ポート 5002 の場合:<br>-Inch_http_dummy_port= <b>&lt;ポート&gt;</b>                                    |
|                             | <ポート>は新しいポート番号です。                                                                               |
|                             | HTTPトンネリング・ポート 5003を変更するには、次の手順を実行します。                                                          |
|                             | 1. <b><lr>\launch_service\dat\merc_agent.cfg</lr></b> を作成するか,開きます。                              |
|                             | 2. <b>[Attributes]</b> セクションを探し, NMMRouterPort= <b>&lt;ポート&gt;</b> を追加します。<br><ポート>は新しいポート番号です。 |
|                             | 注:ポート 54345 および 54245 の変更はサポートされていません。                                                          |
| SiteScope (トポ<br>ロジ)        | Performance Center で、トポロジ・エンティティのポートを、SiteScope の設定で定義したのと同じポートに変更します。                          |
| SiteScope (トポ<br>ロジ) - SSL  | Performance Center で、トポロジ・エンティティのポートを、SiteScope の設定で定義したのと同じポートに変更します。                          |
| SiteScope (モニ<br>タ・プロファイル)  | Performance Center で, モニタ・プロファイルのポートを, SiteScope の設定で定義<br>したのと同じポートに変更します。                     |
| Diagnostics<br>Server       | ラボ管理で,Diagnostics サーバ・エンティティのポートを,Diagnostics サーバの設<br>定で定義したのと同じポートに変更します。                     |
| Diagnostics<br>Server - SSL | ラボ管理で, Diagnostics サーバ・エンティティのポートを, Diagnostics サーバの設定で定義したのと同じポートに変更します。                       |

## Microsoft SQL で標準設定以外のポートを使用できない

## 問題の説明

Performance Center が Microsoft SQL の標準設定以外のポート上で動作しません。

Microsoft SQL インスタンスでは、静的ポートを使用する必要があります。 接続文字列に正しいポートを 定義する必要があります。

## テストの開始に関するエラー・メッセージ

### 問題の説明

パフォーマンス・テストの開始が失敗したときにエラー・メッセージが発行されません。

## トラブルシューティング

この問題は、設定プロセスが原因で発生した可能性があります。次の内容を確認します。

- Performance Center LoadTesting Serviceがシステム・アカウントでホスト・マシン上で実行されていること。
- PC ユーザ(IUSR\_METRO) が存在すること。
- %systemroot%フォルダの wlrun7.ini で, IsOrchid とIsOrchid10 の両方が1に設定されていることを確認します。詳細については、HP ソフトウェアのセルフ・ソルブ技術情報の記事 KM1098097 (https://softwaresupport.hp.com/group/softwaresupport/search-result/-/facetsearch/document/KM1098097)を参照してください。

## トポロジ・モニタをオンラインで表示できない

### 問題の説明

トポロジが含まれている負荷テストを実行したときに、トポロジ・モニタのデータが表示されません。[トポロジ]タブ・ビューをクリックすると、「このノードにはモニタはありません」というエラーが表示される場合があります。

## トラブルシューティング

- 1. ホスト・マシンで, **くインストール・フォルダン** dat\online\_graphs\online\_resource\_graphs.rmd の EnableInUi が1に設定されていることを確認します。
- 2. Sitescope で, 監視の頻度を設定します(標準設定では, 10分に設定されています)。その間隔が 10秒未満に設定されていることを確認します。

## サーバ/ホストのラボ・プロジェクトへの追加。マシンIDの変更が失敗する

### 問題の説明

Performance Center サーバまたはホストをラボ管理に追加するときに、次のメッセージが表示されます。 「マシン ID の変更が失敗しました」または「マシン ID の変更が失敗しました。理由: No such interface supported (インタフェースがサポートされていません)」

## トラブルシューティング

- 1. Windows オペレーティング・システムが不安定です。そのため、Performance Center ユーザの詳細を 更新できなくなっています。
- 2. マシンを再起動します。

## Performance Center サーバ/ホストの構成が失敗する。プロセスが別のプロセスによって使用されている

### 問題の説明

Performance Center Server 設定 ウィザードの実行後, ログ・ファイルに次のエラーが表示されます。

「プロセスはファイル 'C:\Windows\Microsoft.NET\Framework\v4.0.30319\config\machine.config' に アクセスできません。別 のプロセスが使用中です。」

この問題は, .NET machine.config ファイルが別のプロセス (IIS など)で使用されているときに設定が更新された場合に発生します。ファイルが使用中であるため, 更新が失敗します。

## トラブルシューティング

マシンを再起動して、Performance Center Server 設定ウィザードを開始します。

## Performance Center の設定エラー: アクションを実行する権 限がない

### 問題の説明

アクションを実行する権限がないというメッセージが表示され、Performance Centerの設定でエラーが発生します。

ALM 内部 URL と Performance Center サーバの内部 URL が正しいことを確認してください。

## Performance Center サーバを ALM に追加するときに、 Ping URL が失敗する

### 問題の説明

Performance Center サーバをラボ管理に追加するときに、「ping URL が失敗しました」エラーが発生します。この問題は、Performance Center サーバに到達できない場合に発生します。

## トラブルシューティング

- 1. Performance Center サーバが稼働中で, ALM サーバから ping を実行できることを確認します。
- 2. IIS が Performance Center サーバで実行されていることを確認します。
- 3. IIS マネージャ・ツールを開き, Performance Center 仮想ディレクトリをホストしている IIS Web サイト が実行されていることを確認します。
- 4. Performance Center アプリケーション・プール (「PCQCWSAppPool」および「LoadTestAppPool」) が 実行されていることを確認します。
- 5. Performance Center サーバから, Internet Explorer を開き,次のURL にアクセスできることを確認し ます。http://localhost/pcs/LabService.svc?wsdl

Web サービスに関する詳細のページが表示されます。

- 6. 手順1から6が正常に完了できた場合は、次の手順を実行します。
  - a. ALM から, Internet Explorer を開き,上記のURLを入力します。 **localhost**の値を Performance Center サーバの完全修飾名に置き換え,次にIP アドレスで置き換えます。
  - b. 上記の手順が成功した場合は、Performance Center サーバを再度 ALM に追加してみます。 完全修飾名, または IP アドレスを使用します。

上記の手順が失敗した場合は、ネットワーク、またはALMとPerformance Centerとの通信に問題があると考えられます。詳細については、ネットワーク管理者にお問い合わせください。

- 7. 手順1から5が正常に完了できない場合は、次の手順を実行します。
  - a. Performance Center サーバを開きます。
  - b. Performance Center サーバの IIS を停止します。
- c. cmd ボックスを開き,「netstat -ano | findstr :443」と入力します。
- d. ポート 443 を使用 するサービスの ID 番号 が表示 されます。
- e. [Windows タスクマネージャ]> [サービス] タブを選択します。
- f. サービスの ID 番号を使用してサービスを停止します。
- g. Performance Center サーバ仮想ディレクトリをホストしている IIS の Web サイトによって使用されているポート (通常はポート 80) について、手順 c からf を繰り返します。
- h. IIS を起動し, Performance Center サーバをホストしている Web サイト (通常は「標準のWeb サイト」)が実行されていることを確認します。
- i. ラボ管理で, Performance Center サーバを追加します。

インストール・ガイド 第10章:トラブルシューティング

## ドキュメントのフィードバックを送信

本ドキュメントについてのご意見、ご感想については、電子メールでドキュメント制作チームまでご連絡く ださい。このシステムで電子メールクライアントが設定されていれば、このリンクをクリックすることで、以下の 情報が件名に記入された電子メールウィンドウが開きます。

Feedback on インストール・ガイド (ALM Performance Center 12.20)

本文にご意見、ご感想を記入の上、[送信]をクリックしてください。

電子メールクライアントが利用できない場合は、上記の情報をコピーしてWebメールクライアントの新規 メッセージに貼り付け、SW-Doc@hp.com宛にお送りください。

お客様からのご意見、ご感想をお待ちしています。

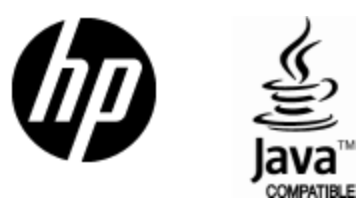

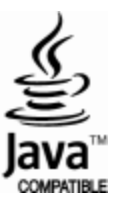